# ELLTEC

Instrukcja obsługi Instruction manual Návod k použití

# WELLTEC R8

Robot sprzątający Robot vacuum Robotický vysavač

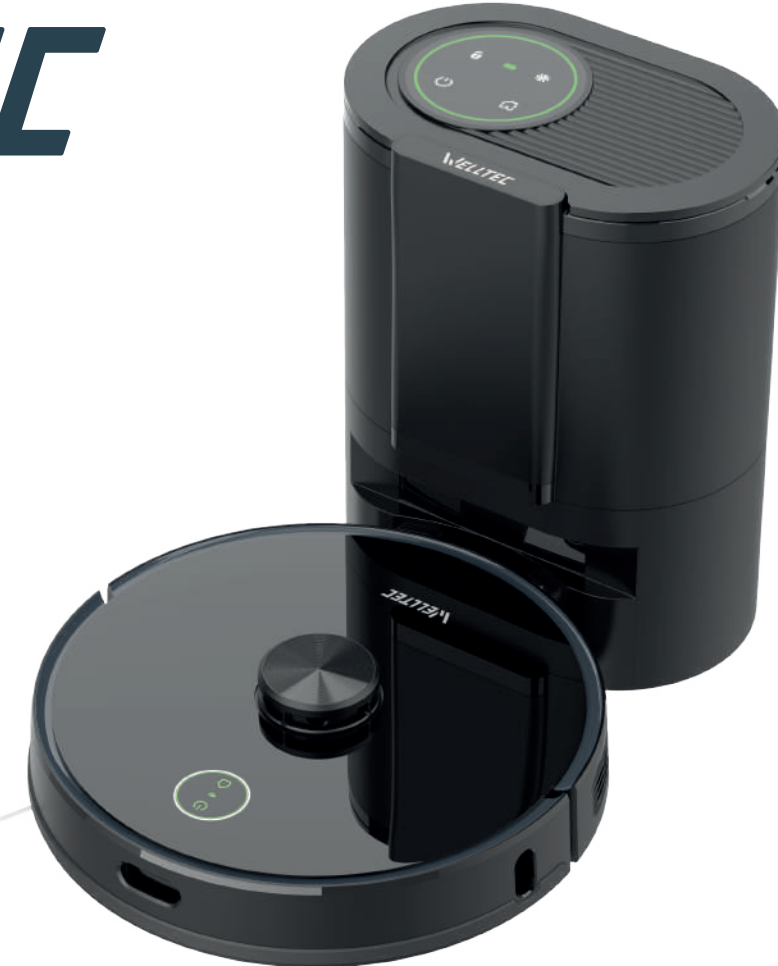

# Spis treści Table of Content Obsah

| Polski  | 2-40   |
|---------|--------|
| English | 41-79  |
| Čeština | 80-118 |

### Aktualna instrukcja obsługi

Korzystając z kodu QR pobierz aktualną instrukcję obsługi robota zawierającą szczegółowe informacje na temat użytkowania, konserwacji i rozwiązywania problemów z urządzeniem.

### Updated user manual

Using the QR code, download up to date robot manual with detailed information on the use, maintenance and troubleshooting of the device.

**Aktuální uživatelská příručka** Pomocí QR kódu si stáhněte aktuální příručku robota obsahující podrobné informace o používání, údržbě a odstraňování problémů se zařízením.

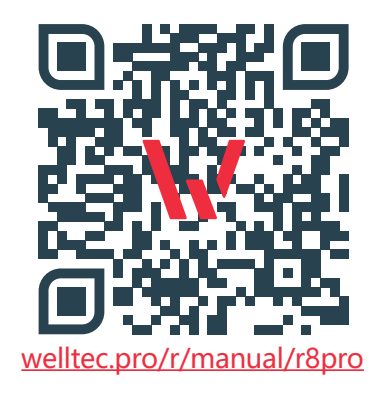

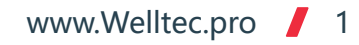

### Szanowny Kliencie, Dziękujemy za zaufanie i wybór robota sprzątającego Welltec. Mamy nadzieję, że będzie zapewniał Państwu czyste podłogi przez długie lata.

# Spis treści

| Uwagi i ostrzeżenia 3-4                     | Czyszczenie szczotki bocznej i kółka 23     |
|---------------------------------------------|---------------------------------------------|
| Zawartość opakowania 5                      | Czyszczenie czujników24                     |
| Wprowadzenie do produktu                    | Czyszczenie stacji dokującej25-26           |
| Instalacja stacji dokującej12               | Ponowne parowanie stacji dokującej 26       |
| Pierwsze sprzątanie13                       | Konfiguracja aplikacji27-28                 |
| Użytkowanie14-16                            | Pierwsze połączenie29-31                    |
| Pilot zdalnego sterowania17                 | Usuwanie problemów z połączeniem32          |
| Używanie modułu mopują <mark>cego</mark> 18 | Rozwiązywanie problemów - odkurzacz33-34    |
| Harmonogram konserwacji odkurzacza19        | Komunikaty błędów odkurzacza35-36           |
| Harmonogram konserwacji stacji dokującej 20 | Rozwiązywanie problemów - stacja dokująca37 |
| Czyszczenie zbiornika hybrydowego21         | Dane techniczne 38                          |
| Czyszczenie szczotki głównej 22             | Najczęściej zadawane pytania39-40           |

www.Welltec.pro / 2

# Uwagi i ostrzeżenia

Aby zapobiec utracie zdrowia lub zniszczeniu mienia, zapoznaj się z poniższymi instrukcjami.

Ryzyko utraty zdrowia ub śmierci Ostrzeżenie

Ryzyko utraty zdrowia, niebezpieczne substancje Uwada

Zabronione

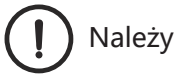

- ▲ Nie demontować.
- Nie czyścić alkoholem ani rozpuszczalnikami.
- Nie należy modyfikować ani próbować naprawiać urządzenia ani akumulatora z wyjątkiem czynności konserwacyjnych wypisanych w instrukcji obsługi.
- Nie należy używać modułu mopowania na dywanach.
- <sup>☉</sup> Nie należy używać urządzenia do zbierania łatwopalnych cieczy (np. benzyny), ani używać w miejscach, w których mogą być one obecne.
- Nie należy używać urządzenia na zewnątrz (np. na otwartym tarasie) ani na mokrych powierzchniach.
- S Nie należy wystawiać odkurzacza na bezpośrednie działanie promieni słonecznych, wiatru lub deszczu.
- S Nie należy stawiać żadnych obiektów lub dzieci i zwierząt na odkurzaczu niezależnie od tego czy jest używany czy nie.
- Nie pozostawiać pracujacego urządzenia bez nadzoru.
- $\odot$  Nie przekłuwać ani nie podpalać urządzenia.
- urządzenia przy zablokowanych otworach.

- Nie sprvskiwać urzadzenia środkiem owadobóiczvm.
- 🛇 Nie stawiać obok źródła ciepła lub parv.
- ⊗ Nie używać odkurzacza na mokrej powierzchni.
- Nie używać odkurzacza w miejscu, w którym pala się świece lub na podłodze leżą delikatne przedmioty.
- S Nie używać odkurzacza w pokoju, w którym śpi niemowlę lub dziecko.
- S Nie używać urządzenia bez zbiornika na kurz.
- ⊗ Nie używać urządzenia do czyszczenia twardych lub ostrych przedmiotów (takich jak odpady dekoracyjne, szkło czy gwoździe).
- ⊗ Nie używać urządzenia na innej powierzchni niż podłoga (np. na kanapie).
- Nie używać urządzenia na żadnej podwyższonej powierzchni bez barier (np. podłoga na strychu).
- Nie używać urządzenia w pomieszczeniu, w którym na meblach, które urządzenie może przypadkowo uderzyć, palą się świece.
- 🛇 Nie wkładać żadnych przedmiotów do otworów. Nie używać 🛇 Nie używać urządzenia na bardzo wysokich dywanach (urządzenie może nie funkcjonować prawidłowo również na niektórych ciemnych dywanach).

#### www.Welltec.pro 3

# Uwagi i ostrzeżenia

- 🛇 Nie używać urządzenia do zbierania niczego, co płonie lub sie 🧄 Naprawy powinny być przeprowadzane przez wykwalifikowanego dymi (np. papierosów, zapałek, goracego popiołu).
- $\otimes$  Nie używać w pobliżu otwartego ognia.
- ⚠ Nie wolno dopuścić do zamoczenia urządzenia.
- ① Przed rozpoczęciem odkurzania należy usunać z podłogi wszystkie rzeczy, które mogą zostać uszkodzone w trakcie odkurzania lub mogą doprowadzić do zablokowania odkurzacza.
- ① Przed uruchomieniem sprawdzić czy napięcie zasilania z tabliczki znamionowej jest zgodne z napieciem lokalnej sieci.
- ∧ Sprawdzać regularnie podłaczenie do sieci elektrycznei.
- ▲ Trzymać z dala od bieżącej wody.
- ① Umieścić przewody z innych urządzeń z dala od czyszczonej powierzchni.
- ⚠ Upewnić sie, że urządzenie zostało poprawnie podłączone do sieci elektrycznej.
- ① Używać tylko oryginalnej wtyczki bez przedłużacza.
- ① Używać urządzenia wyłącznie zgodnie z opisem niniejszej instrukcii.
- ① Zawsze chwytać za wtyczkę odłączając ją od gniazdka.
- ① Należy wyłaczać urządzenie przed wyjęciem wtyczki z kontaktu.
- ① Narzędzia do czyszczenia szczotki głównej należy przechowywać poza zasiegiem dzieci.

- pracownika serwisu przy użyciu identycznych części zamiennych. Zapewni to zachowanie bezpieczeństwa produktu.
- A Przestrzegać wszystkich instrukcji dotyczacych ładowania i nie ładować akumulatora ani urządzenia poza zakres temperatur podany w instrukcji. Ładowanie w sposób nieprawidłowy lub w temperaturach poza podanym zakresem może uszkodzić akumulator i zwiekszyć ryzyko pożaru.

#### Uwaga!

W przypadku wystąpienia któregoś z poniższych zdarzeń, należy natychmiast wyłaczyć urządzenie:

- Jeden lub wiecej przełaczników nie działa.
- Nastapiło zwarcie.
- Przegrzanie kabla zasilającego/wtyczki.
- Czuć zapach spalenizny lub słychać niepokojace dźwieki i wibracje.
- Inne nieprawidłowości w działaniu lub usterki.

Jeśli przewód zasilający jest uszkodzony lub zniszczony, musi zostać wymieniony przez producenta, serwis lub inną upoważnioną jednostkę.

Urządzenie może być używane przez dzieci, osoby o ograniczonej sprawności fizycznej, sensorycznej oraz umysłowej pod warunkiem odpowiedniego nadzoru oraz instruktażu w zakresie obsługi. Dzieci nie powinny bawić się urządzeniem.

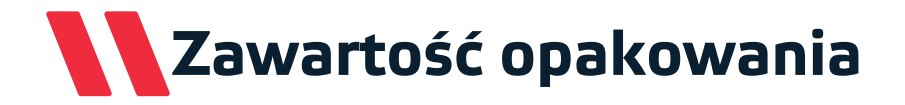

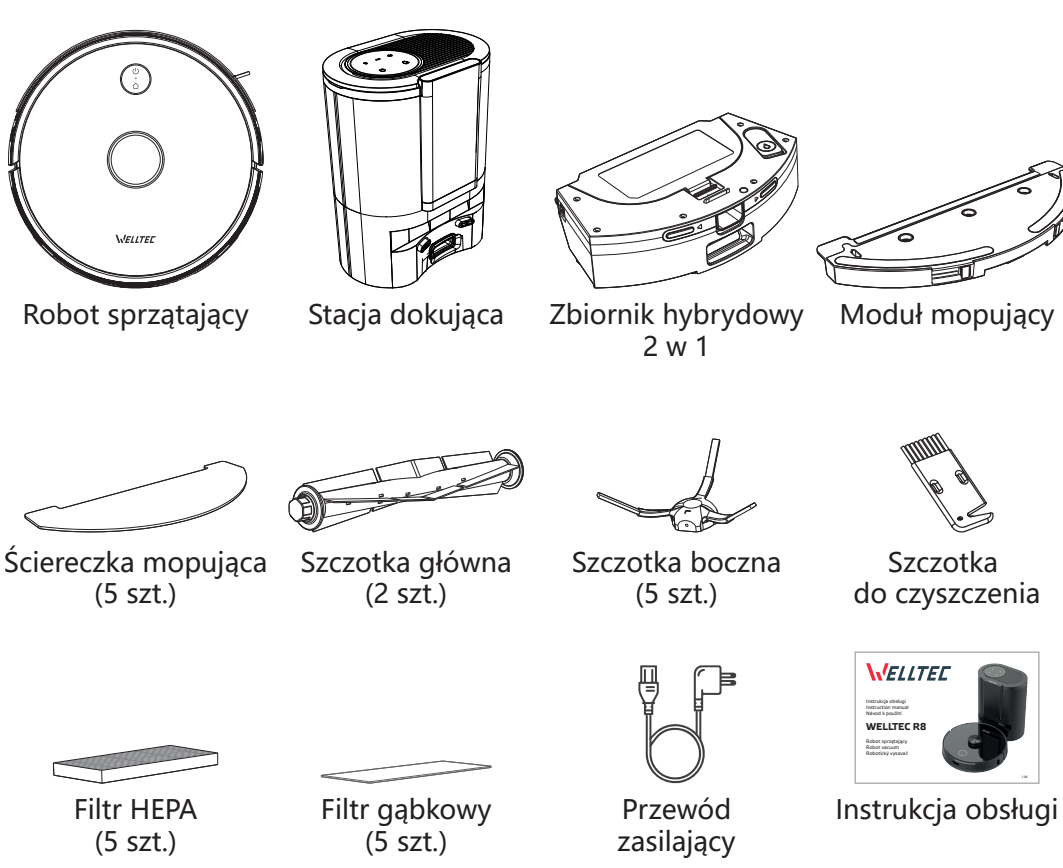

••• •••

Pilot + baterie

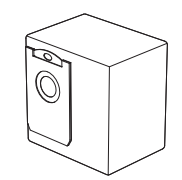

Worek na kurz (5 szt.)

www.Welltec.pro 📕 5

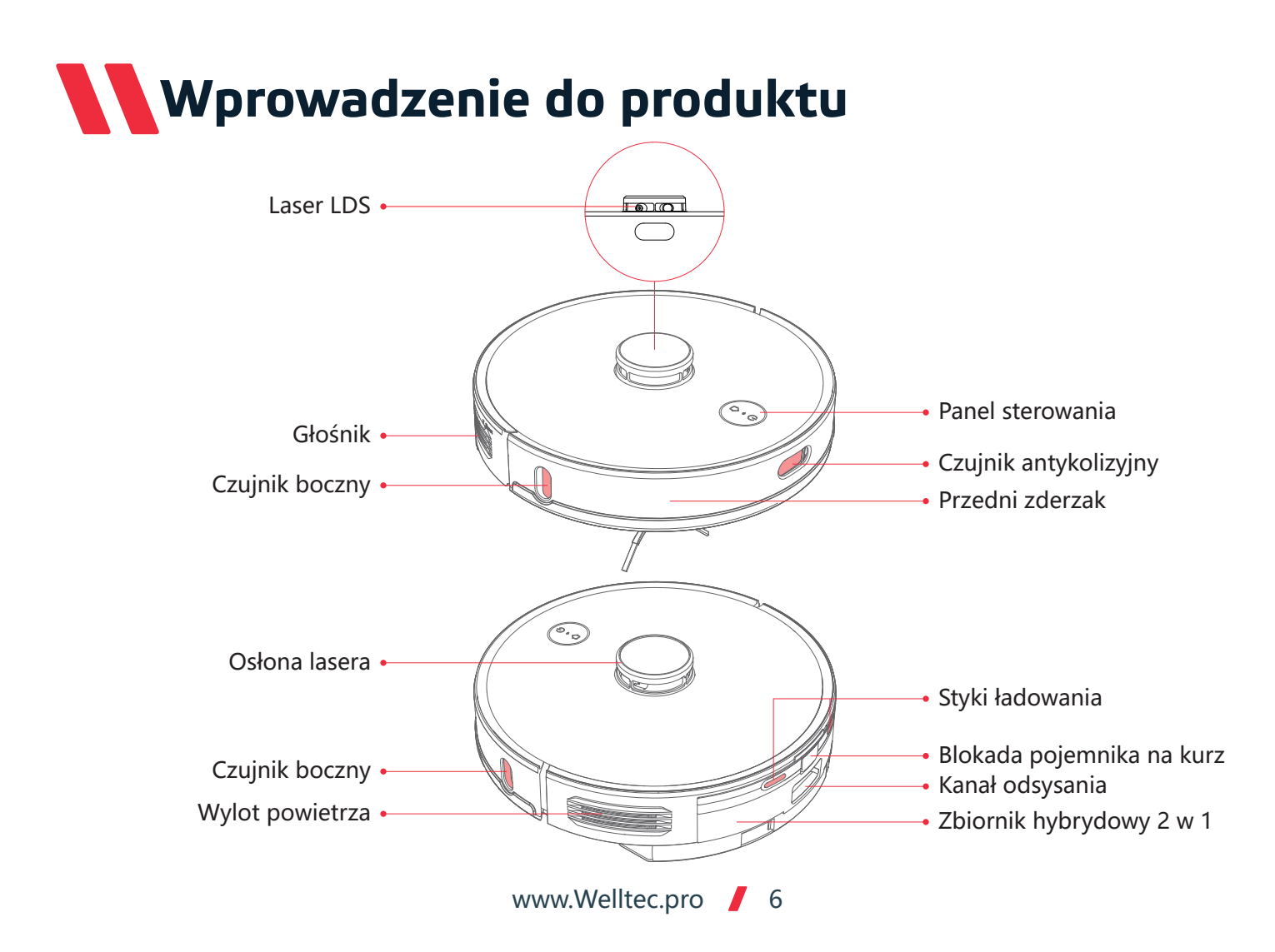

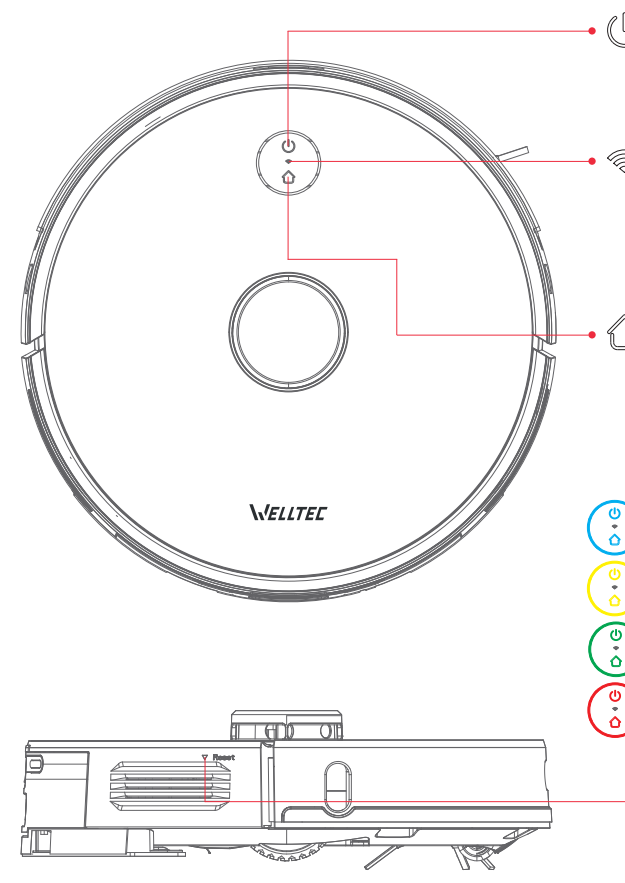

### ) Zasilanie / odkurzanie

- Naciśnij i przytrzymaj aby włączyć / wyłączyć
- Naciśnij aby rozpocząć / zapauzować sprzątanie

### 🗇 Wskaźnik sieci Wi-Fi

- Migające światło: łączenie z siecią
- Stałe światło: połączono z WiFi
- Naciskaj przyciski 🗘 i 🕛 przez 5 sekund aby zresetować WiFi

### Dokowanie

Naciśnij aby rozpocząć / zapauzować powrót do stacji dokującej

### Wskaźnik statusu

- Stałe niebieskie światło: normalna praca / pauza / czuwanie
- Migające niebieskie światło: uruchamianie / aktualizacja
- Migające żółte światło: niski poziom naładowania baterii / dokowanie
- Migające zielone światło: ładowanie
- Stałe zielone światło: w pełni naładowany
- Szybko migające czerwone światło: ostrzeżenie / błąd
- Światło wyłączone: wyłączony / uśpienie

### Reset

Naciśnij aby wymusić wyłączenie odkurzacza

### Wprowadzenie do produktu Czujniki klifowe Kółko wielokierunkowe Szczotka boczna Styki ładowania 0 0 Koło główne Koło główne Szczotka główna 0 Osłona szczotki Zatrzask szczotki • głównej głównej Ы Wyloty wody • www.Welltec.pro 8

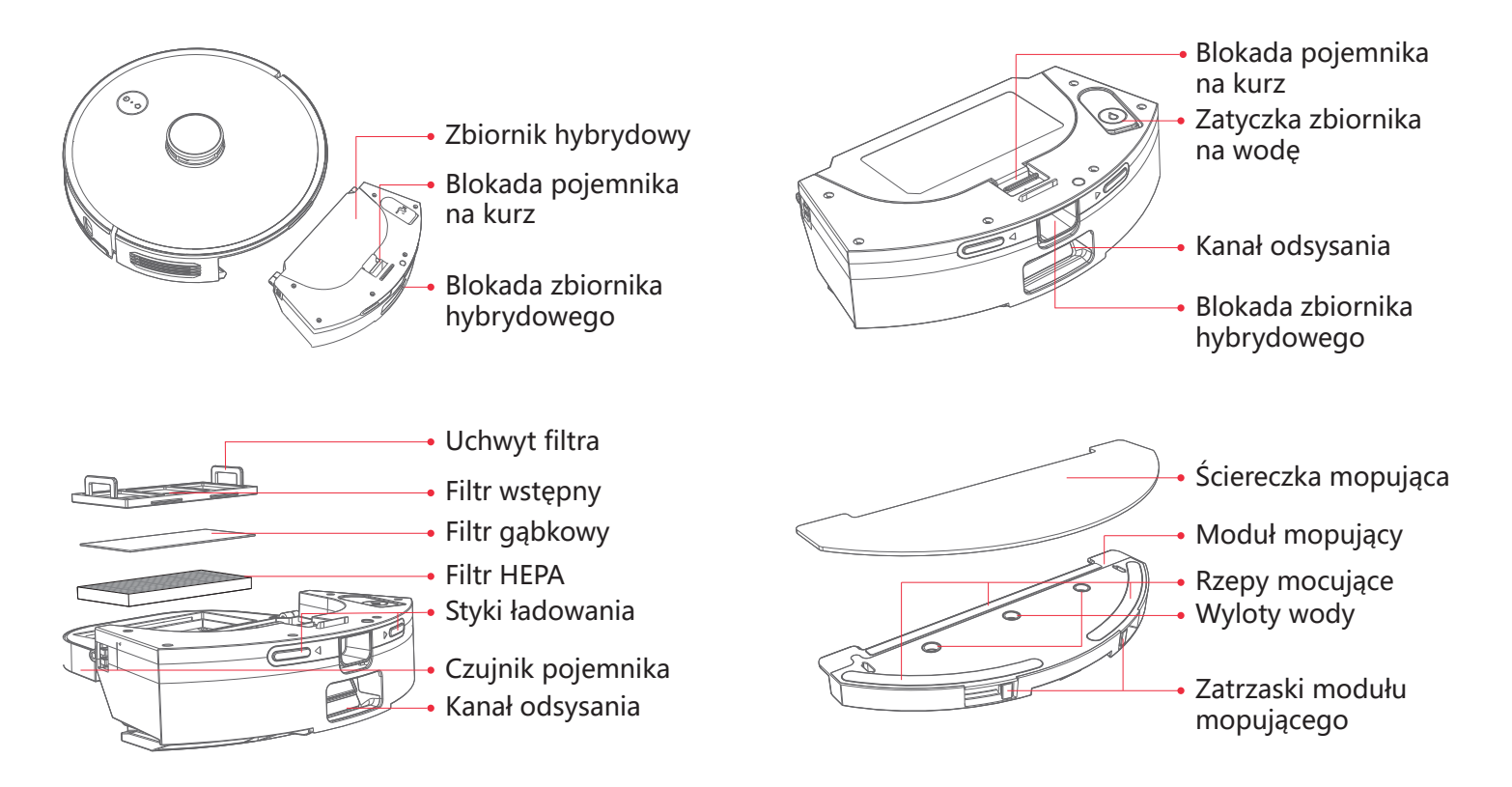

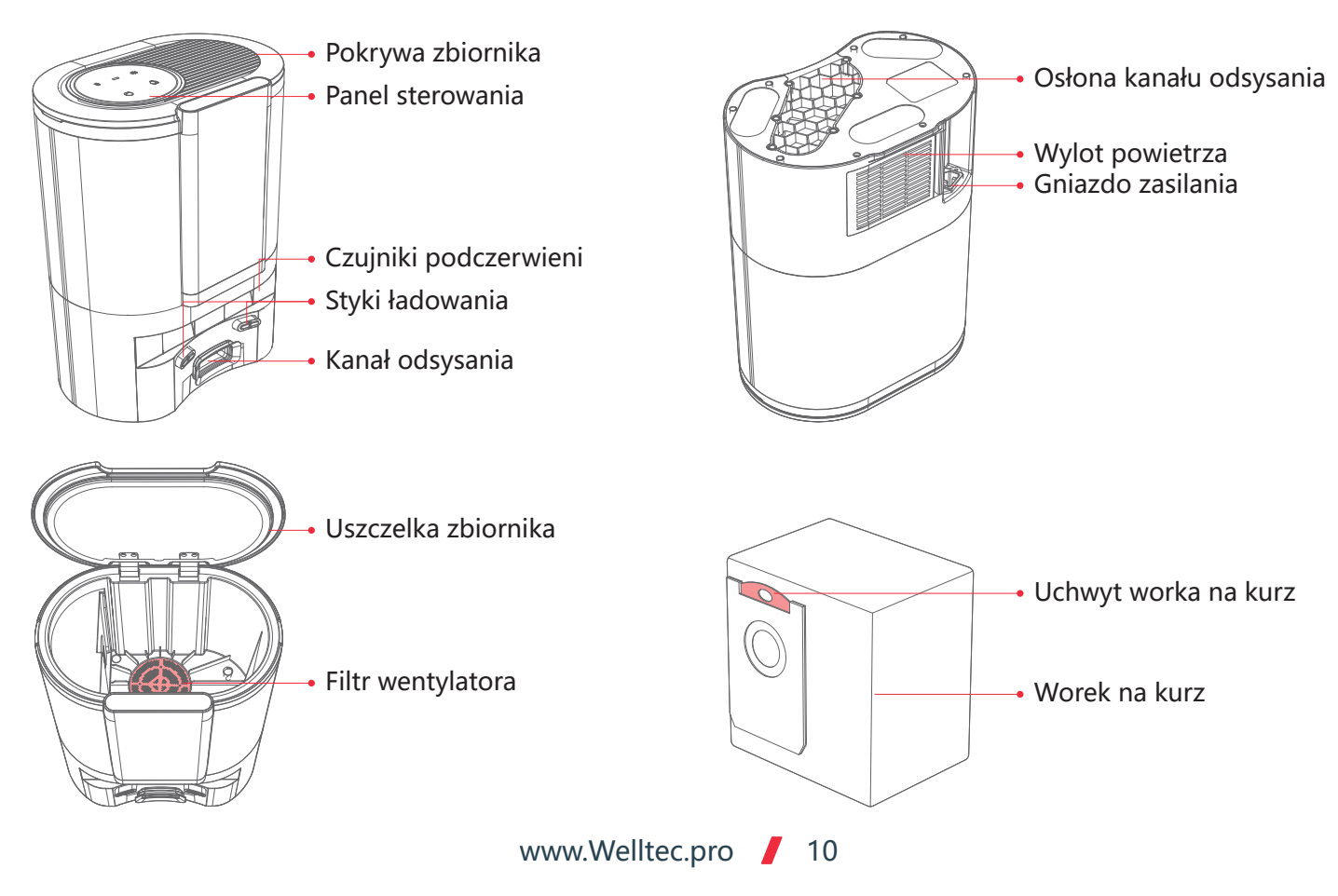

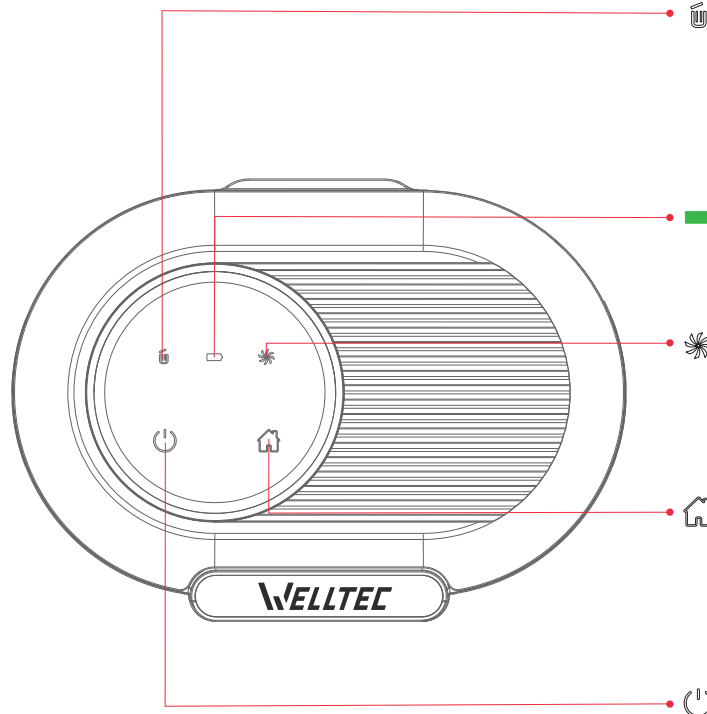

### 近 Wskaźnik worka na kurz

- 🔟 Stałe zielone światło: worek na kurz jest pełny / kanał odsysający jest zablokowany
- Migające czerwone światło: worek na kurz nie jest zainstalowany poprawnie

### Wskaźnik ładowania

- Wolno migające zielone światło: ładowanie
- Stałe zielone światło: naładowany / włączony

### \* Wskaźnik wentylatora

- 🔆 Stałe zielone światło: odsysanie kurzu
- **%** Migające czerwone światło: błąd lub przegrzanie wentylatora / niezamknięta pokrywa zbiornika

### 🔂 Dokowanie

- Naciśnij krótko aby przywołać odkurzacz, naładować i opróżnić zbiornik
- Naciśnij przez 3 sekundy aby przywołać odkurzacz, opróżnić zbiornik i kontynuować sprzątanie

### • 🖰 Odkurzanie

- Naciśnij krótko aby rozpocząć / zapauzować sprzątanie
- Naciśnij przez 3 sekundy aby rozpocząć sprzątanie punktowe

### Instalacja stacji dokującej

Ustaw stację dokującą na płaskiej powierzchni w odległości minimum 6 cm od ściany. Pozostaw przynajmniej 50 cm wolnego miejsca po obu bokach oraz co najmniej 120 cm przed stacją dokującą.

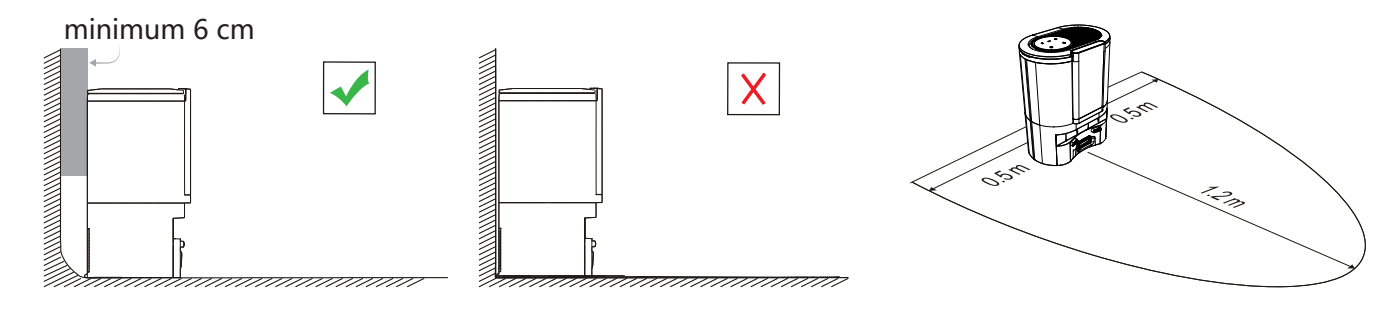

Podłącz przewód zasilający do stacji dokującej i zabezpiecz go przed przypadkowym poruszeniem przez odkurzacz.

### Uwagi:

• Stacja dokująca powinna znajdować się w miejscu o dobrym zasięgu sieci WiFi aby ułatwić korzystanie z aplikacji mobilnej.

• Stacja dokująca nie powinna znajdować się w miejscu wystawionym na długotrwałe działanie promieni słonecznych.

• Stacja dokująca nie powinna znajdować się w pobliżu urządzeń czy materiałów mogących zakłócić działanie nadajnika lokalizacyjnego. W przeciwnym razie odkurzacz może nie być w stanie automatycznie powrócić do stacji dokującej.

• Jeśli odkurzacz ma często problemy z powrotem do stacji dokującej, ustaw stację w innym miejscu.

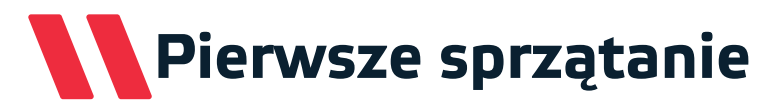

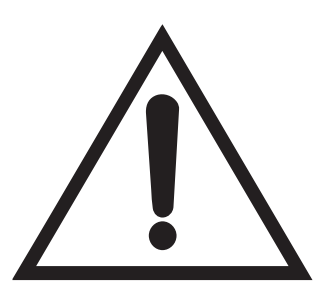

### Uwaga!

Przed rozpoczęciem sprzątania koniecznie usuń z podłogi lekkie, luźne przedmioty, zabezpiecz kable przed przypadkowym wciągnięciem, przenieś w inne miejsce delikatne lub niebezpieczne rzeczy.

Zabezpiecz fizyczną barierą wszelkie schody, progi, uskoki lub inne wyniesione powierzchnie, aby nie dopuścić do przypadkowych upadków.

Podczas pierwszego uruchomienia odkurzacza należy dokładnie obserwować jego trasę i zachowanie.

# Użytkowanie

### Uruchomienie robota

Wciśnij i przytrzymaj przycisk (<sup>1</sup>), aby włączyć lub wyłączyć odkurzacz.

**Uwaga:** Odkurzacza nie można wyłączyć podczas ładowania w stacji dokującej. Po podłączeniu do stacji odkurzacz włączy się automatycznie.

### Sprzątanie

Kiedy odkurzacz jest włączony naciśnij przycisk (<sup>1</sup>), aby rozpocząć sprzątanie całego domu. Naciśnij dowolny przycisk, aby wstrzymać sprzątanie.

W celu optymalizacji wydajności należy uruchamiać sprzątanie, gdy odkurzacz jest podłączony do stacji dokującej.

• Jeśli bateria odkurzacza nie jest naładowana, sprzątanie nie rozpocznie się.

 Jeśli podczas sprzątania bateria odkurzacza będzie bliska wyczerpania, robot wróci do stacji ładującej w celu pełnego naładowania. Następnie wznowi sprzątanie w miejscu, w którym zostało przerwane.

### Ładowanie

Odkurzacz automatycznie powróci do stacji dokującej po zakończeniu sprzątania w celu opróżnienia zbiornika na kurz i naładowania baterii. Naciśnij przycisk na odkurzaczu, aby rozpocząć powrót do stacji, a następnie ładowanie.

**Uwaga:** Jeśli robot jest całkowicie rozładowany, należy umieścić go ręcznie w stacji dokującej.

### Uśpienie

Odkurzacz po 20 minutach bezczynności przechodzi w tryb uśpienia. Naciśnij dowolny przycisk, aby go wybudzić.

• Tryb uśpienia jest wyłączony podczas ładowania.

• Odkurzacz będzie czuwał w trybie uśpienia aż do rozładowania baterii – wówczas automatycznie się wyłączy.

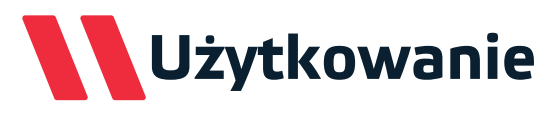

#### Sprzątanie

Domyślny tryb sprzątania dla odkurzacza to sprzątanie po kolei wszystkich zmapowanych pomieszczeń. Ich kolejność jest ustawiana automatycznie, jednak można ją zmienić w aplikacji. Odkurzacz posprząta każde pomieszczenie zaczynając od krawędzi, a następnie sprzątając środek.

#### Sprzątanie i mopowanie

Jeśli do zbiornika hybrydowego podłączony jest moduł mopujący, robot będzie odkurzał i mopował równocześnie.

### Mopowanie w jodełkę

Po zainstalowaniu modułu mopującego, w aplikacji oraz na pilocie można wybrać tryb mopowania. W tym trybie mopowanie jest przeprowadzane w schemacie jodełki robot mopuje każde miejsce kilkukrotnie przejeżdżając po nim pod różnymi kątami. Zwiększa to znacznie skuteczność czyszczenia podłogi z trudniejszych zabrudzeń. Podczas trybu mopowaniarobot nie odkurza, dlatego zalecane jest wcześniejsze odkurzenie podłogi.

#### Tworzenie mapy

Po zakończeniu pierwszego sprzątania odkurzacz stworzy mapę mieszkania i podzieli ją automatycznie na pomieszczenia. Mapę można edytować w aplikacji dzieląc lub łącząc obszary, a także zmieniając ich nazwy. Jeśli robot zostanie przeniesiony do innego obszaru, automatycznie stworzy nową mapę.

#### Ograniczenia sprzątania

Aplikacja pozwala na wyznaczenie stref, do których odkurzacz nie będzie mógł wjechać. Na jednej mapie do ustawienia jest maksymalnie 10 takich stref. Można również wyznaczyć osobne strefy powodujące blokadę mopowania. Jest to szczególnie zalecane w pomieszaniach z dywanami lub wykładzinami na podłodze. Dodatkowo aplikacja umożliwia wytyczenie na mapie wirtualnych ścian, które zapobiegną wjeżdżaniu odkurzacza w potencjalnie niebezpieczne obszary, jak na przykład schody.

# Użytkowanie

### Sprzątanie pomieszczenia

Aplikacja pozwala na wybranie trybu sprzątania tylko wybranych pomieszczeń. Można wybrać jedno lub więcej pomieszczeń, które robot posprząta w wybranej kolejności. W trybie edycji pomieszczeń istnieje możliwość wybrania mocy odkurzania i mopowania dla każdego z pomieszczeń.

#### Sprzątanie strefy

Na mapie w aplikacji można wyznaczyć strefy obejmujące kilka pomieszczeń jednocześnie lub tylko niewielkie ich fragmenty. Po wybraniu tego trybu, odkurzacz rozpocznie sprzątanie tylko w granicach wyznaczonych stref.

#### Sprzątanie punktowe

Po wybraniu tego trybu, na mapie w aplikacji należy ustawić pinezkę w miejscu, które ma być posprzątane. Odkurzacz przejedzie do wybranego miejsca i posprząta obszar dookoła wybranego punktu o powierzchni 1,5m<sup>2.</sup> Sprzątanie punktowe można uruchomić również przy pomocy pilota. Wystarczy zanieść odkurzacz do wybranego miejsca i nacisnąć na pilocie przycisk sprzątania punktowego.

#### Sterowanie mocą odkurzacza

Za pomocą aplikacji oraz pilota zdalnego sterowania można wybrać odpowiednią moc odkurzania z 3 stopniowej skali. Aplikacja umożliwia również zarządzanie trybem zwiększania mocy po wjechaniu na dywan oraz ilością wody używanej do mopowania.

#### Harmonogram

W aplikacji istnieje możliwość zaplanowania szczegółowych harmonogramów pracy robota, obejmujących dni i godziny pracy, moc odkurzania, częstotliwość oraz wybór konkretnych obszarów.

### Pilot zdalnego sterowania

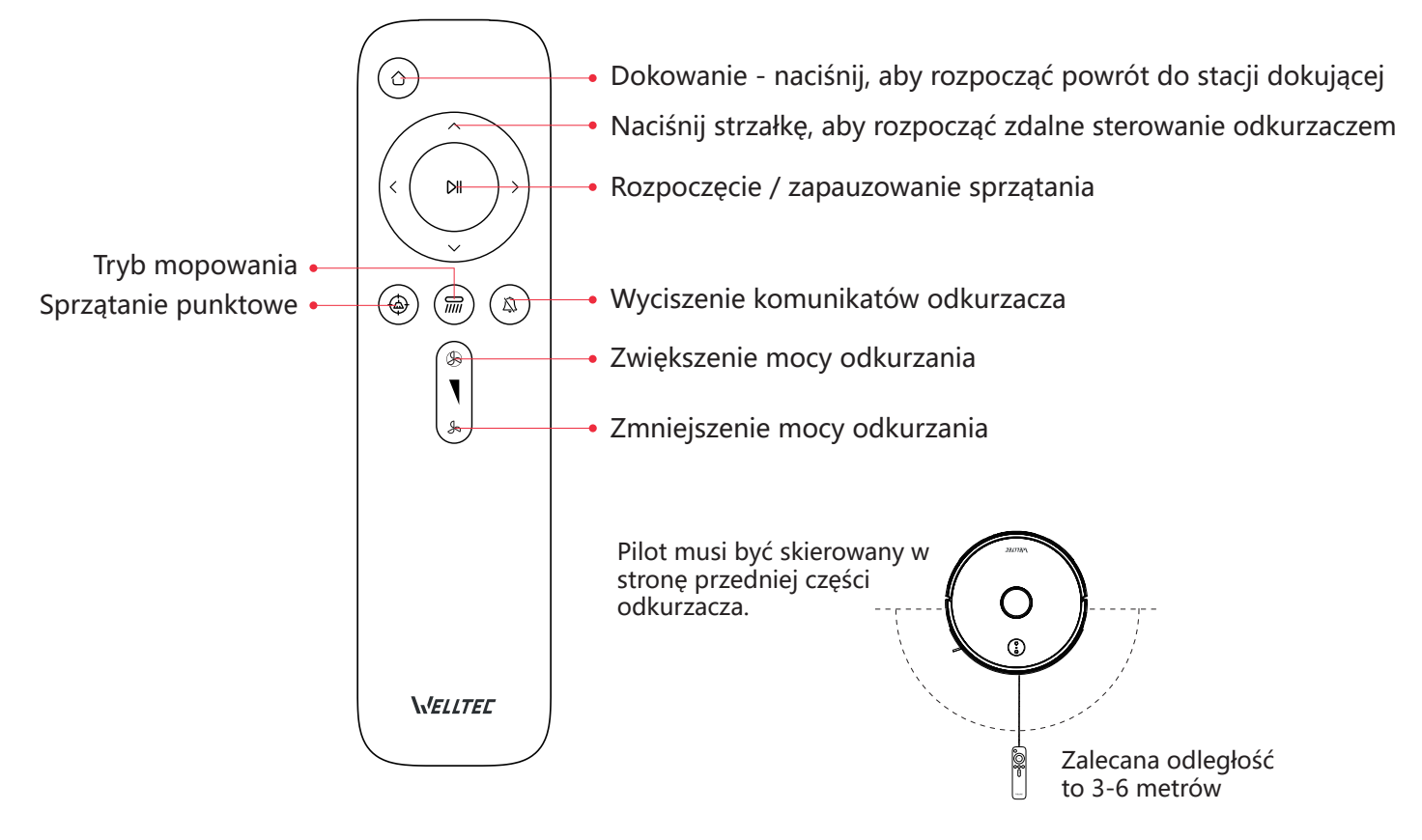

# Używanie modułu mopującego

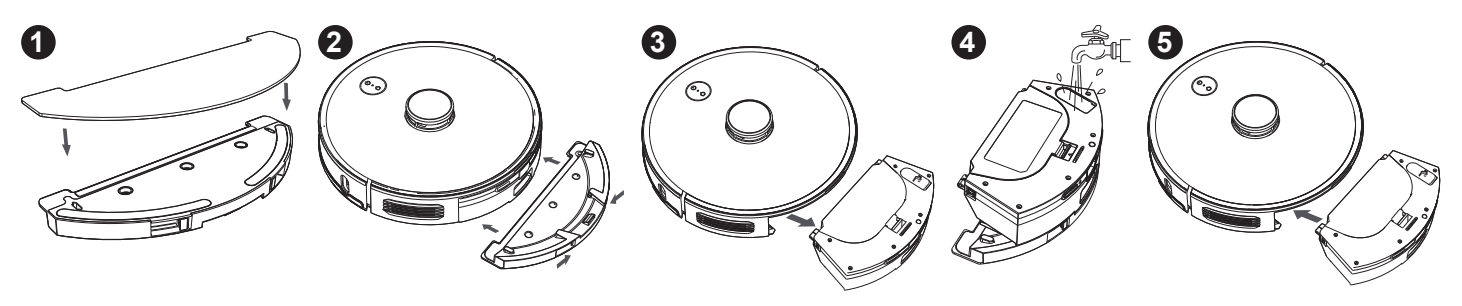

**1** Zwilż ściereczkę mopującą i wykręć ją, aż przestanie z niej ściekać woda. Umieść ściereczkę na module mopującym i przymocuj ją rzepami. Nasuń ściereczkę na wystające rogi modułu.

2 Wsuń moduł mopujący ze ściereczką do zbiornika hybrydowego aż usłyszysz kliknięcie potwierdzające zablokowanie modułu.

3 Naciśnij przycisk blokady zbiornika hybrydowego i wyjmij go z odkurzacza wraz z zainstalowanym modułem mopującym.

Zdjemij zatyczkę zbiornika na wodę i napełnij go wodą lub wodą zmieszaną z płynem do mopowania. Następnie załóż zatyczkę z powrotem.

Sainstaluj w odkurzaczu zbiornik hybrydowy z modułem mopującym.

### Uwaga:

- Aby uniknąć zalania dywanu podczas mopowania, ustaw wirtualne ściany w aplikacji.
- Aby uniknąć rozlania wody, zainstaluj moduł mopujący w zbiorniku hybrydowym przed napełnieniem wodą.
- Koniecznie wylej ze zbiornika resztki wody po zakończeniu mopowania.

Nie nalewaj do zbiornika wody olejków aromatycznych, rozpuszczalników, wody brudnej oraz wody o temperaturze wyższej niż 40°C. Ciecze te mogą uszkodzić urządzenie i spowodować jego nieprawidłową pracę.
Płyn do mopowania musi być rozpuszczalny w wodzie, nie pieniący się i przeznaczony do zastosowań domowych.

# Harmonogram konserwacji odkurzacza

| Element                    | Częstotliwość czyszczenia | Wymiana          | Metoda czyszczenia                        |
|----------------------------|---------------------------|------------------|-------------------------------------------|
| Czujnik antykolizyjny      | Raz w miesiącu            | -                | Przetrzyj suchą, miękką szmatką.          |
| Czujniki boczne            | Raz w miesiącu            | -                | Przetrzyj suchą, miękką szmatką.          |
| Czujniki klifowe           | Raz w miesiącu            | -                | Przetrzyj suchą, miękką szmatką.          |
| Filtr gąbkowy              | Paz na dwa tugodnia       | Co 6-12 miesięcy | Wytrzep, wypłucz pod bieżącą wodą i       |
|                            | Raz na uwa tygounie       |                  | wysusz.                                   |
| Filtr HEPA                 | Paz na dwa twandhia       |                  | Wytrzep, wypłucz pod bieżącą wodą i       |
|                            | Raz na uwa tygounie       | CO 6-12 miesięcy | wysusz.                                   |
| Kółko główne               | Raz w miesiącu            | -                | Sprawdź pod kątem zanieczyszczeń.         |
| Kółko wielokierunkowe      | Day w missiogu            | -                | Zdejmij zgodnie z instrukcją, wypłucz pod |
|                            | raz w miesiącu            |                  | bieżącą wodą i wysusz.                    |
| Laser LDS                  | Raz w miesiącu            | -                | Sprawdź pod kątem zanieczyszczeń.         |
| Pojemnik hybrydowy         | Raz w na dwa tygodnie     | -                | Wypłucz pod bieżącą wodą i wysusz.        |
| Styki ładowania odkurzacza | Raz w miesiącu            | -                | Przetrzyj suchą, miękką szmatką.          |
|                            |                           |                  | Odkręć za pomocą śrubokręta i usuń        |
| Szczotka boczna            | Raz na dwa tygodnie       | Co 3-6 miesięcy  | zanieczyszczenia przy pomocy szczotki do  |
|                            |                           |                  | czyszczenia.                              |
|                            |                           |                  | Zdejmij zgodnie z instrukcją i usuń       |
| Szczotka główna            | Raz na dwa tygodnie       | Co 6-12 miesięcy | zanieczyszczenia przy pomocy szczotki do  |
|                            |                           |                  | czyszczenia.                              |
| Ściereczka mopująca        | Po każdym użyciu          | Co 3-6 miesięcy  | Wypłucz pod bieżącą wodą i wysusz.        |
|                            | www.Wellte                | ec.pro / 19      |                                           |

# Harmonogram konserwacji stacji dokującej

| Element                          | Częstotliwość czyszczenia | Wymiana         | Metoda czyszczenia                        |
|----------------------------------|---------------------------|-----------------|-------------------------------------------|
| Filtr gąbkowy stacji dokującej   | Raz w miesiącu            | -               | Wytrzep, wypłucz pod bieżącą wodą i       |
|                                  |                           |                 | wysusz.                                   |
| Tunel odsysania stacji dokującej | Raz na dwa miesiące       | -               | Odkręć osłonę za pomocą śrubokrętu i      |
|                                  |                           |                 | usuń ewentualne zanieczyszczenia.         |
| Wentylator stacji dokującej      | Raz w miesiącu            | -               | Otwórz pokrywę zbiornika, wyjmij worek na |
|                                  |                           |                 | kurz i usuń wszystkie zanieczyszczenia z  |
|                                  |                           |                 | wentylatora.                              |
| Worek na kurz                    | -                         | Co 2-3 miesiące | -                                         |

### Czyszczenie zbiornika hybrydowego

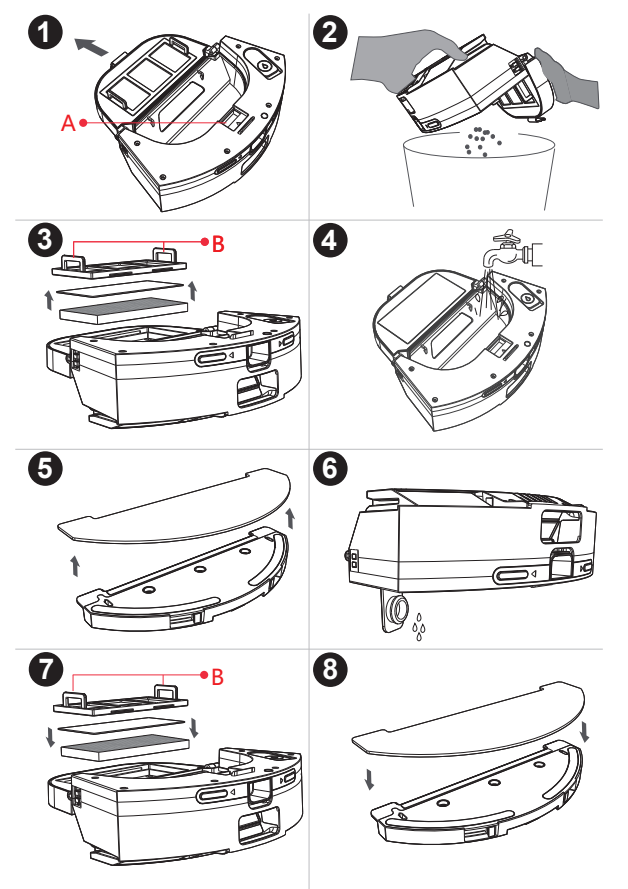

**1** Naciśnij przycisk blokady zbiornika hybrydowego i wyjmij go z odkurzacza. Otwórz pojemnik na kurz naciskając przycisk blokady (A).

**2** Wysyp do kosza zawartość pojemnika na kurz.

**3** Pociągnij uchwyty filtra wstępnego (B) i wyciągnij filtry ze zbiornika.

• Wypłucz wodą pojemnik na kurz oraz filtry. Pozostaw do całkowitego wyschnięcia.

S Zdejmij ściereczkę z modułu mopującego i umyj ją pod bieżącą wodą. Pozostaw do całkowitego wyschnięcia.

**6** Wypłucz zbiornik na wodę czystą wodą. Wylej całą wodę i pozostaw do wyschnięcia.

Po wyschnięciu wszystkich elementów, zainstaluj je w zbiorniku hybrydowym.

**8** Umieść ściereczkę na module mopującym i przymocuj ją rzepami. Nasuń ściereczkę na wystające rogi modułu.

### Czyszczenie szczotki głównej

Obróć odkurzacz, naciśnij zatrzaski (A) i zdejmij pokrywę szczotki głównej.

**2** Wyjmij szczotkę główną i usuń splątane włosy oraz śmieci za pomocą szczotki do czyszczenia.

3 Włóż szczotkę główną do odkurzacza i załóż pokrywę szczotki. Zamknij za pomocą zatrzasków.

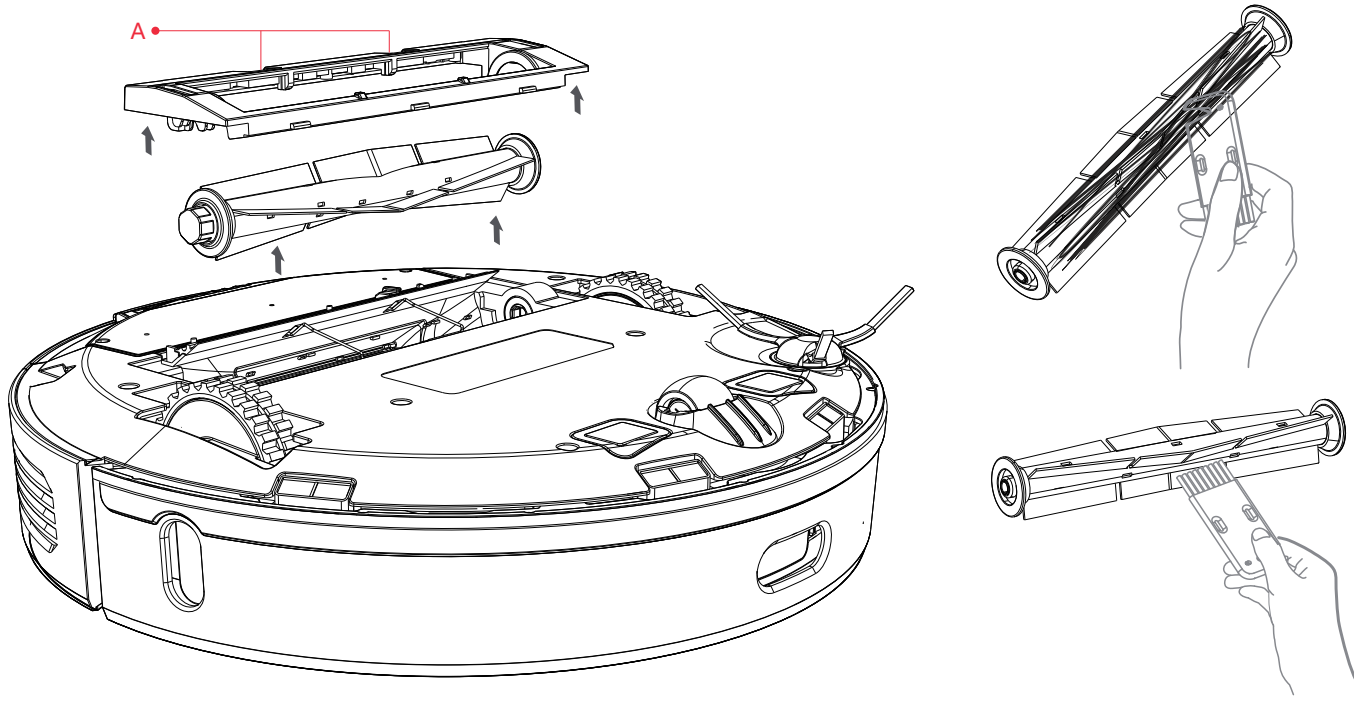

www.Welltec.pro / 22

### Czyszczenie szczotki bocznej i kółka

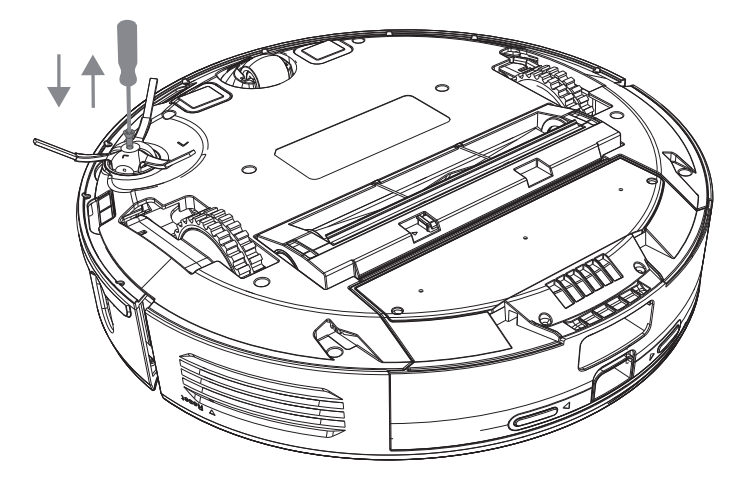

Odkręć śrubę za pomocą śrubokręta i zdejmij szczotkę boczną.

**2** Usuń splątane włosy i śmieci za pomocą szczotki do czyszczenia.

**3** Zainstaluj szczotkę boczną na miejscu i przykręć śrubę za pomocą śrubokręta.

**1** Podważ oś kółka za pomocą małego śrubokręta lub innego narzędzia, aby wyciągnąć je z podstawy.

**2** Usuń splątane włosy i śmieci za pomocą szczotki do czyszczenia, a następnie wypłucz kółko pod bieżącą wodą.

3 Po wyschnięciu wciśnij kółko na miejsce.

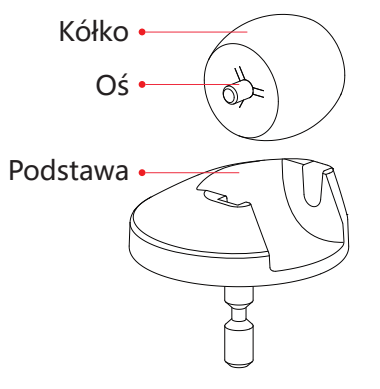

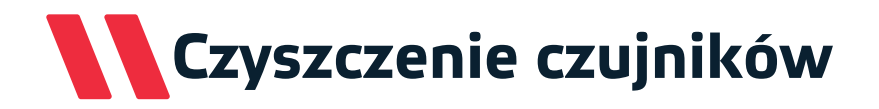

Wyczyść wszystkie zaznaczone na poniższych ilustracjach czujniki oraz styki miękką i suchą szmatką.

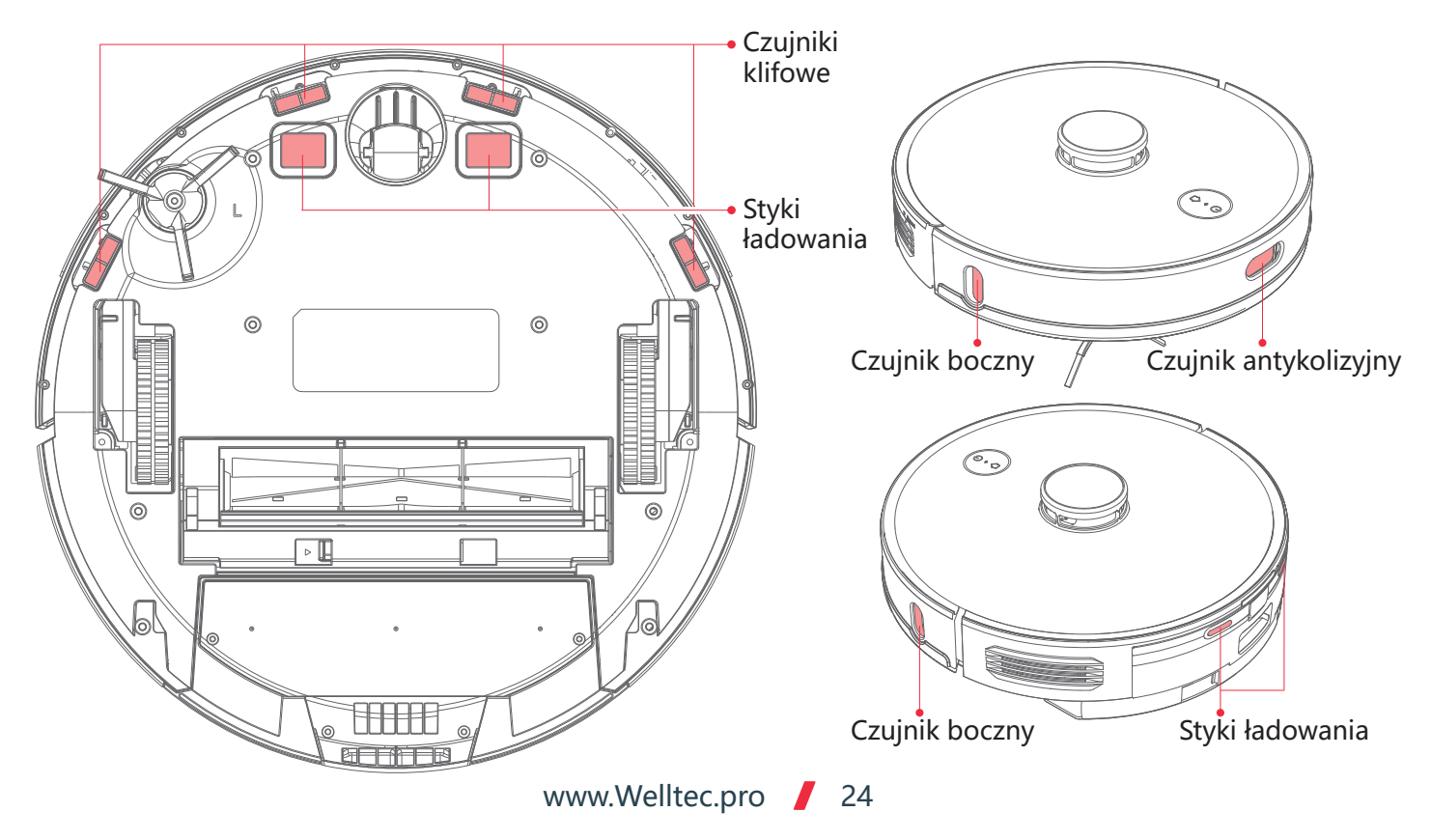

# Czyszczenie stacji dokującej

Kiedy worek na kurz będzie zapełniony, na stacji dokującej zapali się stałym zielonym światłem ikona **u**. Należy wówczas wymienić worek. Zaleca się wymianę worka raz na 2-3 miesiące.

1 Otwórz pokrywę zbiornika i chwytając za uchwyt wyciągnij worek na kurz ze stacji dokującej.

2 Wyrzuć stary worek i zainstaluj nowy worek w stacji dokującej.

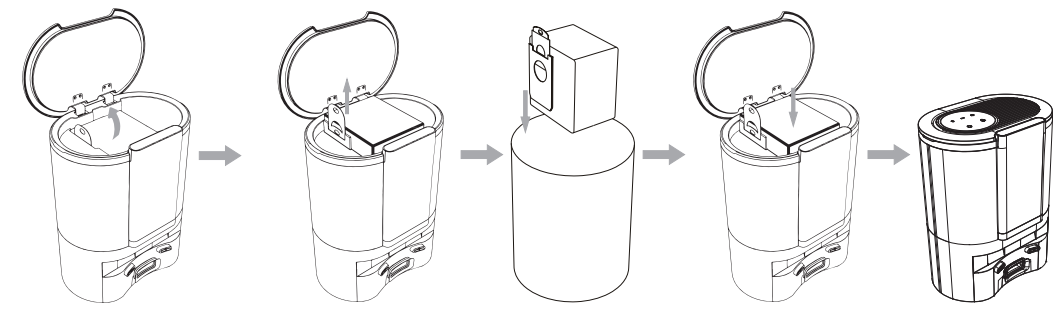

**Uwaga.** Pociągnięcie za uchwyt zamyka worek. Dzięki temu śmieci nie wysypują się podczas ich usuwania. Należy pamiętać, aby przy instalacji nowego worka był on otwarty.

### Czyszczenie kanału odsysania

Jeśli na panelu stacji dokującej świeci się ikona 🗓, a worek na kurz nie jest pełny, należy wyczyścić kanał odsysania.

Odwróć stację do góry nogami i za pomocą śrubokrętu odkręć śruby mocujące osłonę kanału.

**2** Usuń z kanału odsysania wszystkie zanieczyszczenia. Następnie przykręć osłonę kanału za pomocą śrubokręta.

3 Zdejmij osłonę wlotu powietrza i wypłucz filtr gąbkowy pod bieżącą wodą. Po wyschnięciu zainstaluj ponownie.

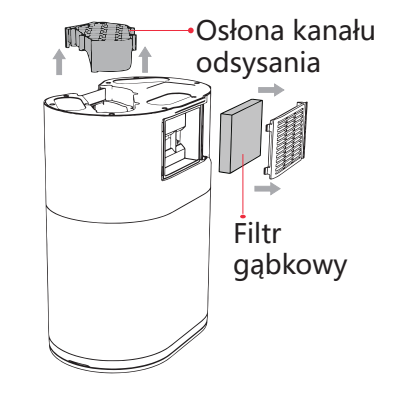

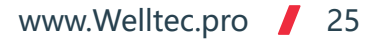

# Czyszczenie stacji dokującej

Raz w miesiącu wyczyść czujniki podczerwieni i styki ładowania miękką suchą szmatką.

Czujniki podczerwieni

Filtr wentylatora

Raz w miesiącu wyczyść filtr wentylatora ze wszelkich zanieczyszczeń.

🕇 Styki ładowania

### Ponowne parowanie stacji dokującej

### Ponowne parowanie stacji dokującej

Stacja dokująca jest fabrycznie sparowana z odkurzaczem. Jeśli jednak odkurzacz nie odnajduje stacji dokującej lub stacja została wymieniona na nową, należy przeprowadzić ponowne parowanie stacji.

Wyjmij robota ze stacji dokującej

2 Naciśnij i przytrzymaj przez 5 sekund przyciski 🖓 i 🖰 na stacji dokującej aby uruchomić parowanie. Wskaźniki na stacji zaczną migać

3 Naciśnij i przytrzymaj przez 5 sekund przycisk 公 na robocie. Wskaźniki robota zaczną migać oraz zostanie odtworzony komunikat o przygotowaniu do parowania.

4 Umieść odkurzacz w stacji dokującej. Po poprawnym parowaniu odtworzy się komunikat.

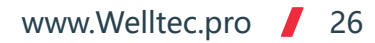

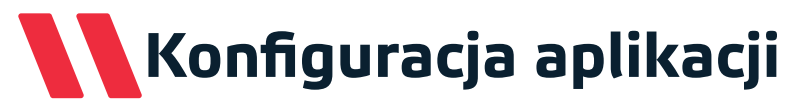

### Pobieranie aplikacji

Korzystając z kodu QR przejdź do sklepu Google Play lub iTunes. Pobierz i zainstaluj aplikację. Bezpośrednie linki do aplikacji możesz znaleźć również na stronie <u>www.welltec.pro/aplikacja/</u>

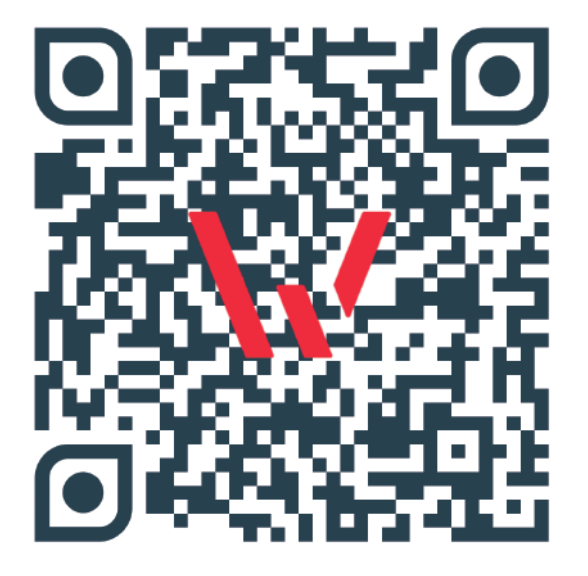

### Rejestracja w aplikacji

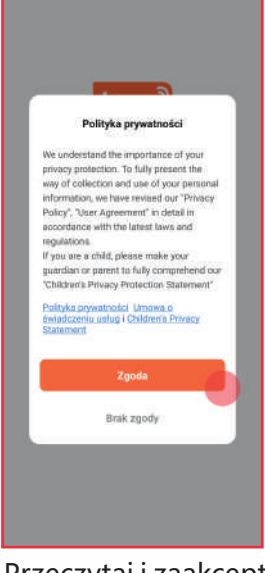

1. Przeczytaj i zaakceptuj politykę prywatności wybierając przycisk "Zgoda".

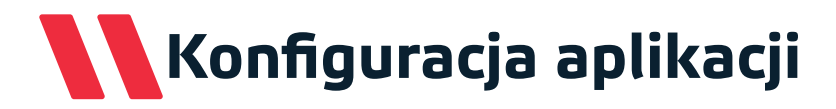

### Rejestracja w aplikacji

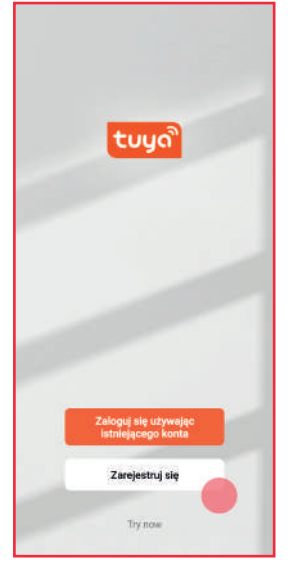

2. Wybierz przycisk "Zarejestruj się", jeśli nie masz założonego konta w aplikacji.

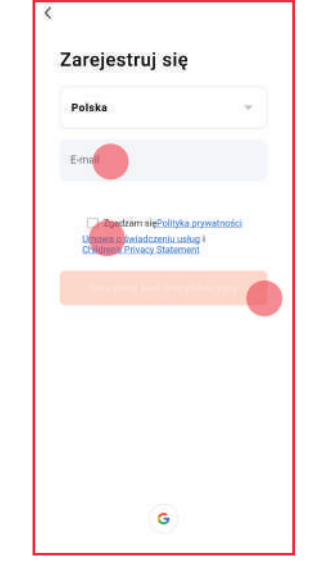

3. Wprowadź swój adres e-mail i zaakceptuj politykę prywatności. Następnie wybierz przycisk: "Otrzymaj kod weryfikacyjny".

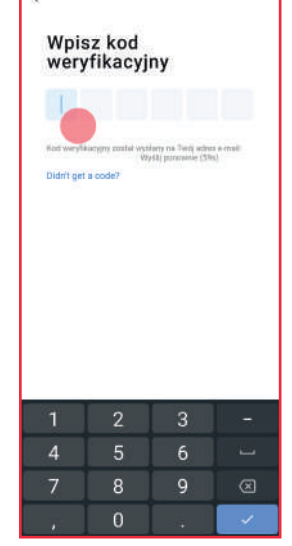

**4.** Wpisz kod weryfikacyjny otrzymany w wiadomości e-mail.

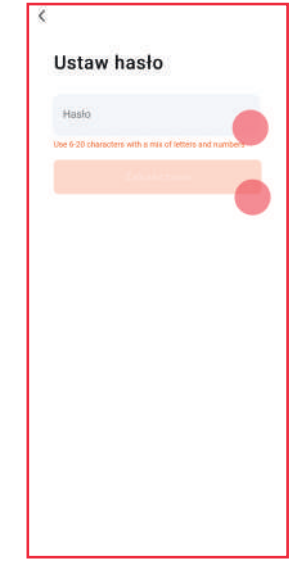

5. Stwórz hasło do aplikacji zawierające od 6 do 20 znaków (liter i cyfr) i wybierz przycisk "Zakończono".

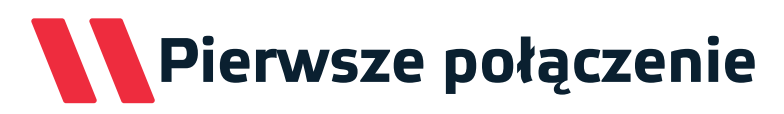

### Pierwsze połączenie

Przed rozpoczęciem łączenia upewnij się, że telefon jest podłączony do sieci WiFi o częstotliwości 2,4GHz z aktywnym połączeniem internetowym. Przygotuj hasło do tej sieci. Włącz odkurzacz i uruchom parowanie naciskając jednocześnie przyciski 🏠 oraz 🕛 przez 5 sekund, aż dioda WiFi na urządzeniu zacznie szybko migać. Wówczas odkurzacz będzie gotowy do połączenia. Po poprawnym zakończeniu łączenia, dioda WiFi będzie świecić białym światłem ciągłym.

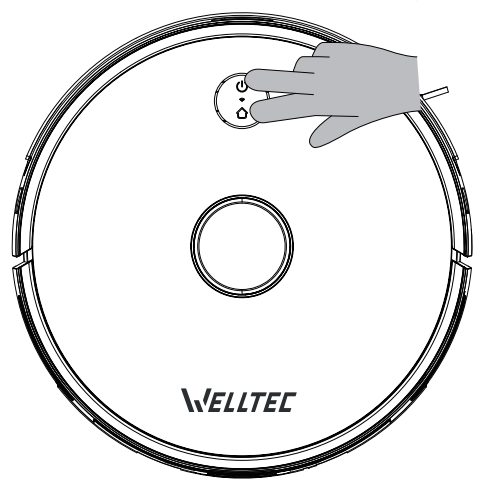

### Dodawanie urządzenia

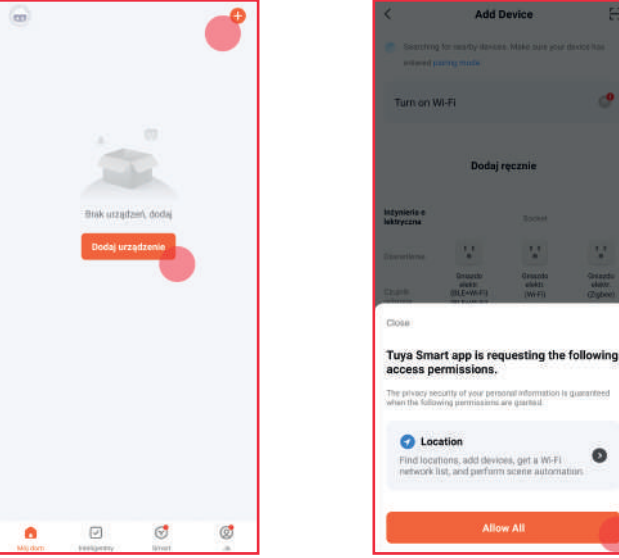

**1.** Na głównym ekranie aplikacji wybierz przycisk "+" z prawego górnego rogu ekranu lub przycisk "Dodaj urządzenie".

 Location Profucetions add devoces per a WAFI Allow AU
 Applikacja do poprawnego działania wymaga dostępu do lokalizacji telefonu. Zezwól na dostęp przyciskiem "Allow All", aby kontynuować.

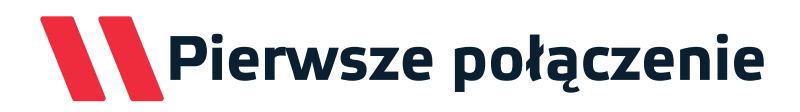

### Dodawanie urządzenia

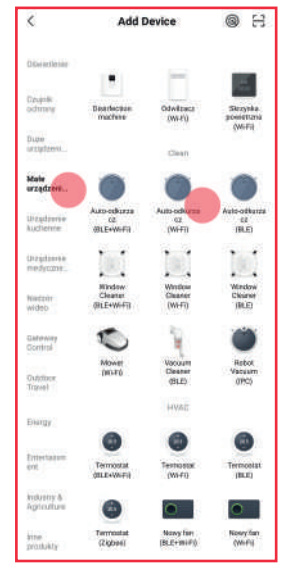

**3.** Wybierz z listy po lewej stronie małe urządzenia, a następnie na liście odszukaj "Auto--odkurzacz (WiFi)".

Anuluig Mybierz sieś Wi-Fi 2,4 GHz i Lefit Twoke Wi-Fi 2zała na pasime 9 GHz przesiez je na 2,4 GHz. Correno nozitr acting WI-Hi 2:4 GHz WI-HI 2:4 GHz WI-HI 2:4 GHz WI-HI 2:4 GHZ WI-HI 2:4 GHZ

**4.** Wprowadź hasło do swojej sieci WiFi i wybierz "Dalej". Jeśli chcesz połączyć się z inną siecią, wybierz przycisk <del>⊊</del>.

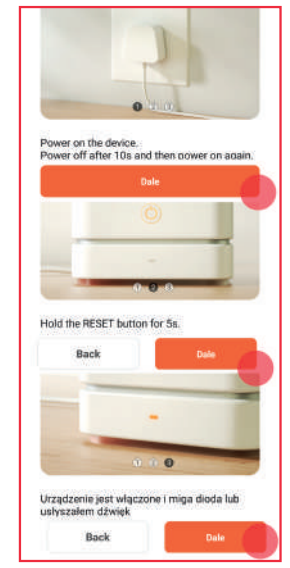

5. Pomiń wskazówki resetowania urządzenia od aplikacji Tuya naciskając 3 razy "Dalej".

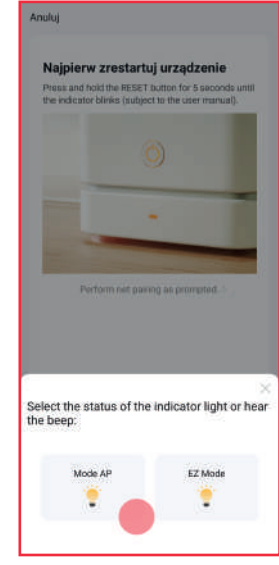

**6.** Wybierz tryb "Mode AP", aby rozpocząć łączenie z odkurzaczem.

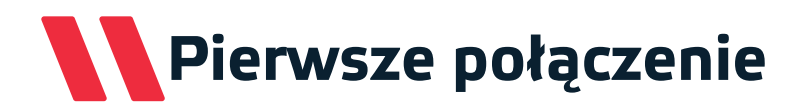

### Dodawanie urządzenia

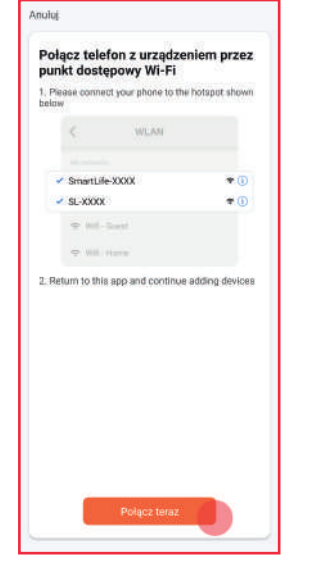

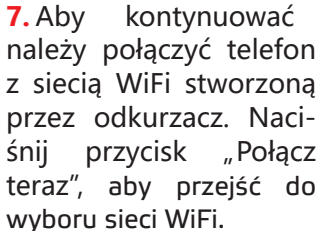

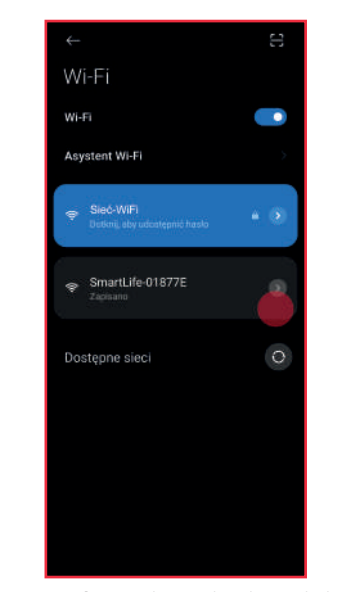

8. Połącz się z siecią WiFi o nazwie zaczynającej się od "SmartLife-". Następnie wróć do aplikacji, aby dokończyć połączenie.

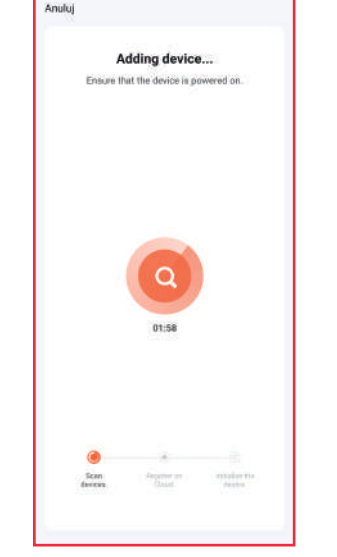

**9.** Po chwili aplikacja ukończy połączenie z odkurzaczem. Jeśli proces ten się nie powiódł, sprawdź możliwe rozwiązania na stronie 32.

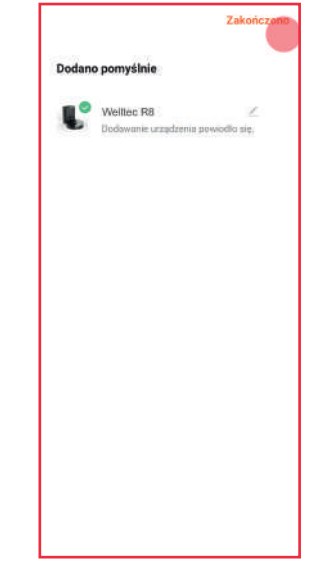

**10.** Po udanym połączeniu możesz zmienić nazwę odkurzacza. Następnie potwierdź przyciskiem "Zakończono".

### Usuwanie problemów z połączeniem

| Problem                                                       | Możliwe rozwiązania                                                                                                    |
|---------------------------------------------------------------|----------------------------------------------------------------------------------------------------|
| Brak sieci WiFi o nazwie<br>zaczynającej się od "SmartLife-". | <ul> <li>Wyłącz odkurzacz używając przycisku "Reset", odczekaj chwilę i uruchom ponownie.</li> <li>Po ponownym uruchomieniu odkurzacza naciskaj przyciski <sup>(1)</sup> i <sup>(1)</sup> przez 5 sekund, aż ikona WiFi zacznie migać.</li> </ul>                                                                                                    |
| Dodawanie urządzenia nie<br>powiodło się.                     | <ul> <li>Wyłącz odkurzacz, odczekaj chwilę i uruchom ponownie.</li> <li>Po ponownym uruchomieniu odkurzacza naciskaj przyciski i i przez 5 sekund, aż ikona WiFi zacznie migać.</li> <li>Upewnij się, że odkurzacz znajduje się w pobliżu routera WiFi.</li> <li>Upewnij się, że sieć WiFi ma częstotliwość 2,4GHz. Częstotliwość 5GHz nie jest obsługiwana przez aplikację.</li> <li>Sprawdź, czy wprowadzone hasło do sieci WiFi jest poprawne.</li> <li>Odinstaluj i zainstaluj ponownie aplikację w telefonie.</li> <li>Upewnij się, że telefon pozostaje połączony z siecią WiFi "SmartLife-" po jej wybraniu przez aplikację. Niektóre modele telefonów automatycznie przełączą sieć WiFi na taką z aktywnym połączeniem internetowym.</li> <li>Zresetuj router WiFi.</li> </ul> |
| Urządzenie jest Offline                                       | <ul> <li>Wyłącz odkurzacz, odczekaj chwilę i uruchom ponownie.</li> <li>Upewnij się, że odkurzacz znajduje się w pobliżu routera WiFi.</li> <li>Upewnij się, że sieć WiFi ma aktywne i stabilne połączenie internetowe.</li> <li>Przeprowadź od nowa procedurę podłączenia odkurzacza do aplikacji.</li> </ul>                                                                                                    |

### Rozwiązywanie problemów - odkurzacz

| Problem                                                    | Możliwe rozwiązania                                                                                                    |
|------------------------------------------------------------|----------------------------------------------------------------------------------------------------|
| Odkurzacz nie uruchamia<br>się.                            | <ul> <li>Sprawdź stan naładowania baterii i umieść odkurzacz w stacji dokującej.</li> <li>Używaj robota tylko w pomieszczeniach o temperaturze powietrza od 0 do 40°C.</li> </ul>                                                                                                    |
| Odkurzacz nie ładuje się.                                  | <ul> <li>Sprawdź połączenie kabla oraz stacji dokującej. Upewnij się, że lampka stacji<br/>dokującej jest zapalona.</li> <li>Wyczyść styki ładowania odkurzacza i stacji dokującej.</li> </ul>                                                                                            |
| Odkurzacz nie<br>rozpoczyna sprzątania.                    | <ul> <li>Umieść ręcznie odkurzacz w stacji dokującej w celu naładowania</li> </ul>                                                                                                    |
| Odkurzacz ma problem z<br>powrotem do stacji<br>dokującej. | <ul> <li>Upewnij się, że nic nie blokuje wjazdu robota do stacji dokującej. Sprawdź, czy dookoła stacji jest wystarczająco dużo miejsca i spróbuj ponownie.</li> <li>Odkurzacz znajduje się zbyt daleko od stacji dokującej. Ustaw odkurzacz bliżej stacji i spróbuj ponownie.</li> </ul> |
| Odkurzacz dziwnie się<br>zachowuje.                        | <ul> <li>Uruchom ponownie odkurzacz. Jeśli to nie pomoże, użyj przycisku "Reset" i<br/>uruchom odkurzacz ponownie.</li> </ul>                                                                                                    |
| Odkurzacz wydaje dziwne<br>dźwięki.                        | <ul> <li>Wstrzymaj odkurzanie i sprawdź, czy niepożądane obiekty nie dostały się do<br/>szczotki głównej lub bocznej. Usuń je i uruchom ponownie sprzątanie.</li> </ul>                                                                                                    |
| Wydajność odkurzania<br>spadła.                            | <ul> <li>Opróżnij pojemnik na kurz oraz sprawdź poziom zanieczyszczenia filtra HEPA.</li> <li>Jeśli filtr jest mocno zabrudzony, należy go umyć lub wymienić.</li> </ul>                                                                                                    |

# Rozwiązywanie problemów - odkurzacz

### Problem

### Możliwe rozwiązania

| Podczas sprzątania odkurzacz<br>przerywa pracę i wraca do stacji<br>dokującej nie wznawiając<br>sprzątania.        | • Sprawdź w aplikacji, czy odkurzacz ma uruchomiony tryb DND (Do Not<br>Disturb).                                                                                                    |
|----------------------------------------------------------------------------------------------------|----------------------------------------------------------------------------------------------------|
| Zaplanowane sprzątanie nie<br>uruchamia się.                                                                       | <ul> <li>Sprawdź, czy sieć WiFi, z którą połączony jest odkurzacz ma stabilne<br/>połączenie internetowe.</li> <li>Upewnij się, że odkurzacz znajduje się w zasięgu sieci WiFi</li> </ul>                               |
| Podczas sprzątania miejscowego<br>lub po przeniesieniu odkurzacza,<br>urządzenie nie znajduje stacji<br>dokującej. | <ul> <li>Po rozpoczęciu sprzątania miejscowego lub przeniesieniu odkurzacza,<br/>urządzenie może znajdować się zbyt daleko od stacji dokującej. Umieść<br/>odkurzacz ręcznie w stacji dokującej.</li> </ul>             |
| Podczas pracy z modułem<br>mopującym ściereczka mopująca<br>jest sucha lub tylko lekko<br>wilgotna.                | <ul> <li>Sprawdź czy w zbiorniku hybrydowym znajduje się woda.</li> <li>Sprawdź czy moduł mopujący jest poprawnie zainstalowany.</li> <li>Udrożnij wyloty wody w zbiorniku hybrydowym igłą lub cienką żyłką.</li> </ul> |
| Robot zaczął omijać niektóre<br>miejsca                                                                            | <ul> <li>Czujniki robota mogą wymagać wyczyszczenia. Przetrzyj je delikatnie<br/>miękką, suchą ściereczką.</li> </ul>                                                                                                   |

### Komunikaty błędów odkurzacza

### Komunikat

### Możliwe rozwiązania

| Błąd lasera. Proszę, sprawdź, czy<br>laser nie jest zablokowany                    | <ul> <li>Nieznacznie obróć czujnik laserowy urządzenia, aby sprawdzić jego<br/>swobodę ruchu. Błąd ten występuje gdy obrót lasera jest niemożliwy.<br/>Przyczyną mogą być niepożądane obiekty (jak włosy, sznurki, niewielkie<br/>zanieczyszczenia) blokujące obrót lasera. Usuń wszystkie rzeczy, które<br/>mogą blokować obrót, a następnie wytrzyj dokładnie laser i przedmuchaj<br/>wszelkie szczeliny. W przypadku niepowodzenia należy podjąć próbę<br/>uruchomienia odkurzacza w innym pomieszczeniu.</li> </ul> |
|------------------------------------------------------------------------------------|----------------------------------------------------------------------------------------------------|
| Proszę, wyczyść czujnik klifowy.<br>Następnie uruchom odkurzacz w<br>innym miejscu | <ul> <li>Wytrzyj wszystkie czujniki klifowe urządzenia (4 sztuki). Następnie<br/>uruchom urządzenie z dala od schodów oraz progów.</li> </ul>                                                                                                    |
| Proszę, sprawdź, czy przedni<br>zderzak nie jest zablokowany                       | <ul> <li>Usuń niepożądane obiekty, które mogą powodować błąd. Wytrzyj oraz<br/>wielokrotnie naciśnij przedni zderzak aby sprawdzić czy działa poprawnie.</li> </ul>                                                                                                    |
| Błąd ładowania                                                                     | <ul> <li>Sprawdź, czy odkurzacz poprawnie wjechał do stacji dokującej. Wytrzyj<br/>suchą ściereczką styki ładujące odkurzacza oraz stacji dokującej. Sprawdź<br/>kabel zasilający stacji dokującej.</li> </ul>                                                                                                    |
| Temperatura odkurzacza jest<br>nieprawidłowa                                       | <ul> <li>Poczekaj, aż temperatura urządzenia wróci do normy i spróbuj ponownie.</li> </ul>                                                                                                    |
## Komunikaty błędów odkurzacza

### Komunikat

### Możliwe rozwiązania

| Odkurzacz utknął. Proszę, usuń<br>przeszkody wokół odkurzacza<br>aby kontynuować  | <ul> <li>Usuń przeszkody blokujące odkurzacz lub przenieś odkurzacz w inne<br/>miejsce. Jeśli problem się powtarza, ogranicz możliwość wjeżdżania<br/>odkurzacza w problematyczne miejsca za pomocą aplikacji.</li> </ul> |
|-----------------------------------------------------------------------------------|----------------------------------------------------------------------------------------------------|
| Pojemnik na kurz nie jest<br>zainstalowany                                        | <ul> <li>Sprawdź, czy zbiornik hybrydowy jest zainstalowany poprawnie.</li> <li>Sprawdź, czy pojemnik na kurz oraz zbiornik na wodę są poprawnie zamknięte.</li> </ul>                                                    |
| Proszę, sprawdź, czy osłona<br>lasera nie utknęła lub czy nie jest<br>zablokowana | <ul> <li>Błąd może występować gdy odkurzacz wjeżdża pod zbyt niskie meble.</li> <li>Jeśli problem się powtarza ogranicz możliwość wjeżdżania odkurzacza w<br/>problematyczne miejsca za pomocą aplikacji.</li> </ul>      |
| Sprawdź, czy główna szczotka<br>nie jest zablokowana.                             | <ul> <li>Usuń włosy i zabrudzenia ze szczotki głównej za pomocą dołączonego do<br/>zestawu narzędzia do czyszczenia.</li> </ul>                                                                                           |
| Błąd koła lub napędu                                                              | <ul> <li>Usuń wszystkie niepożądane obiekty blokujące obrót kół urządzenia. W<br/>przypadku niepowodzenia, uruchom odkurzacz w innym pomieszczeniu.</li> </ul>                                                            |

Jeśli problemu nie udało się rozwiązać, należy skontaktować się ze sprzedawcą urządzenia.

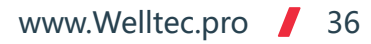

### Rozwiązywanie problemów - stacja dokująca

### Problem

### Możliwa przyczyna i rozwiązanie

| Kontrolka <del>%</del> miga czerwonym<br>światłem                        | <ul> <li>Częste opróżnianie zbiornika na kurz w stacji dokującej może prowadzić<br/>do przegrzania lub błędu wentylatora. Odczekaj 30 minut i spróbuj<br/>ponownie uruchomić opróżnianie zbiornika.</li> <li>Pokrywa zbiornika stacji dokującej jest niewłaściwie zamknięta. Zamknij ją<br/>dokładnie i spróbuj ponownie uruchomić opróżnianie zbiornika.</li> </ul> |
|--------------------------------------------------------------------------|----------------------------------------------------------------------------------------------------|
| Kontrolka 🔟 miga czerwonym<br>światłem                                   | • Sprawdź, czy worek na kurz w stacji dokującej jest prawidłowo zainstalowany.                                                                                                    |
| Kontrolki 🕛 oraz 🔂 migają<br>jednocześnie                                | <ul> <li>Błąd parowania stacji dokującej z odkurzaczem. Rozpocznij ponowne<br/>parowanie stacji zgodnie z instrukcją na stronie 26.</li> </ul>                                                                                                    |
| Robot nie odnajduje stacji<br>dokującej lub nie odsysa<br>zanieczyszczeń | <ul> <li>Błąd parowania stacji dokującej z odkurzaczem. Rozpocznij ponowne<br/>parowanie stacji zgodnie z instrukcją na stronie 26.</li> </ul>                                                                                                    |

Jeśli problemu nie udało się rozwiązać, należy skontaktować się ze sprzedawcą urządzenia.

# Dane techniczne

| Model:                                      | Welltec R8                                                      |  |  |
|---------------------------------------------|-----------------------------------------------------------------|--|--|
| Maa seasa adkumaana                         | MAX: 2700±50Pa; Normal: 1500±50Pa; Silent: 800±50Pa; Wykrywanie |  |  |
| MOC SSĄCA OUKUIZACZA:                       | dywanu/Sprzątanie punktowe: 2700Pa                              |  |  |
| Silnik odkurzacza:                          | Bezszczotkowy (Nidec®)                                          |  |  |
| Akumulator:                                 | 5200mAh Li-ion                                                  |  |  |
| Czas ładowania:                             | <240min (4h)                                                    |  |  |
| Laser:                                      | LDS08                                                           |  |  |
| Maksymalna wysokość przeszkód:              | ≤20mm (z modułem mopującym ≤18mm)                               |  |  |
| Pojemność pojemnika na kurz:                | 280ml                                                           |  |  |
| Pojemność zbiornika na wodę:                | 300ml                                                           |  |  |
| Pojemność worka stacji dokującej            | 4300ml                                                          |  |  |
| Moc odkurzacza:                             | 50W                                                             |  |  |
| Napięcie znamionowe odkurzacza:             | 14,4V                                                           |  |  |
| Moc stacji dokującej:                       | 1050W                                                           |  |  |
| Zasilanie:                                  | 230 V, 50/60 Hz                                                 |  |  |
| Napięcie i prąd wyjściowy stacji dokującej: | 24V ==1,2A                                                      |  |  |
| Waga odkurzacza:                            | 3,6kg                                                           |  |  |
| Waga stacji dokującej:                      | 3,8kg                                                           |  |  |
| Waga opakowania:                            | 10,7kg                                                          |  |  |
| Wymiary odkurzacza:                         | 350 x 350 x 98 mm                                               |  |  |
| Wymiary stacji dokującej:                   | 202 x 282 x 361 mm                                              |  |  |
| Wymiary opakowania:                         | 420 x 415 x 375 mm                                              |  |  |

## Najczęściej zadawane pytania

Pytanie: Dlaczego odkurzacz się nie uruchamia?

**Odpowiedź:** Sprawdź stan naładowania baterii i umieść odkurzacz w stacji dokującej. Używaj robota tylko w pomieszczeniach o temperaturze powietrza od 0 do 40°C.

**P:** Czy dostępne są komunikaty robota w języku polskim?

O: Tak, w aplikacji w zakładce "Language and Volume" można wybrać język polski.

P: Dlaczego nie słychać komunikatów odkurzacza?

**O:** Sprawdź w aplikacji, czy komunikaty są wyciszone oraz wyłącz wyciszenie za pomocą pilota.

P: Dlaczego odkurzacz ma problem z wjechaniem do stacji dokującej?

**O:** Upewnij się, że nic nie blokuje wjazdu robota do stacji dokującej. Sprawdź, czy dookoła stacji jest wystarczająco dużo miejsca i spróbuj ponownie.

P: Dlaczego odkurzacz słabo sprząta?

**O:** Opróżnij pojemnik na kurz oraz sprawdź poziom zanieczyszczenia filtra. Jeśli filtr jest mocno zabrudzony należy go umyć lub wymienić.

P: Czy stacja dokująca pobiera dużo prądu gdy odkurzacz sprząta?

**O:** Po naładowaniu baterii odkurzacza i opróżnieniu zbiornika, stacja dokująca ogranicza zużycie energii do minimum.

P: Dlaczego odkurzacz wydaje dziwne dźwięki?

**O:** Wstrzymaj odkurzanie i sprawdź, czy nie dostały się do szczotki głównej lub bocznej niepożądane obiekty. Usuń je i uruchom ponownie sprzątanie.

# Najczęściej zadawane pytania

Pytanie: Czemu odkurzacz nie znajduje stacji dokującej?

**Odpowiedź:** Po rozpoczęciu sprzątania miejscowego lub po przeniesieniu odkurzacza, urządzenie może znajdować się zbyt daleko od stacji dokującej. Stacja może też być zasłonięta przez ściany lub inne obiekty. Umieść odkurzacz ręcznie w stacji dokującej.

**P:** Czemu robot nie jeździ po niektórych czarnych powierzchniach?

**O:** Robot wyposażony jest w czujniki klifowe, których zadaniem jest zapobieganie upadkowi robota z wysokości. Niektóre czarne dywany i powierzchnie mogą być błędnie zakwalifikowane jako uskoki.

P: Co mogę zrobić, aby robot jeździł po wszystkich czarnych powierzchniach?

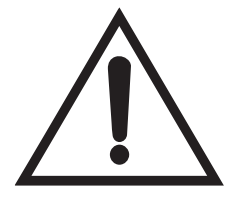

Uwaga! Poniżej opisana instrukcja może doprowadzić do uszkodzenia robota w przypadku nieuważnego jej wykonania. Przed jej zastosowaniem koniecznie upewnij się że wszelkie schody, progi, uskoki lub inne wyniesione powierzchnie są zabezpieczone fizyczną barierą, która zapobiegnie upadkowi robota. Proponowane oszukanie czujników sprawi że odkurzacz z pewnością spadnie z każdej wyniesionej powierzchni.

**O:** Czujniki klifowe odkurzacza można oszukać przez ich zaklejenie kawałkiem białego papieru tak aby nie dotykały powierzchni czujników. Wówczas odkurzacz będzie wjeżdżał na każdą powierzchnię.

P: Jak przywrócić odkrzuacz do ustawień fabrycznych?

**O:** Naciskaj przyciski 🗅 i 🕛 przez 10 sekund aby przywrócić ustawienia fabryczne odkurzacza.

P: Dlaczego robot nie odsysa zanieczyszczeń w stacji dokującej?

**O:** Mogło dojść do rozparowania ze stacją dokującą. Przeprowadź ponownie parowanie zgodnie z instrukcją na stronie 26.

Dear Customer, Thank you for your trust and for choosing the Welltec robot vacuum. We hope it will provide you with clean floors for many years to come.

# Table of contents

| Safety notes and warnings            | 42-43 | Cleaning the side brush and wheel   |
|--------------------------------------|-------|-------------------------------------|
| Contents of the package              |       | Cleaning the sensors63              |
| Product introduction                 | 45-50 | Cleaning the docking station64-65   |
| Docking station installation         | 51    | Re-pairing the docking station65    |
| First cleaning                       | 52    | Application configuration66-67      |
| Usage                                | 53-55 | First connection 68-70              |
| Remote control                       | 56    | Troubleshooting connection issues71 |
| Mopping module                       | 57    | Troubleshooting - robot72-73        |
| Robot maintenance schedule           | 58    | Robot error messages74-75           |
| Docking station maintenance schedule | 59    | Troubleshooting - docking station76 |
| Cleaning the hybrid tank             | 60    | Specification77                     |
| Cleaning the main brush              | 61    | FAQ78-79                            |

www.Welltec.pro 📕 41

# Safety notes and warnings

To avoid personal injury or property damage, please read the following instructions.

Risk of health loss or death Warning

Caution

Risk of health loss. hazardous substances

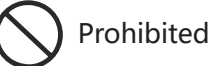

Should be done

- $\wedge$  Do not disassemble.
- $\otimes$  Do not clean with alcohol or solvents.
- $\odot$  Do not modify or attempt to repair the device or the battery except for the maintenance procedures specified in the user manual
- $\odot$  Do not use the mopping module on carpets.
- $\odot$  Do not use the device to pick up flammable liquids (e.g. gasoline) or use in places where they may be present.
- ◎ Do not use the device outdoors (e.g. on an open terrace) or on wet surfaces.
- ◎ Do not expose the vacuum cleaner to direct sunlight, wind or rain. ◎ Do not use the appliance on a surface other than the floor (e.g. on
- Do not put any objects, children or pets on the vacuum cleaner, whether it is in use or not.
- $\odot$  Do not leave the device running unattended.
- $\odot$  Do not pierce or set fire to the device.
- appliance with blocked openings.

- $\odot$  Do not spray the device with insecticide.
- $\odot$  Do not place next to a heat source or steam.
- $\otimes$  Do not use the vacuum cleaner on a wet surface.
- $\otimes$  Do not use the vacuum cleaner where candles are lit or there are fragile objects on the floor.
- $\otimes$  Do not use the vacuum cleaner in a room where an infant or child is sleeping.
- $\otimes$  Do not use the device without the dust container.
- $\odot$  Do not use the appliance to clean hard or sharp objects (such as decorative waste, glass or nails).
- a sofa).
- $\odot$  Do not use the appliance on any barrier-free elevated surface (e.g. on an attic floor).
- $\odot$  Do not use the appliance in a room where lit candles are standing on furniture that could be accidentally hit by the appliance.
- ⊗ Do not insert any objects into the openings. Do not use the ⊗ Do not use the device on very tall carpets (the device may not function properly on some dark carpets as well).

#### www.Welltec.pro 42

# Safety notes and warnings

 $\otimes$  Do not use the appliance to pick up anything that is burning or  $\wedge$  Repairs should be carried out by a gualified service employee smoking (e.g. cigarettes, matches, hot ashes).

 $\otimes$  Do not use near open fire.

- $\triangle$  Never let the device to get wet.
- () Before vacuuming, remove any items from the floor that may be damaged during vacuuming or that may block the vacuum cleaner
- ① Before starting, check that the supply voltage on the rating plate is consistent with the local network voltage.
- $\wedge$  Check the electrical connection regularly.
- ⚠ Keep away from running water.
- ① Place the cables of other devices away from the surface to be cleaned
- $\triangle$  Make sure that the device is correctly connected to the electric network
- ① Only use the original plug without an extension cord.
- ① Use the device only as described in this manual.
- ① Always grasp the plug to disconnect it from the outlet.
- ① Switch off the device before removing the plug from the outlet.
- ① Keep the main brush cleaning tools out of the reach of children.

- using identical spare parts. This will ensure the safety of the product usage.
- $\wedge$  Follow all charging instructions and do not charge the battery or the device outside the temperature range specified in the instructions. Charging improperly or in temperatures outside this range may damage the battery and increase the risk of fire.

#### Caution!

Should any of the following events occur, turn off the device immediately:

- One or more switches are not working.
- There was a short circuit.
- Overheating of the power cord / plug.
- Noticable burning smell or disturbing noises and vibrations.
- Other malfunctions or faults.

If the power cord is damaged or destroyed, it must be replaced by the manufacturer, service or another authorized entity.

The device can be used by children, people with reduced physical, sensory and mental capacity provided that they are properly supervised and instructed in the use. Children should not play with the device.

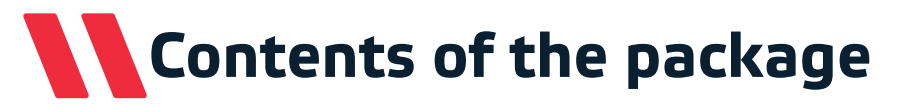

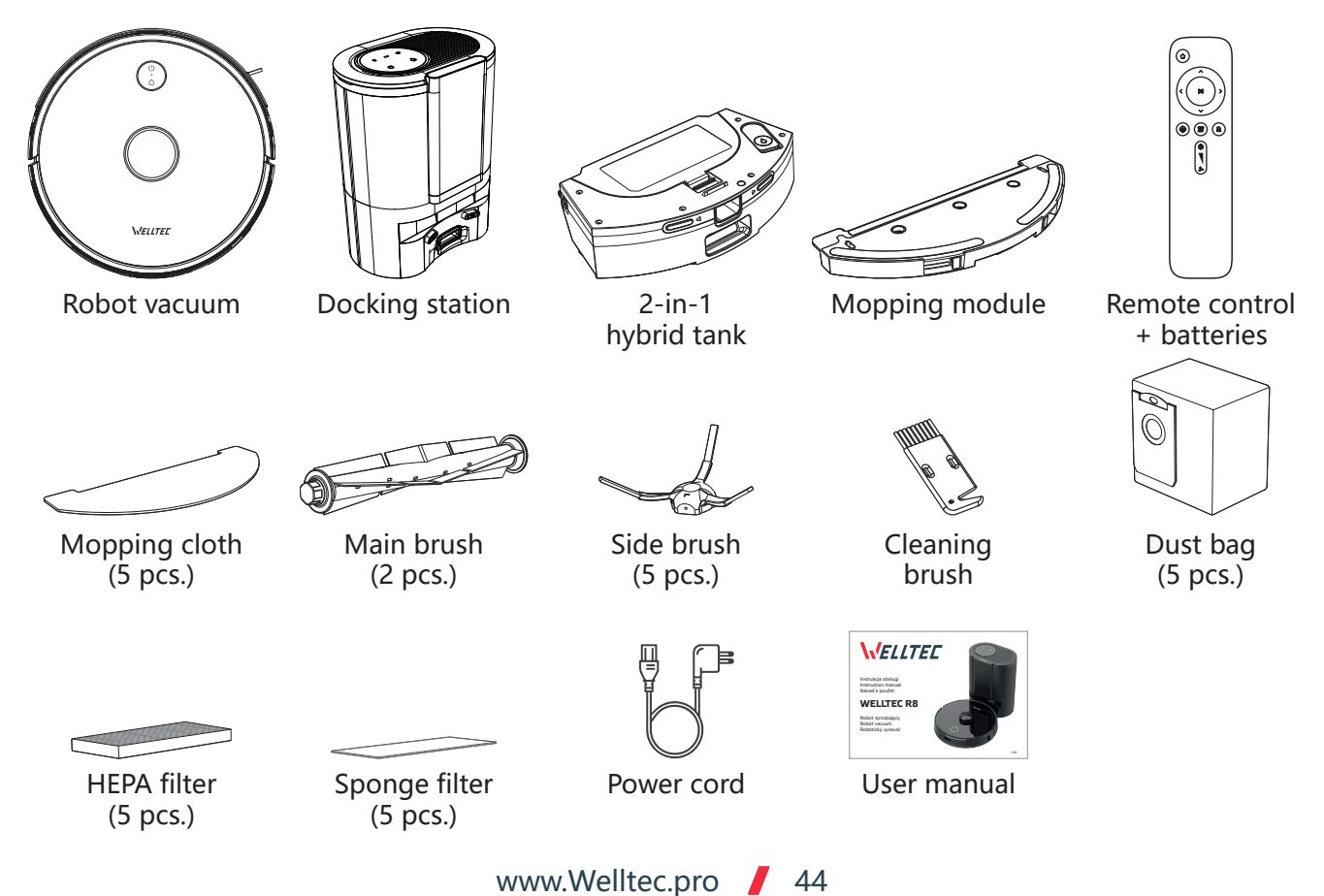

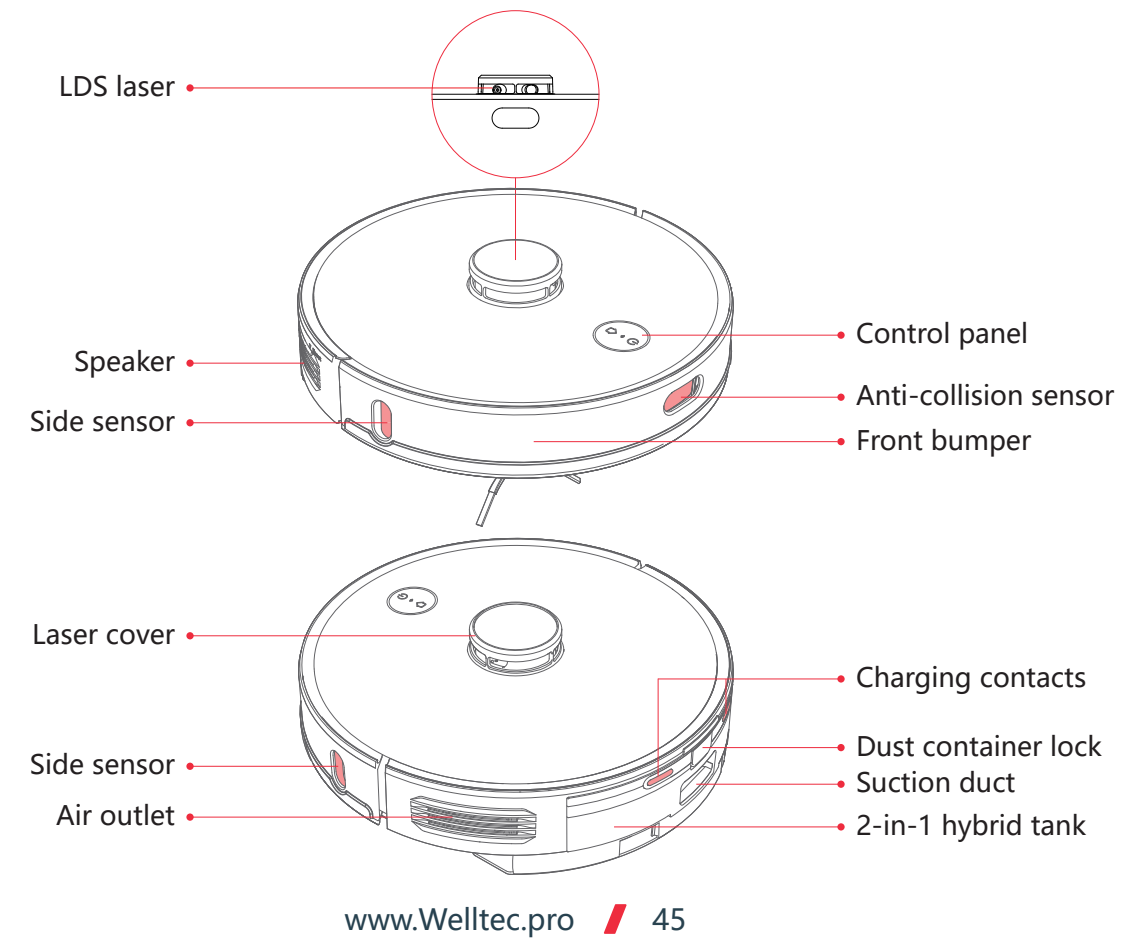

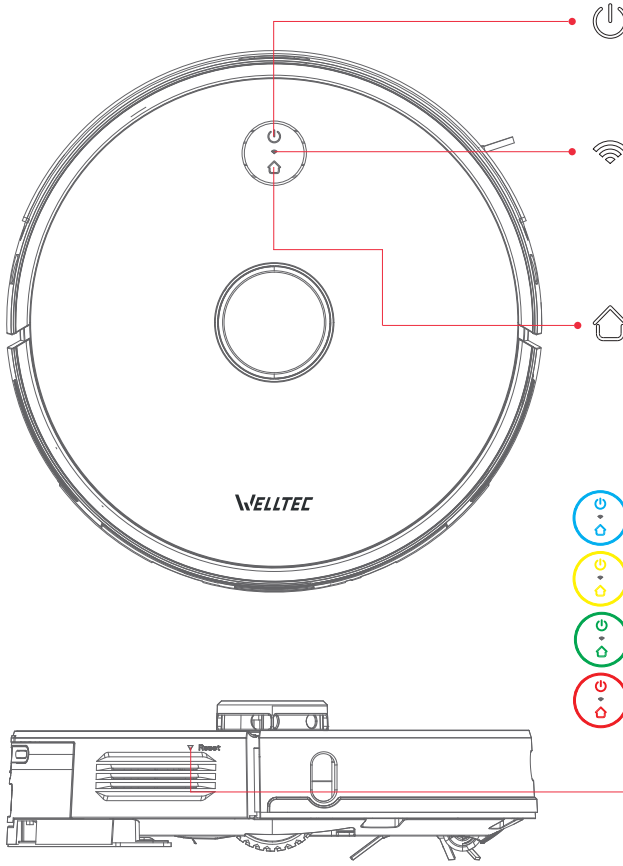

### Dever / Cleaning

- Press and hold to turn on / off
- Press to start / pause cleaning

### Wi-Fi network indicator

- Flashing light: Connecting to the network
- Continous light: WiFi connected
- Press the and buttons for 5 seconds to reset the WiFi

### Docking

• Press to start / pause the return to the docking station

### Status indicator

- Continous blue light: normal operation / pause / standby
- Flashing blue light: booting up / updating
- Flashing yellow light: low battery / docking
- Flashing green light: charging
- Continous green light: fully charged
- Fast flashing red light: warning / error
- Light off: turned off / sleep mode

### •Reset

• Press to force the vacuum cleaner to shut down

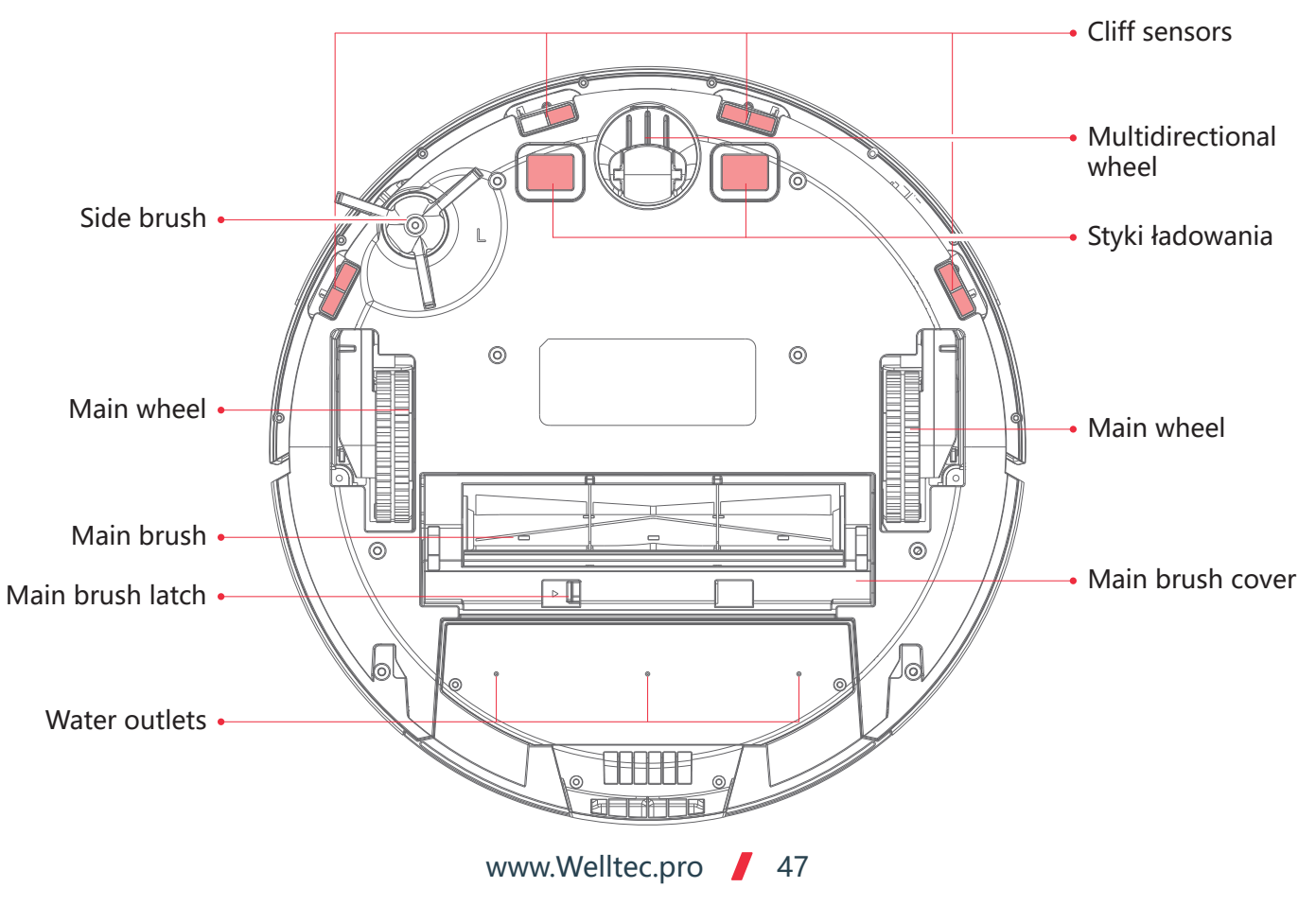

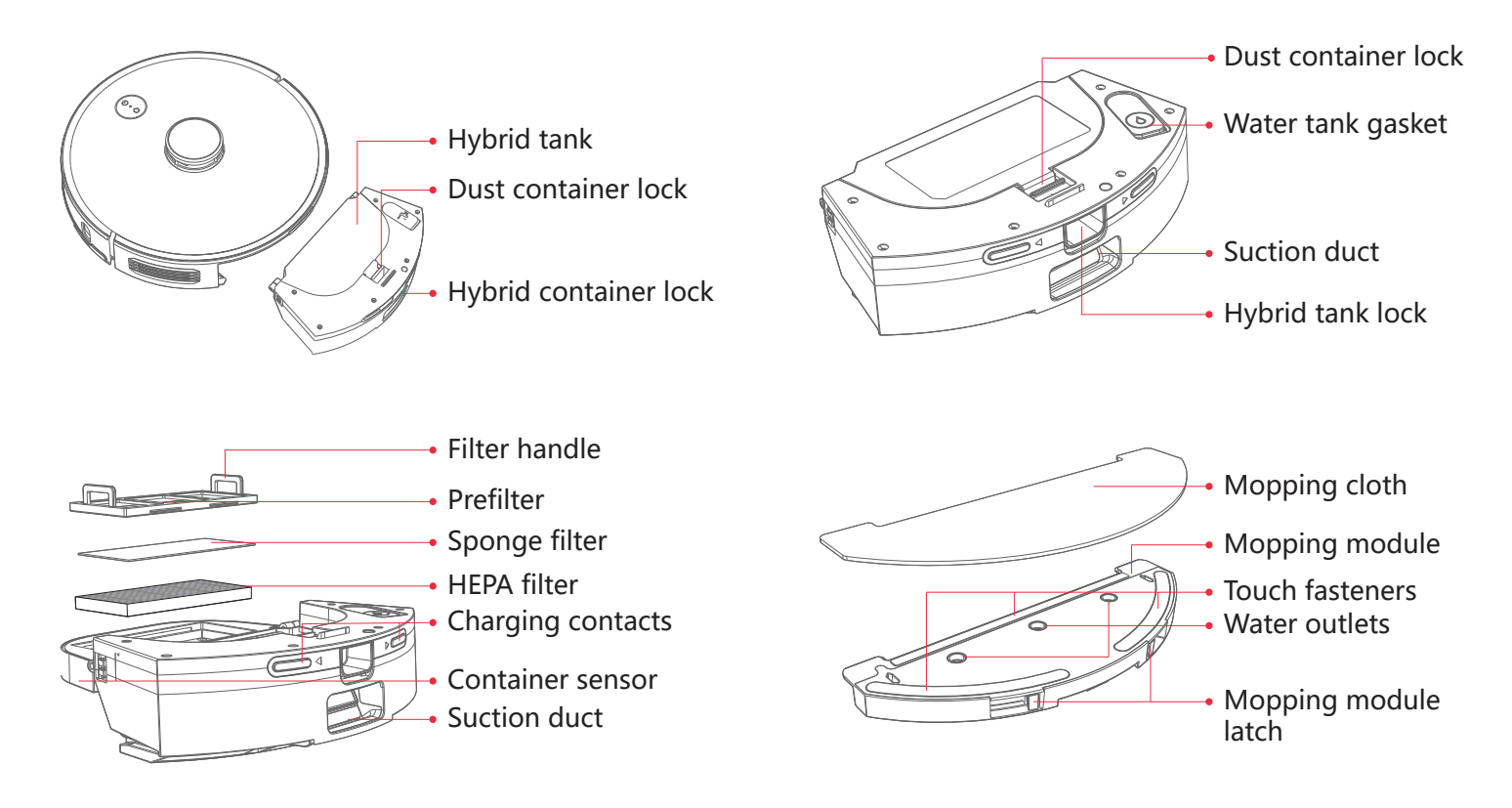

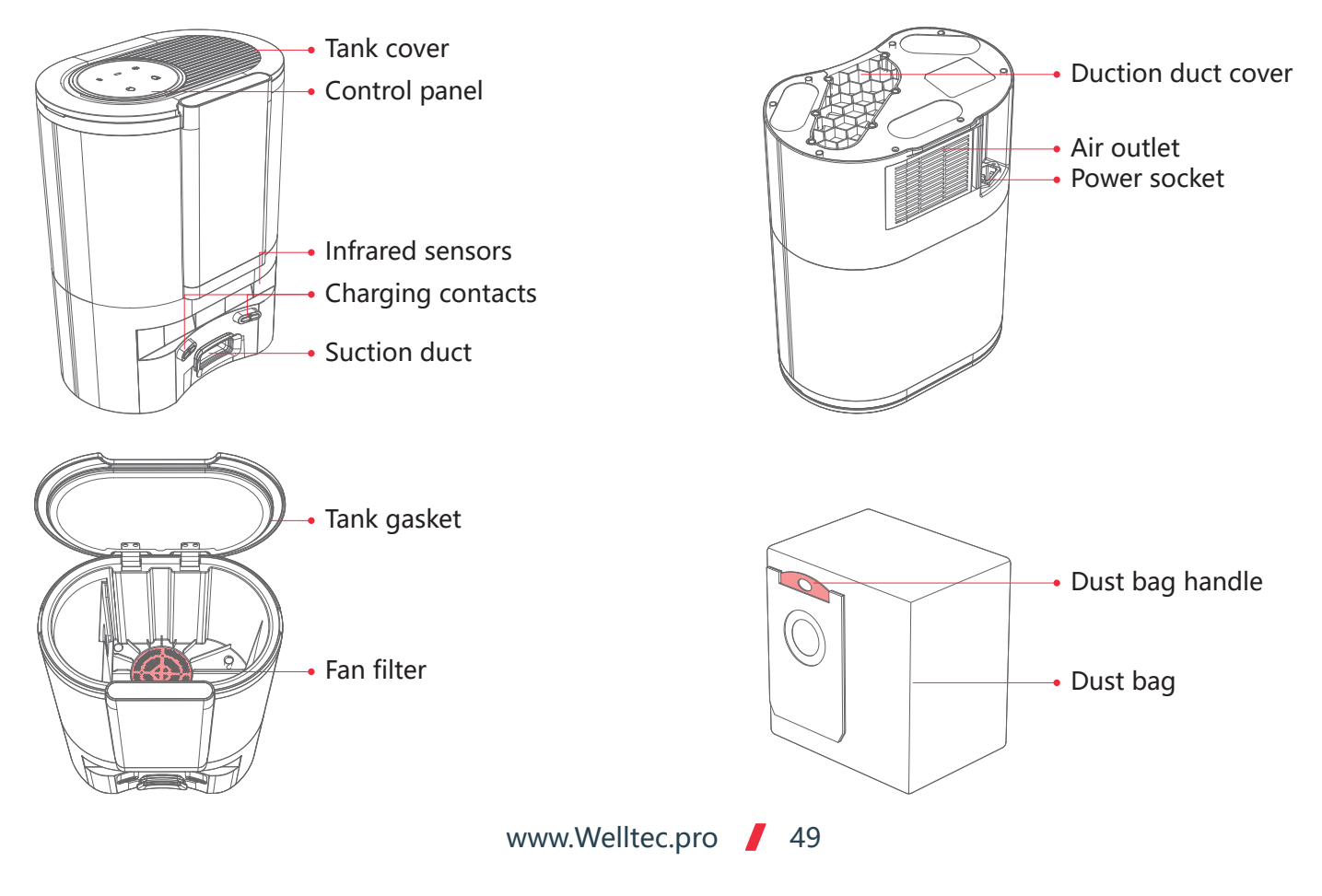

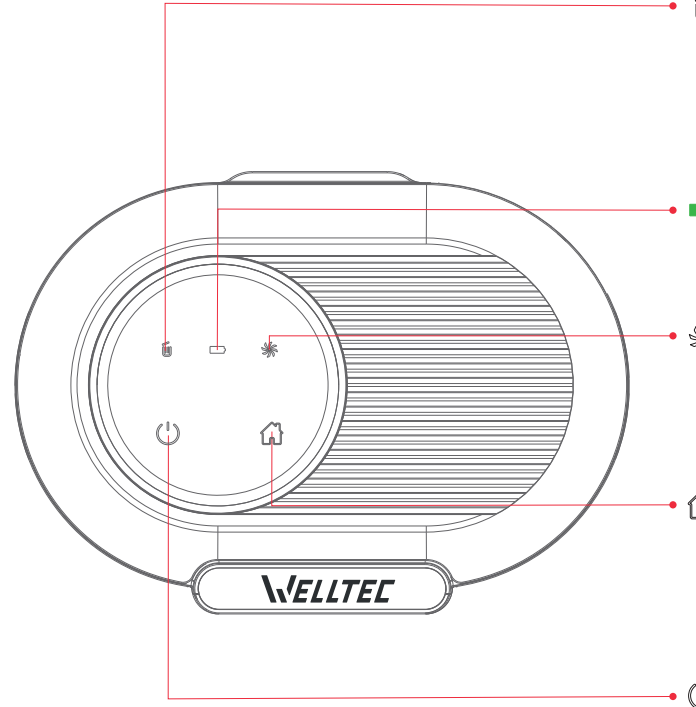

### Dust bag indicator

- **1** Steady green light: the dust bag is full / the suction channel is blocked
- $\mathbf{\overline{10}}$  Flashing red light: The dust bag is not installed correctly

### Charging indicator

- Slow blinking green light: charging
- Steady green light: charged / on

### **券 Fan indicator** ★

- 🔆 Steady green light: dust extraction
- **%** Flashing red light: error or fan overheating / tank cover not closed

### 🔂 Docking

- Short press: return to docking station, charge and empty the tank
- Press for 3 seconds: return to docking station to empty the tank and continue cleaning

### • 🕛 Cleaning

- Short press to start / pause cleaning
- Press for 3 seconds to start spot cleaning

# **Docking station installation**

Place the docking station on a flat surface with a minimum distance of 6cm from the wall. Leave at least 50 cm of free space on both sides and at least 120 cm in front of the docking station.

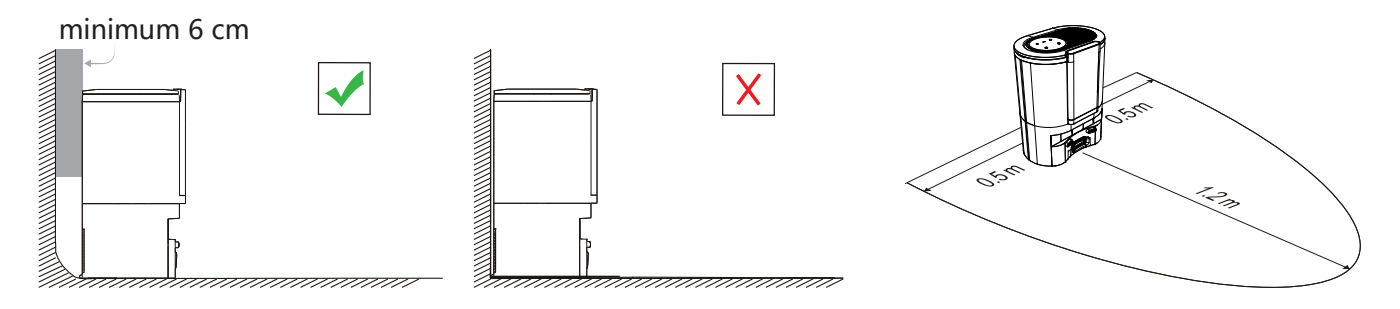

Connect the power cord to the docking station and prevent it from being accidentally moved by the robot.

#### Notes:

- The docking station should be in a place with good WiFi coverage for the mobile application to work well.
- The docking station should not be located in a place exposed to prolonged sunlight.
- The docking station should not be located in the vicinity of devices or materials that may interfere with the operation of the localization transmitter. Otherwise, the Robot may not be able to return to the docking station automatically.
- If the robot frequently has problems returning to the docking station, move the vacuum cleaner to a different location.

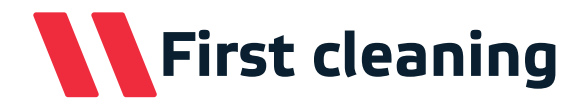

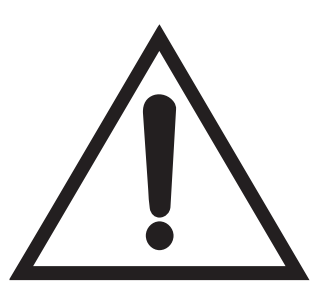

### Warning!

Before starting cleaning, be sure to remove light, loose objects from the floor, secure cables against accidental drawing in, move delicate or dangerous things to another place.

Secure any stairs, thresholds, jumps, or other raised surfaces with a physical barrier to prevent accidental falls.

When using the robot for the first time, carefully observe its route and behavior.

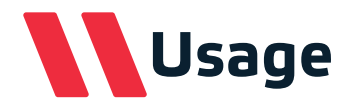

#### Starting the robot

Press and hold the  $(\buildrel )$  button to turn the vacuum cleaner on or off.

**Note:** The robot cannot be turned off while charging in the docking station. After connecting to the station, the robot will turn on automatically.

#### Cleaning

When the robot is turned on, press the (] button to start cleaning the entire house. Press any button to pause cleaning.

To optimize performance, run cleaning when the robot is connected to the docking station.

• If the robot battery is not charged, cleaning will not start.

• If the robot battery becomes low while cleaning, the robot will return to the charging station for a full charge. Then it will resume cleaning at the point where it was interrupted.

### Charging

The robot will automatically return to the docking station after it has finished cleaning to empty the dust container and charge the battery. Press the 🖒 button on the robot for return to the charging station and begin charging.

**Note:** If the robot is completely discharged, place it manually in the docking station.

### Stand-by

The robot goes into stand-by mode after 20 minutes of inactivity. Press any button to wake it up.

• Stand-by mode is disabled while charging.

• The vacuum cleaner will stay in stand-by mode until the battery is discharged - then it will automatically turn off.

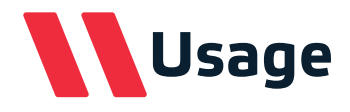

#### Auto cleaning

The default cleaning mode for the robot is to clean all mapped rooms one by one. Their order is set automatically, however, it can be changed in the application. The robot will clean each room, starting from the edge and then cleaning the center.

#### Auto cleaning and mopping

If a mopping module is connected to the hybrid tank, the robot will vacuum and mop at the same time.

#### Mopping Y-Shape

After installing the mopping module in the application and on the remote control, you can select special mopping mode. In this mode, mopping is carried out in the Y pattern - the robot mops each place several times by driving over it atdifferent angles. This significantly increases the effectiveness of cleaning the floor from more difficult stains. During the mopping mode, the robot does not vacuum, therefore it is recommended to vacuum the floor first.

#### Map creation

After completing the first cleaning, the robot will create a map of the apartment and automatically divide it into rooms. The map can be edited in the application by dividing or combining areas as well as changing their names. If the robot is moved to another area, it will automatically create a new map.

#### **Cleaning restrictions**

The application allows you to designate zones that the robot will not be able to enter. There are a maximum of 10 such zones on one map. You can also designate separate zones to block mopping. This is especially recommended when mixed with rugs or rugs on the floor. In addition, the application allows you to mark virtual walls on the map that will prevent the robot from entering potentially dangerous areas, such as stairs.

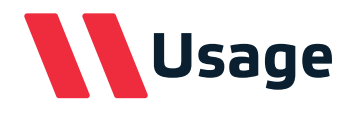

#### Room cleaning

In the application, you can select the cleaning mode only for selected rooms. You can choose one or more rooms for the robot to clean in the order you choose. In edit room mode, you can select the cleaning and mopping power for each room.

#### Area cleaning

On the map in the application, you can designate zones that may cover several rooms at the same time or only small parts of them. After selecting this mode, the robot will start cleaning only within the designated zones.

#### Spot cleaning

After selecting this mode in the application, place a pin on the map in the place to be cleaned. The robot will go to the selected place and clean the area around the selected point with an area of 1.5 m<sup>2</sup>. Spot cleaning can also be started using the remote control. Just take the robot to the desired location and select the spot cleaning button on the remote control.

#### **Power control**

Using the application and the remote control, you can select the appropriate vacuuming power from a 3-level scale. In the application, you can also manage the mode of increasing the power after driving on the carpet and the amount of water used for mopping.

#### Schedule

In the application, it is possible to plan detailed work schedules of the robot, including working days and hours, vacuuming power, frequency and selection of specific areas.

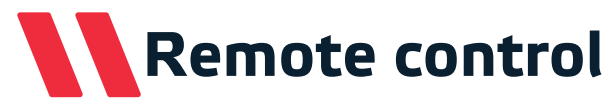

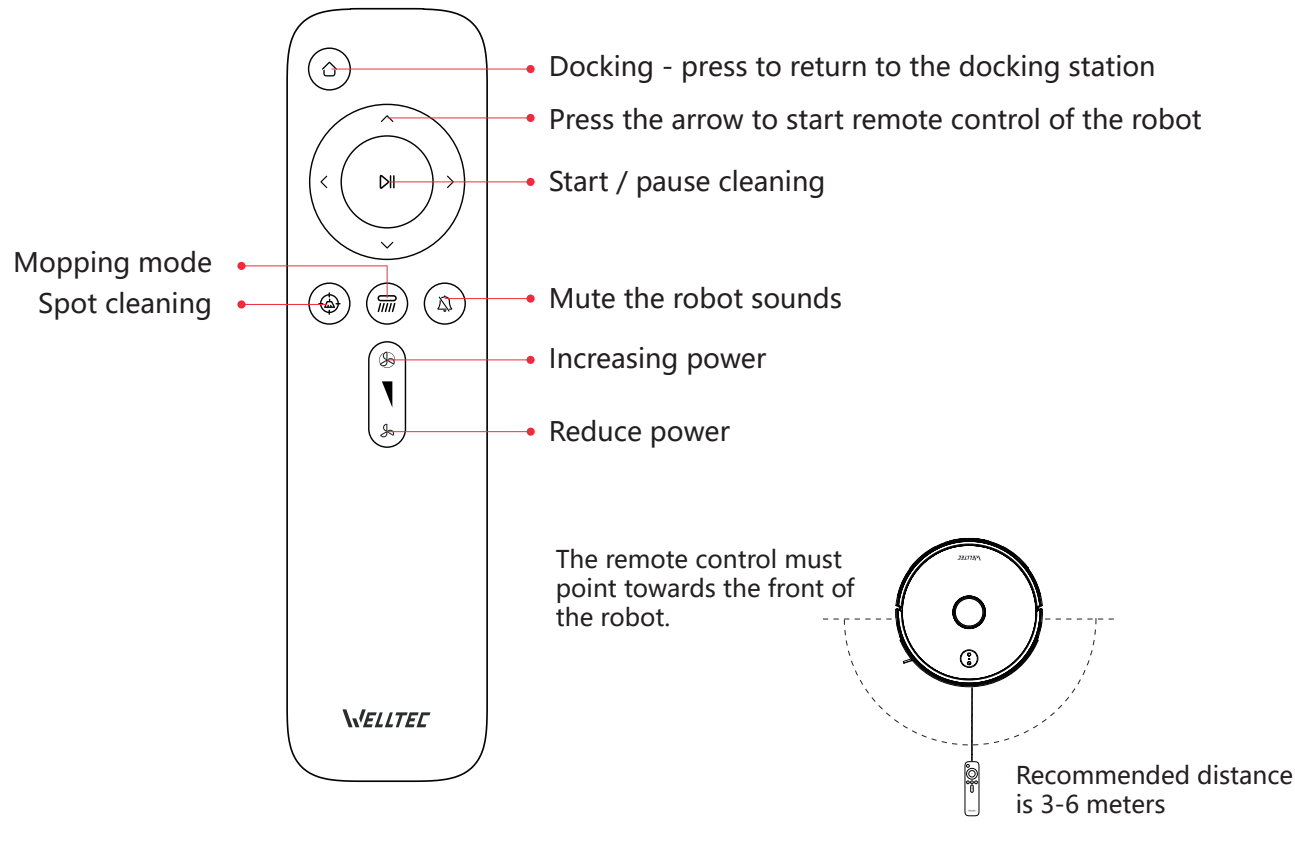

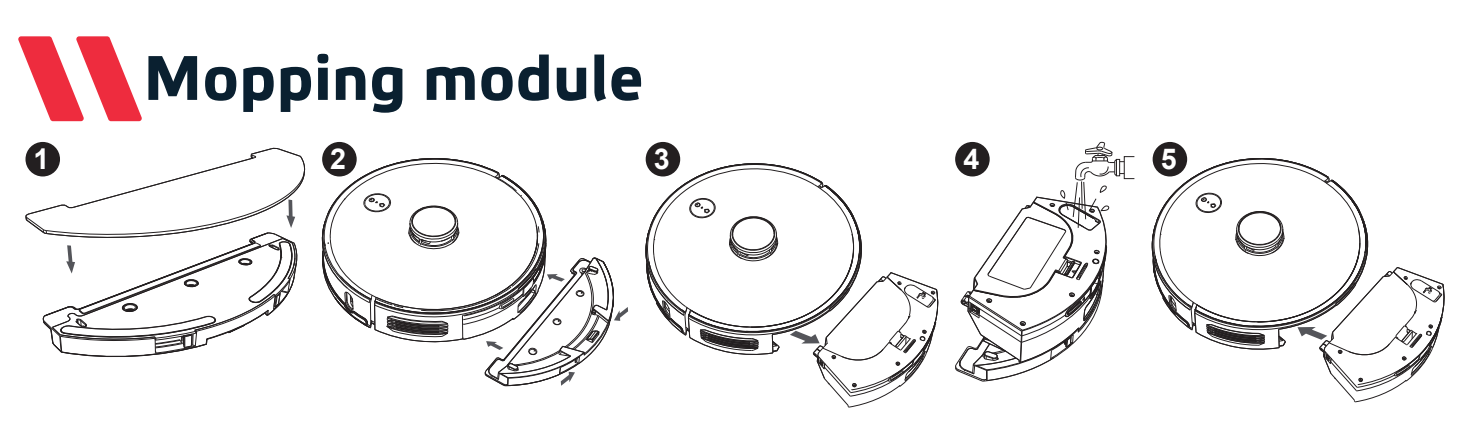

**1** Dampen the mopping cloth and wring it out until no more water is dripping from it. Place the mopping cloth on the mopping module and attach it. Slide the corners of the mopping module into the mopping cloth.

2 Slide the mopping module with the cloth into the Hybrid tank until you hear a click confirming that it is locked.

**3** Press the lock button on the hybrid tank and remove it from the vacuum cleaner with the mopping module installed.

**4** Open the cap of the water tank and fill it with water. Then close the cap.

**(5)** Install a hybrid tank with a mopping module in the vacuum cleaner.

### Warning:

- To avoid flooding your carpet while mopping, set virtual boundaries in the app.
- To avoid water spills, install the mopping module in the hybrid tank before filling with water.
- Be sure to empty the residual water from the tank after mopping.

• Do not pour aromatic oils, solvents, dirty water, and water hotter than 40°C into the water tank. These liquids can damage the device and cause it to malfunction.

• The mopping liquid must be water-soluble, non-foaming and intended for home use

## Robot maintenance schedule

| Element                 | Cleaning frequency | Replacement       | Cleaning method                        |
|-------------------------|--------------------|-------------------|----------------------------------------|
| Anti-collision sensor   | Once a month       | -                 | Wipe with a dry, soft cloth.           |
| Side sensors            | Once a month       | -                 | Wipe with a dry, soft cloth.           |
| Cliff Sensors           | Once a month       | -                 | Wipe with a dry, soft cloth.           |
| Sponge Filter           | Even two wooks     | Even 6 12 months  | Shake it off, rinse it under water and |
|                         | Every two weeks    | Every 0-12 months | dry.                                   |
| HEPA filter             | Evon, two wooks    | Eveny 6 12 months | Shake it off, rinse it under water and |
|                         | Every two weeks    | Every 6-12 months | dry.                                   |
| The main wheel          | Once a month       | -                 | Check for dirt.                        |
| Multidirectional wheel  | Once a month       |                   | Remove according to the instructions,  |
|                         | Once a month       | -                 | rinse under water and dry.             |
| Laser LDS               | Once a month       | -                 | Check for dirt.                        |
| Hybrid container        | Every two weeks    | -                 | Rinse under water and dry              |
| Robot charging contacts | Once a month       | -                 | Wipe with a dry, soft cloth.           |
|                         |                    |                   | Unscrew with a screwdriver and remove  |
| Side brush              | Every two weeks    | Every 3-6 months  | dirt with a cleaning brush.            |
|                         |                    |                   | g                                      |
|                         |                    |                   | Take off as instructed and remove dirt |
| Main brush              | Every two weeks    | Every 6-12 months | with a cleaning bruch                  |
|                         |                    |                   |                                        |
| Mopping cloth           | After each use     | Every 3-6 months  | Rinse under water and dry.             |
|                         |                    |                   |                                        |

www.Welltec.pro / 58

# Docking station maintenance schedule

| Element                        | Cleaning frequency | Replacement      | Cleaning method                                                                |
|--------------------------------|--------------------|------------------|--------------------------------------------------------------------------------|
| Docking station sponge filter  | Once a month       | -                | Shake it off, rinse it under water and                                         |
|                                |                    |                  | dry.                                                                           |
| Docking station suction tunnel | Once in two months | -                | Use a screwdriver to remove the cover and                                      |
|                                |                    |                  | remove any contamination.                                                      |
| Docking station fan            | Once a month       | -                | Open the tank cover, take out the dust bag and remove any debris from the fan. |
| Dust bag                       | -                  | Every 2-3 months | -                                                                              |

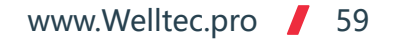

# Cleaning the hybrid tank

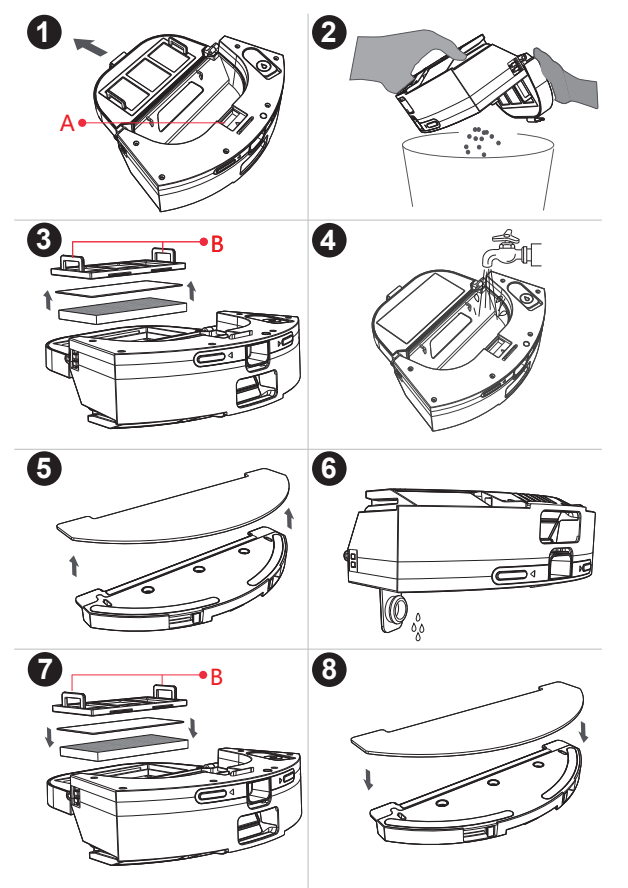

**1** Press the lock button on the hybrid tank and remove it from the robot. Open the dust container by pressing the lock button (A).

**2** Pour the contents of the dust container into the trash.

**3** Pull the pre-filter handles (A) and pull the filters out of the tank.

A Rinse the dust bin and filters with water. Leave it to dry completely.

**5** Remove the mopping cloth from the mopping unit and wash it under water. Leave it to dry completely.

**6** Rinse the water tank with clean water. Pour out all the water and let it dry.

• After everything is dry, install them in the hybrid tank.

<sup>(3)</sup> Place the mopping cloth on the mopping module and attach it. Slide the corners of the mopping module into the mopping cloth.

# Cleaning the main brush

**1** Turn the robot over, press the latches (A) and remove the main brush cover.

**2** Take out the main brush and clean any tangled hair and debris with the cleaning brush.

3 Put the main brush into the vacuum cleaner and replace the brush cover. Close with latches.

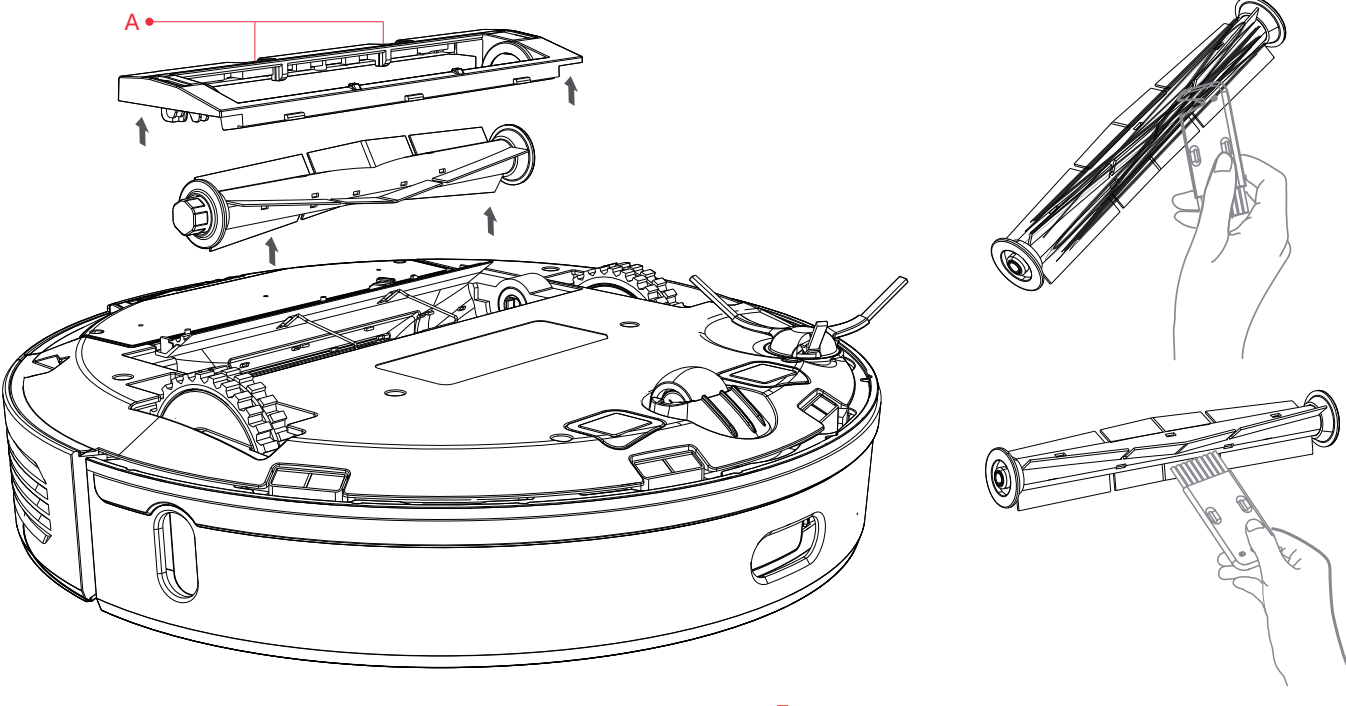

www.Welltec.pro / 61

## Cleaning the side brush and wheel

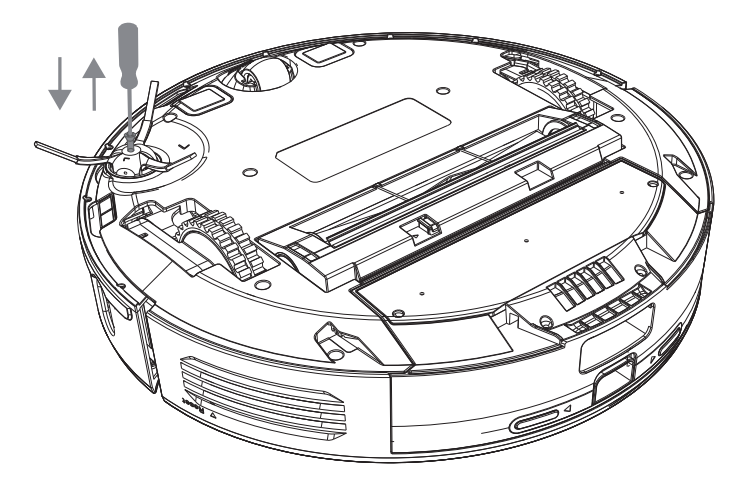

**1** Use a screwdriver to remove the screw and remove the side brush.

**2** Clean any tangled hair and debris with the cleaning brush.

**3** Install the side brush in place and tighten the screw with a screwdriver.

**1** Using a small screwdriver or other tool, pry the axle of the wheel out of the base.

Clean any tangled hair or debris with the cleaning brush, then rinse the wheel under water.

**3** Push the wheel into place when it is dry.

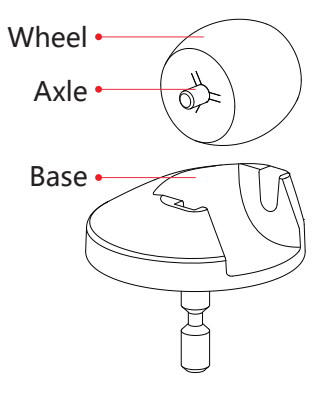

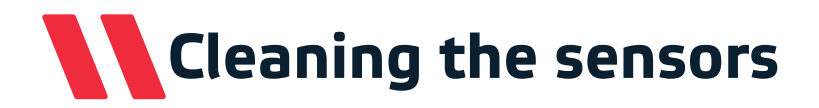

Clean all sensors and contacts shown in the illustrations below with a soft, dry cloth.

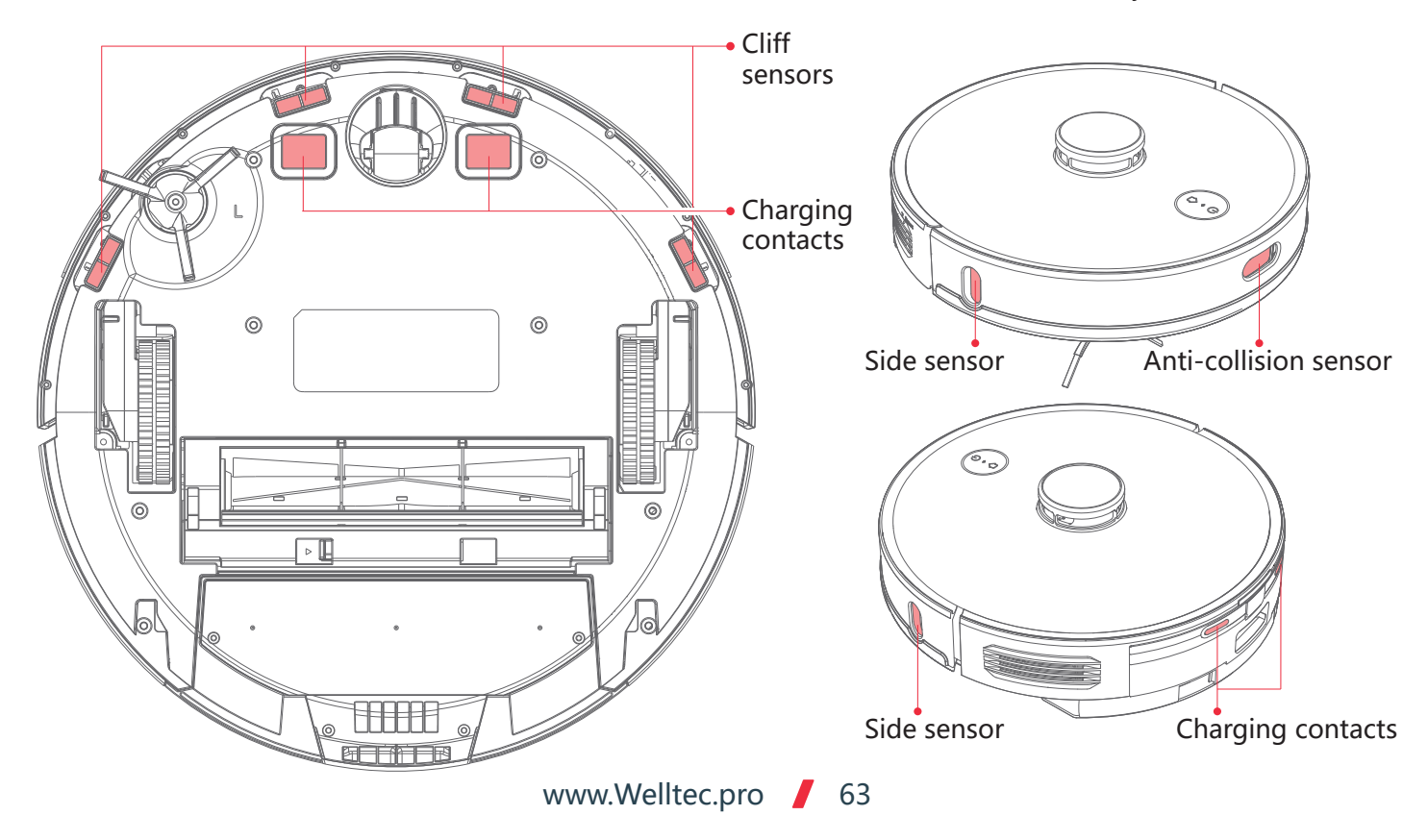

# Cleaning the docking station

When the dust bag is full, the icon on the docking station will light solid green **1**. The bag should then be replaced. It is recommended to change the bag every 2-3 months.

① Open the tank cover and grasp the handle to pull the dust bag out of the docking station.

2 Discard the old bag and install the new bag in the docking station.

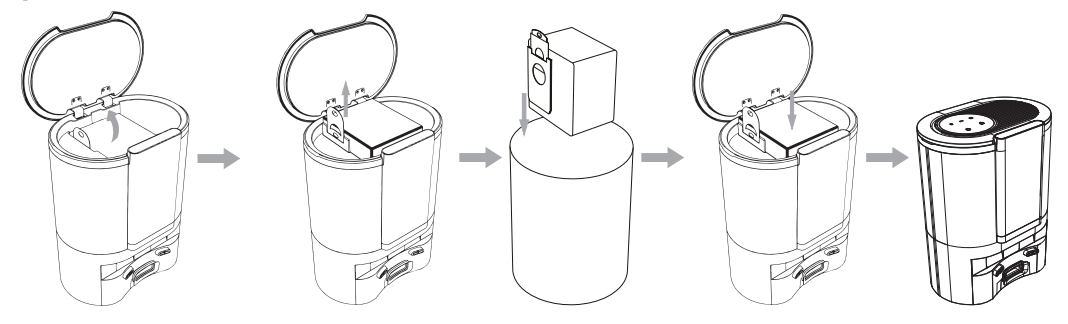

Warning. Pulling the handle closes the bag. Thanks to this, the garbage does not spill out when throwing it away. Remember to keep the bag open when installing a new bag.

#### Cleaning the suction channel

If the icon i on the docking station panel is lit and the dust bag is not full, clean the suction channel.

**1** Turn the station upside down and use a screwdriver to unscrew the screws that secure the channel cover.

**2** Remove any debris from the suction channel. Then screw on the duct cover with a screwdriver.

**3** Remove the air inlet cover and rinse the sponge filter under running water. When dry, reinstall it.

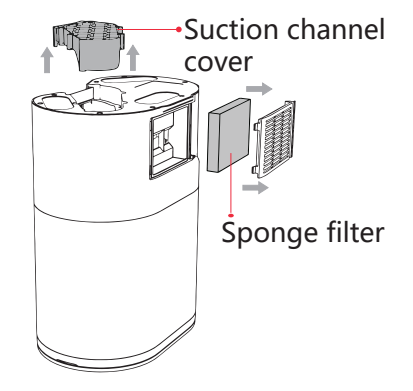

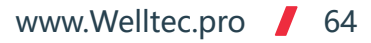

# Cleaning the docking station

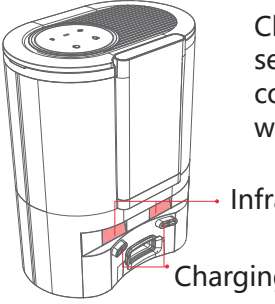

Clean the infrared sensors and charging contacts once a month with a soft, dry cloth.

Infrared sensors

Charging contacts

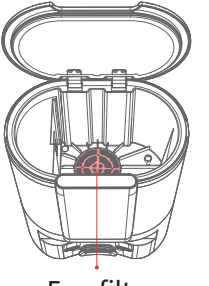

Clean the fan filter from any debris once a month.

Fan filter

### Re-pairing the docking station

### Re-pairing the docking station

The docking station is pre-paired with the robot. However, if the robot does not find the docking station or the dock has been replaced with a new one, re-pair the docking station.

**1** Remove the robot from the docking station.

2 Press and hold the 分 and ∪ buttons on the dock for 5 seconds to start pairing. The station indicators will flash green.

3 Press and hold the 🖓 button on the robot for 5 seconds. The robot indicators will flash green.

**4** Place the robot in the docking station. After successful pairing, a message will be played.

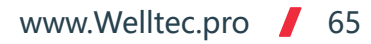

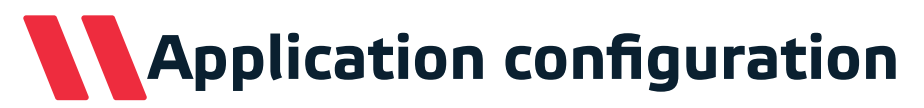

### Downloading the application

Using the QR code, go to the Google Play or iTunes store. Download and install the app. You can also find direct links to the application on the website <u>www.welltec.pro/aplikacja/</u>

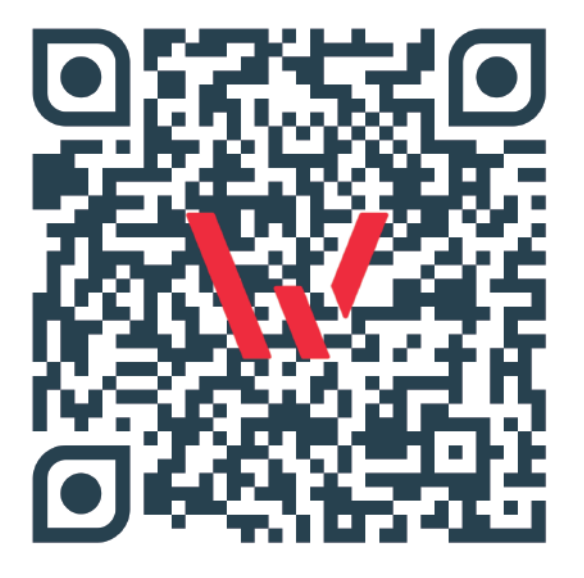

### Registration

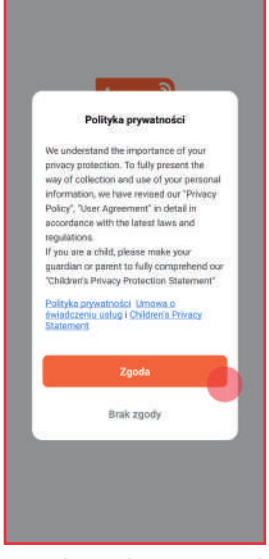

**1.** Read and accept the privacy policy by selecting the "Agree" button.

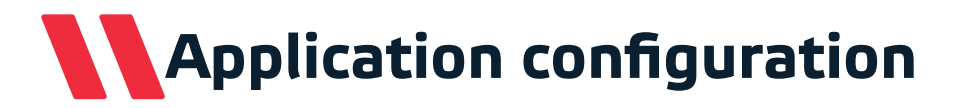

#### Registration

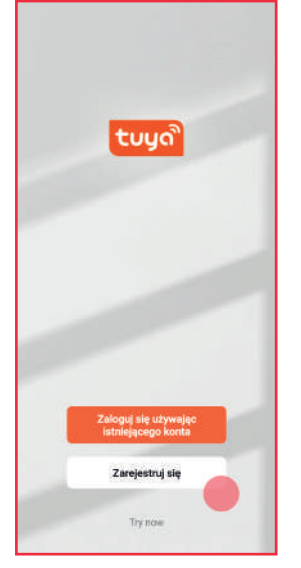

**2.** Select the "Register" button if you do not have an account in the application.

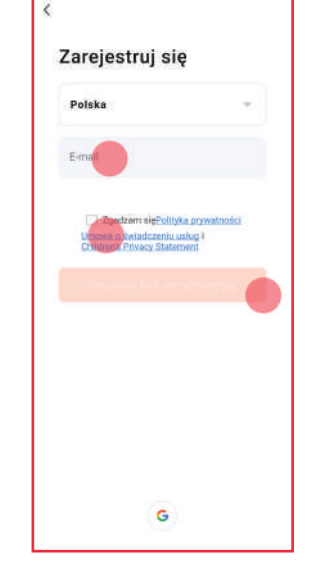

**3.** Enter your e-mail address and accept the privacy policy. Then select the button: "Receive a verification code".

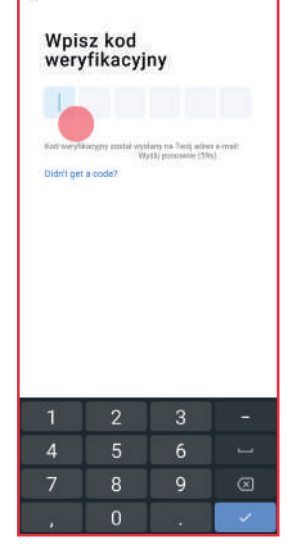

**4.** Enter the verification code you received in the email.

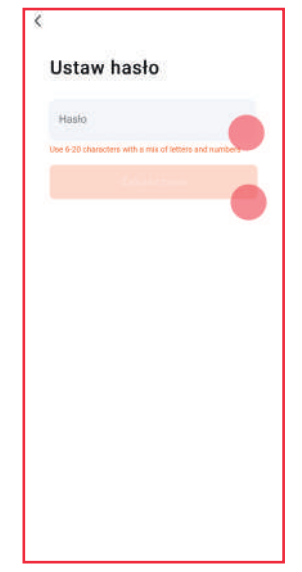

**5.** Create a password for the application with 6 to 20 characters - letters and numbers and select the "Done" button.

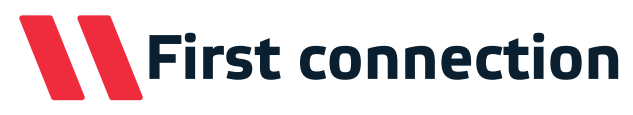

#### The first connection

Before starting the connection, make sure that the phone is connected to a 2.4GHz WiFi network with an active Internet connection. Have a password for this network ready. Turn on the robot and start pairing by pressing the  $\bigcirc$  and buttons simultaneously for 5 seconds until the WiFi LED on the device starts flashing quickly. The robot will then be ready to connect. After successful connection, the WiFi LED will be solid white.

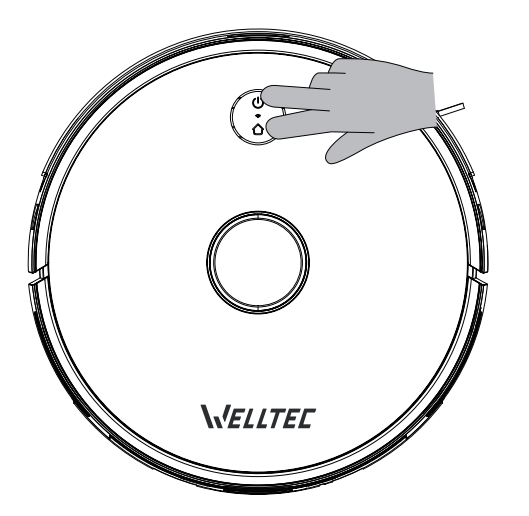

#### Adding a device

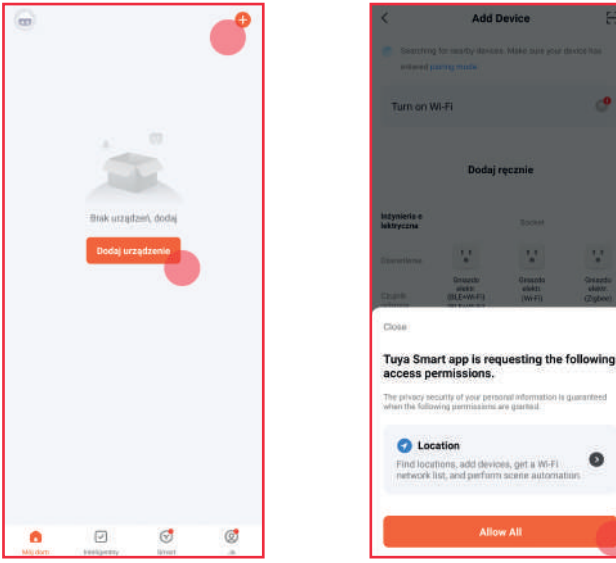

**1.** On the main screen of the application, select the "+" button from the right corner of the screen or the "Add device" button.

**2.** The application requires access to the phone's location to work properly. Please allow access with the Allow All button to continue.

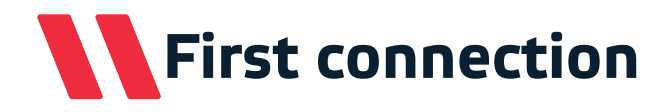

### Adding a device

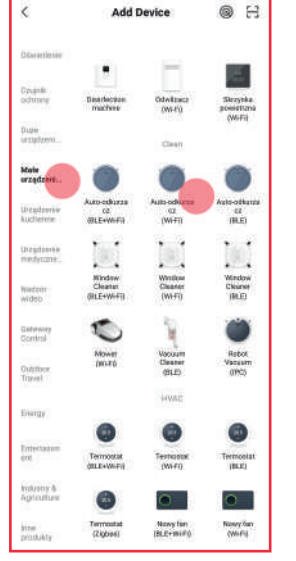

**3.** Select small devices from the list on the left, and then find "Auto-robot (WiFi)" in the list.

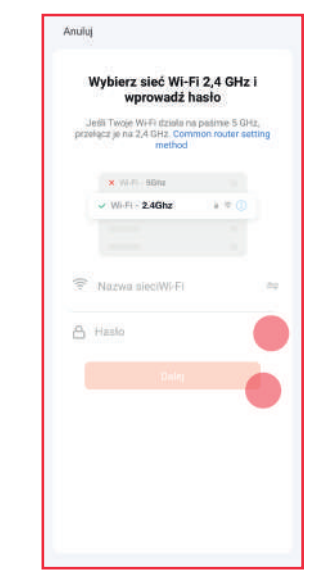

**4.** Enter the password for your WiFi network and select "Next". If you want to connect to a different network, select the button  $\Rightarrow$ .

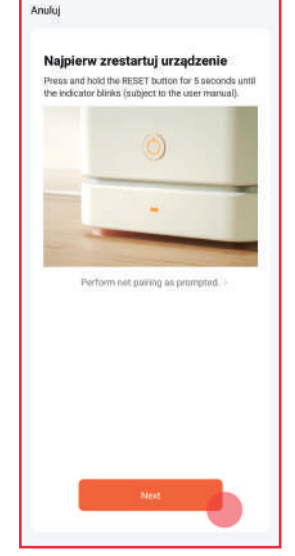

**5.** Make sure that the "WiFi" LED on the robot is flashing and select the "Next" button.

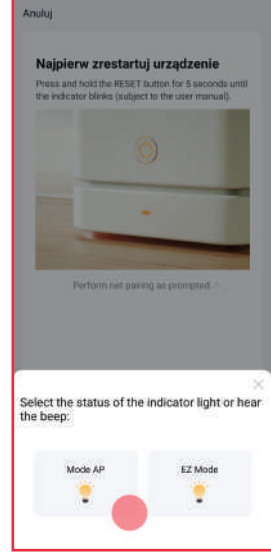

**6.** Select "Mode AP" to start connecting to the vacuum cleaner.

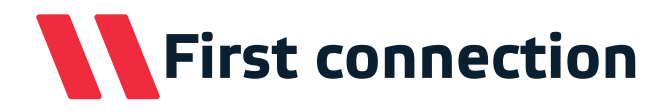

### Adding a device

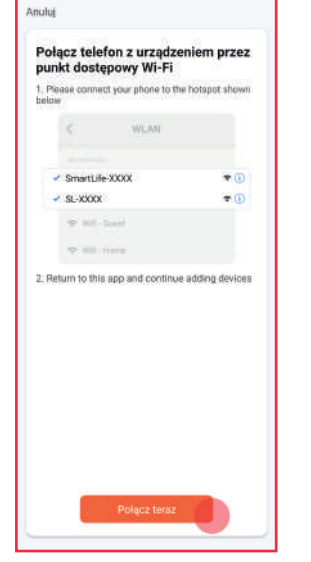

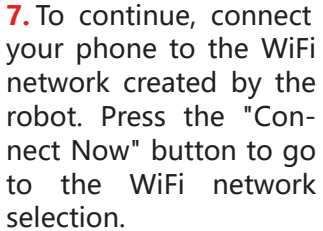

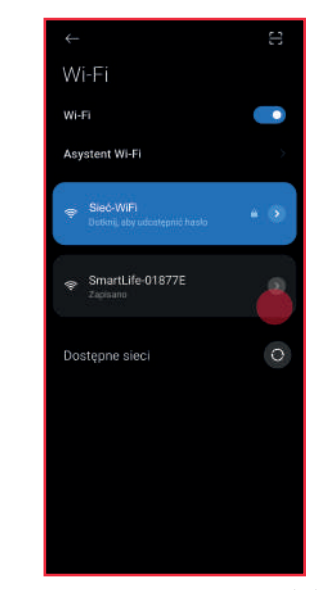

**8.** Connect to a WiFi network with a name that starts with "Smart-Life-". Then return to the application to complete the connection.

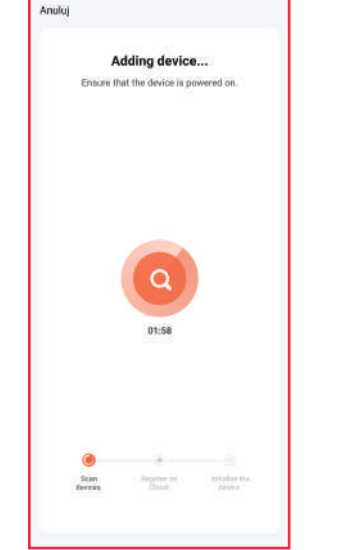

**9.** After a while, the application will complete the connection with the device. If the process has failed, see page 71 for possible solutions.

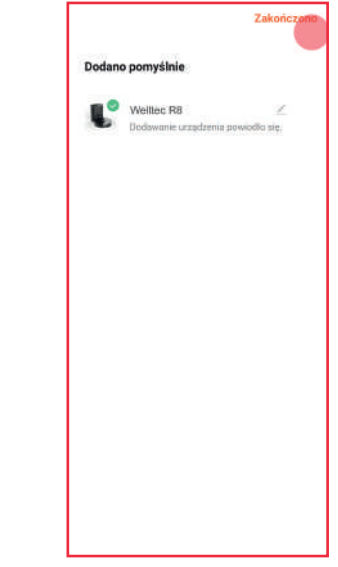

**10.** After successful connection, you can rename the robot. Then confirm with "Finished".

## Troubleshooting connection issues

Droblom

| FIODICIII                                                           | rossible solutions                                                                                                    |  |
|---------------------------------------------------------------------|----------------------------------------------------------------------------------------------------|--|
| There is no WiFi network with a name that starts with "SmartLife-". | <ul> <li>Turn off the robot using the "Reset" button, wait a while and restart.</li> <li>After restarting the robot, press the</li></ul>                                                                                                    |  |
| Adding the device failed.                                           | <ul> <li>Turn off the robot, wait a while and restart.</li> <li>After restarting the robot, press the  and  buttons for 5 seconds until the WiFi icon starts flashing.</li> <li>Make sure the robot is near the WiFi router.</li> <li>Make sure your WiFi network is at 2.4GHz. 5GHz frequency is not supported.</li> <li>Check if the entered WiFi network password is correct.</li> <li>Uninstall and reinstall the application on your phone.</li> <li>Make sure that the phone remains connected to the WiFi network "SmartLife-" after it has been selected by the application. Some phone models will automatically switch the WiFi network to one with an active internet connection.</li> <li>Reset your WiFi router.</li> </ul> |  |
| The device is Offline                                               | <ul> <li>Turn off the robot, wait a while and restart.</li> <li>Make sure the robot is near the WiFi router.</li> <li>Make sure your WiFi network has an active and stable internet connection.</li> <li>Redo the procedure for connecting the vacuum cleaner to the app.</li> </ul>                                                                                                    |  |

Possible solutions

If the problem remains unresolved, please contact the device retailer.
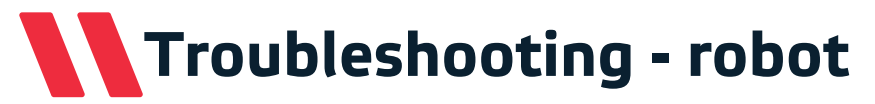

| Problem                                              | Possible solutions                                                                                                    |
|------------------------------------------------------|----------------------------------------------------------------------------------------------------|
| Robot does not start.                                | <ul> <li>Check the battery charge and place the robot in the docking station.</li> <li>Use the robot only in rooms with an air temperature of 0 to 40°C.</li> </ul>                                                                                                    |
| The robot is not charging.                           | <ul> <li>Check cable connection and docking station. Make sure the dock light is on.</li> <li>Clean the charging contacts of the vacuum cleaner and the docking station.</li> </ul>                                                                                                    |
| The robot does not start cleaning.                   | Manually place the robot in the docking station for charging.                                                                                                    |
| The robot has a problem back to the docking station. | <ul> <li>Make sure nothing is blocking the robot's entrance to the Docking Station. Check that there is enough space around the station and try again.</li> <li>The vacuum cleaner is too far from the docking station. Move the robot closer to the station and try again.</li> </ul> |
| The robot is behaving strangely.                     | • Restart the robot. If this does not help, use the "Reset" button and restart the robot.                                                                                                    |
| The robot is making strange noises.                  | • Pause vacuuming and check that no unwanted objects have fallen into the main or side brush. Remove them and start cleaning again.                                                                                                    |
| Vacuuming performance has decreased.                 | • Empty the dust container and check the contamination level of the HEPA filter. If the filter is very dirty, it should be washed or replaced.                                                                                                    |

If the problem remains unresolved, please contact the device retailer.

# Troubleshooting - robot

#### Problem

#### **Possible solutions**

| While cleaning, the robot pauses<br>and returns to the docking<br>station without resuming<br>cleaning.        | • Check in the application if the robot is in DND (Do Not Disturb) mode.                                                                                                    |
|----------------------------------------------------------------------------------------------------|----------------------------------------------------------------------------------------------------|
| Scheduled cleaning does not start.                                                                             | <ul> <li>Check if the WiFi network to which the robot is connected has a stable internet connection.</li> <li>Make sure that the robot is within the range of the WiFi network.</li> </ul>                        |
| During local cleaning or after<br>moving the vacuum cleaner, the<br>unit does not find the docking<br>station. | • After starting spot cleaning or moving the robot, it may be too far from the docking station. Place the robot manually in the docking station.                                                                  |
| When working with the mopping module, the mopping cloth is either dry or only slightly damp.                   | <ul> <li>Check that there is water in the hybrid tank.</li> <li>Check if the mopping module is properly installed.</li> <li>Unblock the water outlets in the hybrid tank with a needle or a thin line.</li> </ul> |
| The robot began to avoid some places                                                                           | • The robot's sensors may need cleaning. Wipe them gently with a soft, dry cloth.                                                                                                    |

If the problem remains unresolved, please contact the device retailer.

# Robot error messages

#### Voice message

#### **Possible solutions**

| Laser error. Please check that the<br>laser is not blocked    | • Slightly turn the laser sensor on the device to check that it can move. This error occurs when rotation of the laser is impossible. This may be due to unwanted objects (such as hair, string, small debris) blocking the rotation of the laser. Remove any items that may be blocking rotation then wipe the laser thoroughly and blow any gaps. If it fails, try to run the vacuum cleaner in another room. |  |  |  |
|---------------------------------------------------------------|----------------------------------------------------------------------------------------------------|--|--|--|
| Please clean the cliff sensor. Then start the robot elsewhere | • Wipe all device cliff sensors (4 pieces). Then start the device away from stairs and thresholds.                                                                                                    |  |  |  |
| Please check that the front bumper is not blocked             | • Remove unwanted objects that may be causing the error. Wipe and repeatedly press the front bumper to check if it is working properly.                                                                                                    |  |  |  |
| Charging error                                                | • Check that the robot has correctly entered the docking station. Wipe the charging contacts on the vacuum cleaner and the docking station with a dry cloth. Check the power cord of the docking station.                                                                                                    |  |  |  |
| The robot temperature is abnormal                             | • Wait for the device temperature to return to normal and try again.                                                                                                    |  |  |  |

If the problem remains unresolved, contact your device retailer.

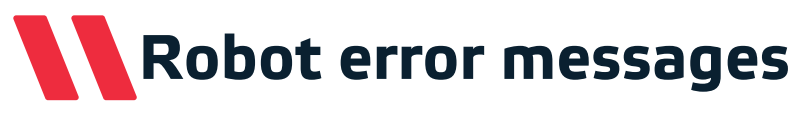

#### Voice message

#### **Possible solutions**

| The robot is stuck. Please remove the obstacles around the vacuum cleaner to continue | • Remove obstacles blocking the robot or move the robot to another place.<br>If the problem persists, use the application to limit the possibility of the<br>vacuum cleaner driving into problem areas. |  |  |  |
|---------------------------------------------------------------------------------------|----------------------------------------------------------------------------------------------------|--|--|--|
| The dust container is not<br>installed                                                | <ul><li>Check that the hybrid tank is installed correctly.</li><li>Check that the dust container and water tank are properly closed.</li></ul>                                                          |  |  |  |
| Please check if the laser cover is stuck or blocked                                   | • The error may occur when the robot runs under too low furniture. If the problem persists, use the application to limit the possibility of the vacuum cleaner driving into problem areas.              |  |  |  |
| Check that the main brush is not blocked.                                             | • Remove hair and dirt from the main brush with the cleaning tool supplied.                                                                                                    |  |  |  |
| Wheel or drive error                                                                  | • Remove any unwanted objects that are blocking the rotation of the device wheels. In case of failure, start the robot in another room.                                                                 |  |  |  |

If the problem remains unresolved, please contact the device retailer.

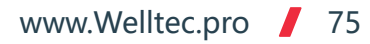

### Troubleshooting - docking station

Problem

| The indicator <del>%</del> lamp flashes red                           | <ul> <li>Frequent emptying of the dust container in the docking station can lead to overheating or a fan error. Wait 30 minutes and try emptying the tank again.</li> <li>Docking station tank cover is not closed properly. Close it carefully and try emptying the tank again.</li> </ul> |  |  |
|-----------------------------------------------------------------------|----------------------------------------------------------------------------------------------------|--|--|
| The indicator 🔟 lamp flashes red                                      | • Check that the dust bag in the docking station is properly installed.                                                                                                    |  |  |
| The 🕛 and 🎧 lights flash<br>simultaneously                            | • Docking station pairing error with the vacuum cleaner. Initiate re-pairing the stations as instructed on page 65.                                                                                                    |  |  |
| The robot does not find the docking station or does not suck out dirt | • Error pairing the docking station with the vacuum cleaner. Start re-pairing the stations as instructed on page 65.                                                                                                    |  |  |

Possible cause and solution

If the problem remains unresolved, please contact the device retailer.

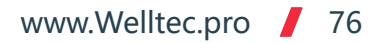

# Specification

| Model:                        | Welltec R8                                                             |  |  |  |
|-------------------------------|------------------------------------------------------------------------|--|--|--|
| Vacuum Dowor                  | MAX: 2700±50Pa; Normal: 1500±50Pa; Silent: 800±50Pa; Carpet boost/Spot |  |  |  |
| vacuum Power:                 | clean: 2700Pa                                                          |  |  |  |
| Motor:                        | Brushless BLDC(Nidec®)                                                 |  |  |  |
| Battery:                      | 5200mAh Li-ion                                                         |  |  |  |
| Charging time:                | <240min (4h)                                                           |  |  |  |
| Laser:                        | LDS08                                                                  |  |  |  |
| Obstacle crossing height:     | ≤20mm (with mopping module ≤18mm)                                      |  |  |  |
| Dustbin capacity:             | 280ml                                                                  |  |  |  |
| Water tank capacity:          | 300ml                                                                  |  |  |  |
| Docking station dust capacity | 4300ml                                                                 |  |  |  |
| Robot power:                  | 50W                                                                    |  |  |  |
| Robot working voltage:        | 14,4V==                                                                |  |  |  |
| Docking station power:        | 1050W                                                                  |  |  |  |
| Docking station input:        | 230 V, 50/60 Hz                                                        |  |  |  |
| Docking station output:       | 24V == 1,2A                                                            |  |  |  |
| Robot weight:                 | 3,6kg                                                                  |  |  |  |
| Docking station weight:       | 3,8kg                                                                  |  |  |  |
| Package weight:               | 10,7kg                                                                 |  |  |  |
| Robot dimensions:             | 350 x 350 x 98 mm                                                      |  |  |  |
| Docking station dimensions:   | 202 x 282 x 361 mm                                                     |  |  |  |
| Size of the package:          | 420 x 415 x 375 mm                                                     |  |  |  |

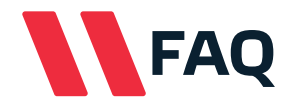

Question: Why doesn't the robot start?

**Answer:** Check the battery charge status and place the robot in the docking station. Use the robot only in rooms with an air temperature of 0 to 40 ° C.

**Q:** Why can't I hear the robot announcements?

**A:** Check in the app that messages are muted and unmute with the remote control.

**Q:** Why does the robot have a problem driving into the docking station? **A:** Make sure nothing is blocking the robot's entrance to the Docking Station. Check that there is enough space around the station and try again.

**Q:** Why is the robot poorly cleaning? **A:** Empty the dust container and check the contamination level of the filter. If the filter is very dirty, it should be washed or replaced.

**Q:** Does the docking station use a lot of electricity while the robot is cleaning?

**A:** After charging the vacuum cleaner battery and emptying the tank, the docking station keeps energy consumption to a minimum.

**Q:** Why is the robot making strange noises?

**A:** Pause vacuuming and check that no unwanted objects have fallen into the main or side brush. Remove them and start cleaning again.

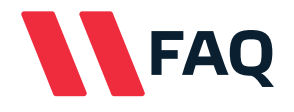

Question: Why can't the robot find the docking station?

**Answer:** After starting spot cleaning or moving the robot, it may be too far from the docking station. The station may also be obstructed by walls or other objects. Place the robot manually in the docking station.

Q: Why doesn't the robot ride on some black surfaces?

**A:** The robot is equipped with cliff sensors whose task is to prevent the robot from falling from height. Some black carpets and surfaces may be mistakenly qualified as jumps.

Q: What can I do to make the robot ride on all black surfaces?

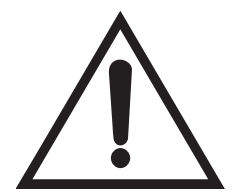

Attention! The instruction described below may damage the robot if it is carried out carelessly. Before using it, make sure that any stairs, thresholds, jumps or other raised surfaces are secured with a physical barrier to prevent the robot from falling down. The proposed fooling of the sensors will make the robot surely fall from any raised surface.

**A:** The vacuum cleaner cliff sensors can be tricked by sticking them with a piece of white paper so that they do not touch the surface of the sensors. Then the robot will enter any surface.

**Q:** How to restore the robot to factory settings?

**A:** Press the  $\bigcirc$  and  $\bigcirc$  buttons for 10 seconds to reset the robot to factory defaults.

Q: Why doesn't the docking station suck up dirt?

A: The docking station is unpaired with robot. Re-pair as instructed on page 65.

### Vážený zákazníku,

Děkujeme vám za důvěru a výběr robotického vysavače Welltec. Věříme, že vám zajistí čisté podlahy na řadu dalších let.

# Obsah

| Poznámky a varování          | .81-82  | Č |
|------------------------------|---------|---|
| Obsah balení                 | 83      | Č |
| Představení produktu         | . 84-89 | Č |
| Instalace dokovací stanice   | 90      | C |
| První čištění                | 91      | K |
| Používání                    | . 92-94 | Ρ |
| Dálkové ovládání             | 95      | C |
| Použití modulu mopu          | 96      | C |
| Plán údržby vysavače         | 97      | C |
| Plán údržby dokovací stanice | 98      | C |
| Čištění nádrže hybridu       | 99      | т |
| Čištění hlavního kartáče100  |         |   |

| 2 | Čištění bočního kartáče a kotouče101        |
|---|---------------------------------------------|
| 3 | Čištění senzorů102                          |
| ) | Čištění dokovací stanice103-104             |
| ) | Opětovné párování dokovací stanice104       |
| I | Konfigurace aplikace105-106                 |
| ŀ | První připojení107-109                      |
| 5 | Odstraňování problémů s připojením110       |
| 5 | Odstraňování problémů - vysavač111-112      |
| 7 | Chybové zprávy vysavače113-114              |
| 3 | Odstraňování problémů - dokovací stanice115 |
| ) | Technické údaje116                          |
| ) | Často kladené otázky117-118                 |

www.Welltec.pro 📕 80

## Poznámky a varování

Abyste předešli újmě na zdraví nebo škodám na majetku, seznamte se s následujícími pokyny.

Riziko zdravotní újmy nebo úmrtí Varován

Riziko zdravotní újmy, nebezpečné látky Pozor

Zakázáno

Třeba dodržovat

- ∧ Nerozebírejte.
- Nečistěte alkoholem ani rozpouštědly.
- S Zařízení ani baterii neupravujte ani se nepokoušejte opravovat, s výjimkou úkonů údržby uvedených v návodu k použití.
- Nepoužívejte držák mopu na koberce.
- Zařízení nepoužívejte k vysávání hořlavých kapalin (např. benzínu) ani jej nepoužívejte v místech, kde se mohou vyskytovat.
- Nepoužívejte zařízení venku (např. na otevřené terase) nebo na mokrém povrchu.
- Nevystavujte vysavač přímému slunečnímu záření, větru ani dešti.
- Nepokládejte na vysavač žádné předměty, děti ani domácí zvířata, ať už je v provozu, nebo ne.
- Nenechávejte zařízení v provozu bez dozoru.
- S Zařízení nepropichujte ani nezapalujte. S Zařízení nepropichujte ani nezapalujte. S Zařízení nepropichujte ani nepropichujte ani
- 🛇 Do otvorů nevkládeite žádné předměty. Nepoužíveite zařízení s 🛇 Nepoužíveite zařízení na kobercích s velmi dlouhým vlasem ucpanými otvory.

- Nestříkejte na zařízení insekticid.
- $\otimes$  Nestavte vedle zdroje tepla nebo párv.
- Nepoužívejte vysavač na mokrém povrchu.
- Nepoužívejte vysavač na místech, kde hoří svíčky nebo kde leží na podlaze křehké předměty.
- Nepoužívejte vysavač v místnosti, kde spí kojenec nebo dítě.
- Nepoužívejte zařízení bez nádoby na prach.
- Nepoužívejte zařízení k vysávání tvrdých nebo ostrých předmětů (např. skla nebo hřebíků).
- Nepoužívejte zařízení na jiném povrchu než je podlaha (např. na pohovce).
- Nepoužívejte zařízení na žádném vyvýšeném povrchu bez zábran (např. na podlaze půdy).
- Nepoužívejte zařízení v místnosti, kde hoří svíčky na nábytku, do kterého by zařízení mohlo náhodně narazit.
- (zařízení nemusí správně fungovat ani na některých tmavých kobercích).

#### www.Welltec.pro 81

# Poznámky a varování

- předmětů (např. cigaret, zápalek, horkého popela).
- Nepoužívejte v blízkosti otevřeného ohně.
- ① Před vysáváním odstraňte z podlahy všechny předměty, které by mohly při vysávání vysavač poškodit nebo které by mohly vést k jeho ucpání.
- ① Před uvedením do provozu zkontrolujte, zda je na výrobním štítku uvedené napětí napájecího zdroje shodné s napětím místní sítě.
- A Pravidelně kontrolujte připojení k elektrické síti.
- ∧ Uchovávejte mimo dosah tekoucí vody.
- ① Kabely jiných zařízení umístěte mimo čištěný povrch nebo je zabezpečte.
- ⚠ Ujistěte se, že je zařízení správně připojeno k elektrické síti.
- ① Používejte pouze originální zástrčku bez prodlužovacího kabelu.
- ① Zařízení používejte pouze tak, jak je popsáno v tomto návodu.
- ① Při odpojování zástrčky ze zásuvky ji vždy uchopte.
- ① Před vytažením zástrčky ze zásuvky zařízení vypněte.
- ① Nástroje na čištění hlavního kartáče uchovávejte mimo dosah dětí.

- 🛇 Nepoužívejte zařízení k vysávání hořících nebo kouřících 🗥 Opravy by měl provádět kvalifikovaný servisní technik s použitím identických náhradních dílů. Tím se zajistí zachování bezpečnosti výrobku.
  - A Dodržujte všechny pokyny k nabíjení a nenabíjejte baterii nebo zařízení nad teplotní rozsah uvedený v návodu. Nesprávné nabíjení nebo nabíjení při teplotách mimo stanovený rozsah může baterii poškodit a způsobit riziko požáru.

#### Pozornost!

Pokud dojde k některé z následujících událostí, okamžitě vypněte zařízení:

- Jeden nebo více přepínačů nefunguje.
- Došlo ke zkratu.
- Přehřátí napájecího kabelu/zástrčky.
- Cítíte zápach spáleniny nebo slyšíte neobvyklé zvuky či vibrace.
- Jiné provozní abnormality nebo závady.

Pokud je napájecí kabel poškozen nebo zničen, musí jej vyměnit výrobce, servisní středisko nebo jiný oprávněný subjekt.

Zařízení mohou používat děti a osoby s omezenými fyzickými, smyslovými a duševními schopnostmi za předpokladu, že jsou pod řádným dohledem a jsou poučeny o jeho používání. Děti by si se zařízením neměly hrát.

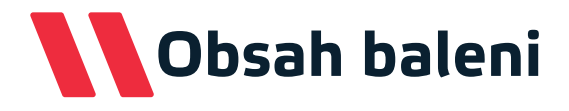

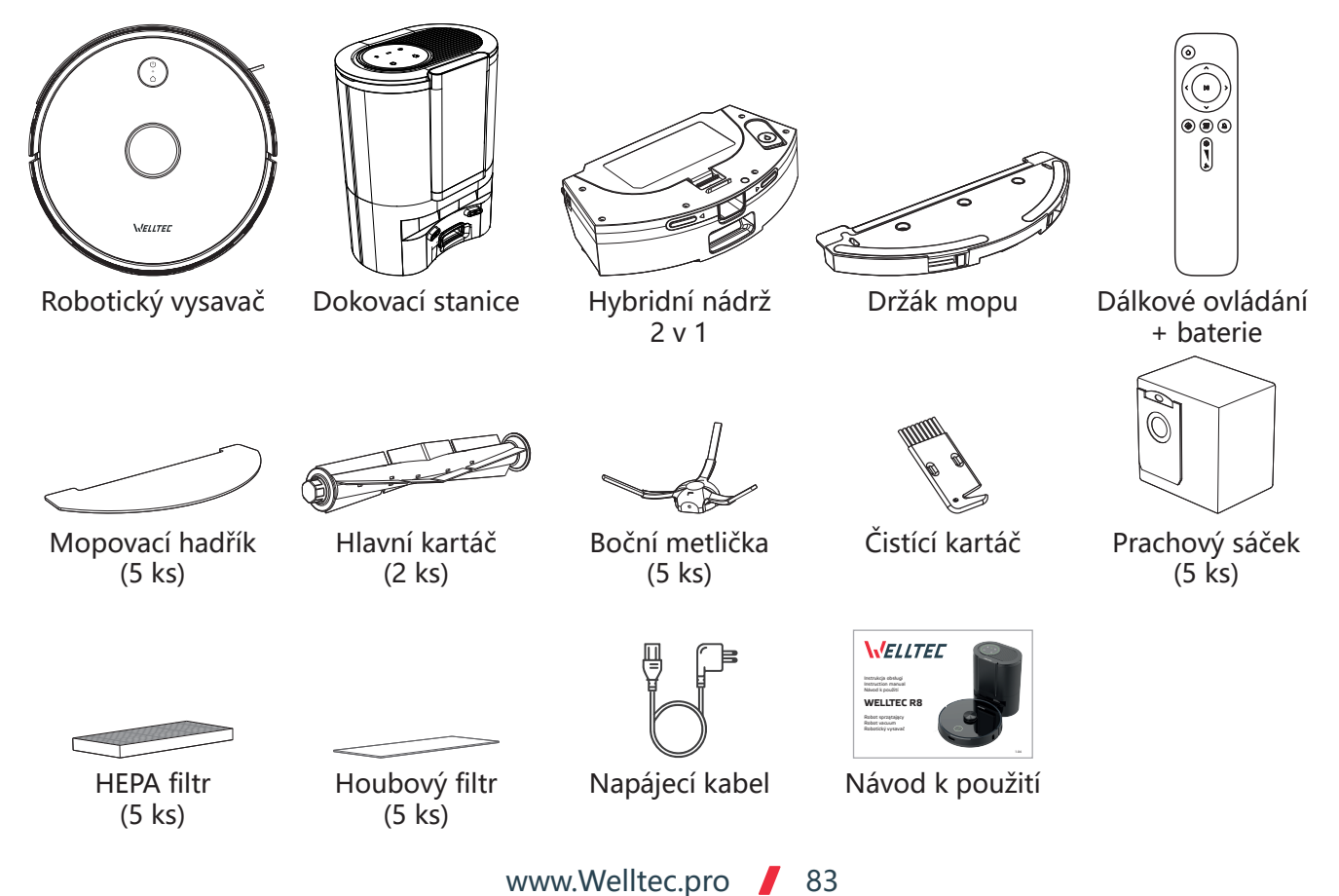

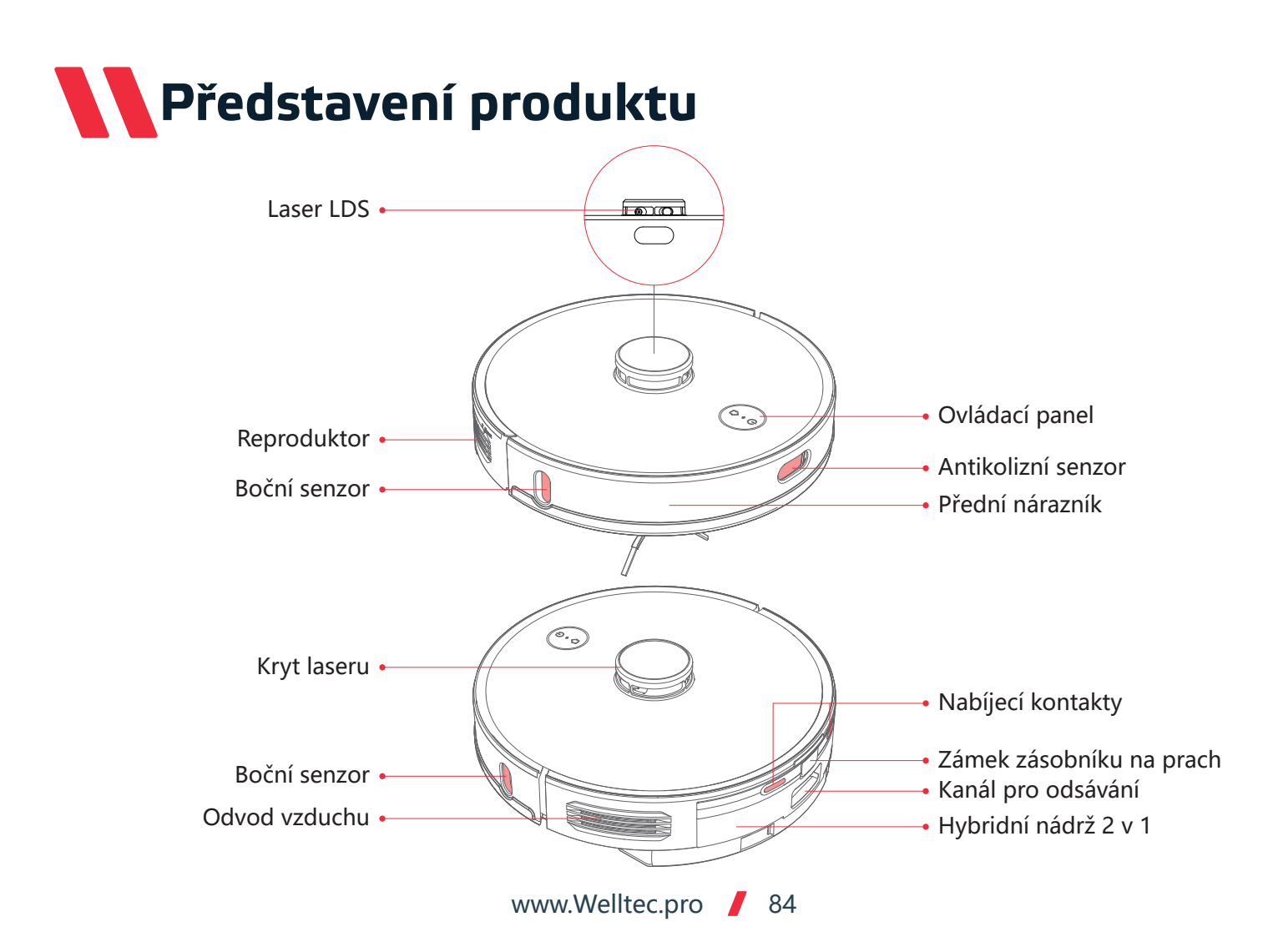

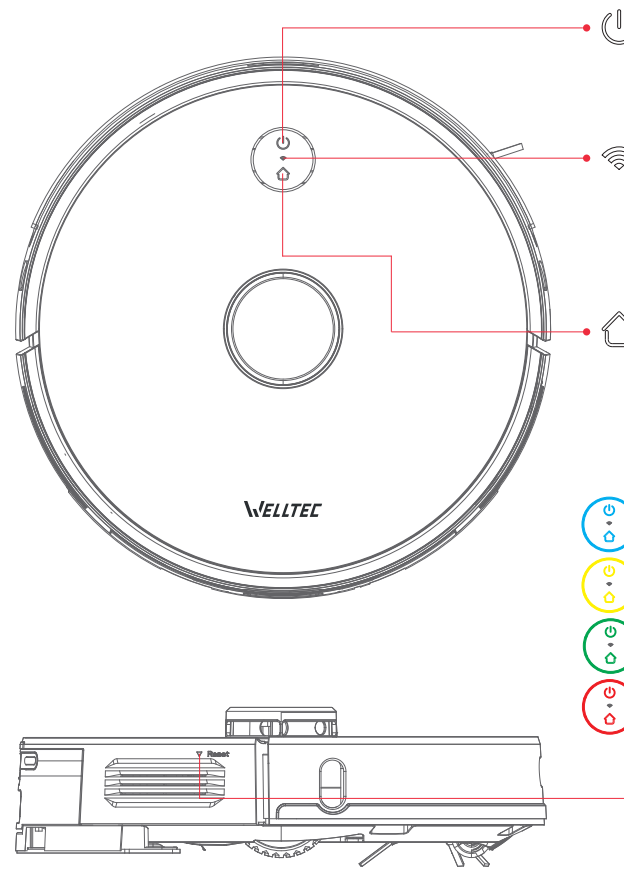

### ) Napájení / vysávání

- Stisknutím a přidržením tlačítka zařízení zapnete / vypnete
- Stisknutím spustíte / pozastavíte úklid

### Indikátor sítě Wi-Fi

- Blikající kontrolka: připojování k síti
- Trvale svítící kontrolka: připojeno k Wi-Fi
- Stisknutím a přidržením tlačítek 🕜 a 🕛 po dobu 5 sekund resetujete Wi-Fi.

### Dokování

Stisknutím spustíte/pozastavíte návrat do dokovací stanice

### Indikátor stavu

- Trvale svítící modrá kontrolka: normální provoz / pauza / pohotovostní režim
- Blikající modrá kontrolka: spuštění / aktualizace
- Blikající žlutá kontrolka: slabá baterie / dokování
- Blikající zelená kontrolka: nabíjení
- Trvale svítící zelená kontrolka: plně nabito
- Rychle blikající červená kontrolka: varování / chyba
- Kontrolka nesvítí: vypnuto / režim spánku

### Resetování

Stisknutím vynutíte vypnutí vysavače

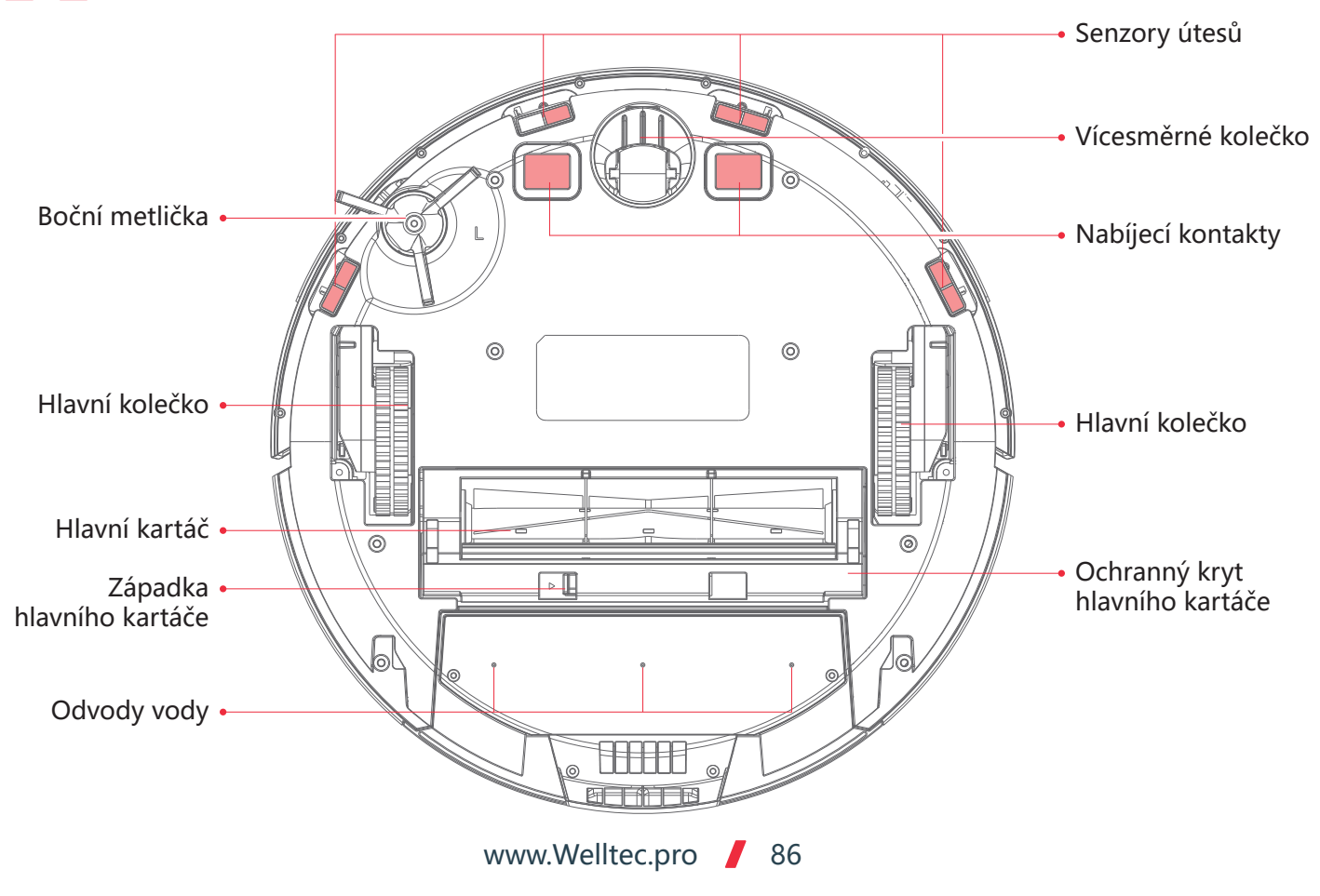

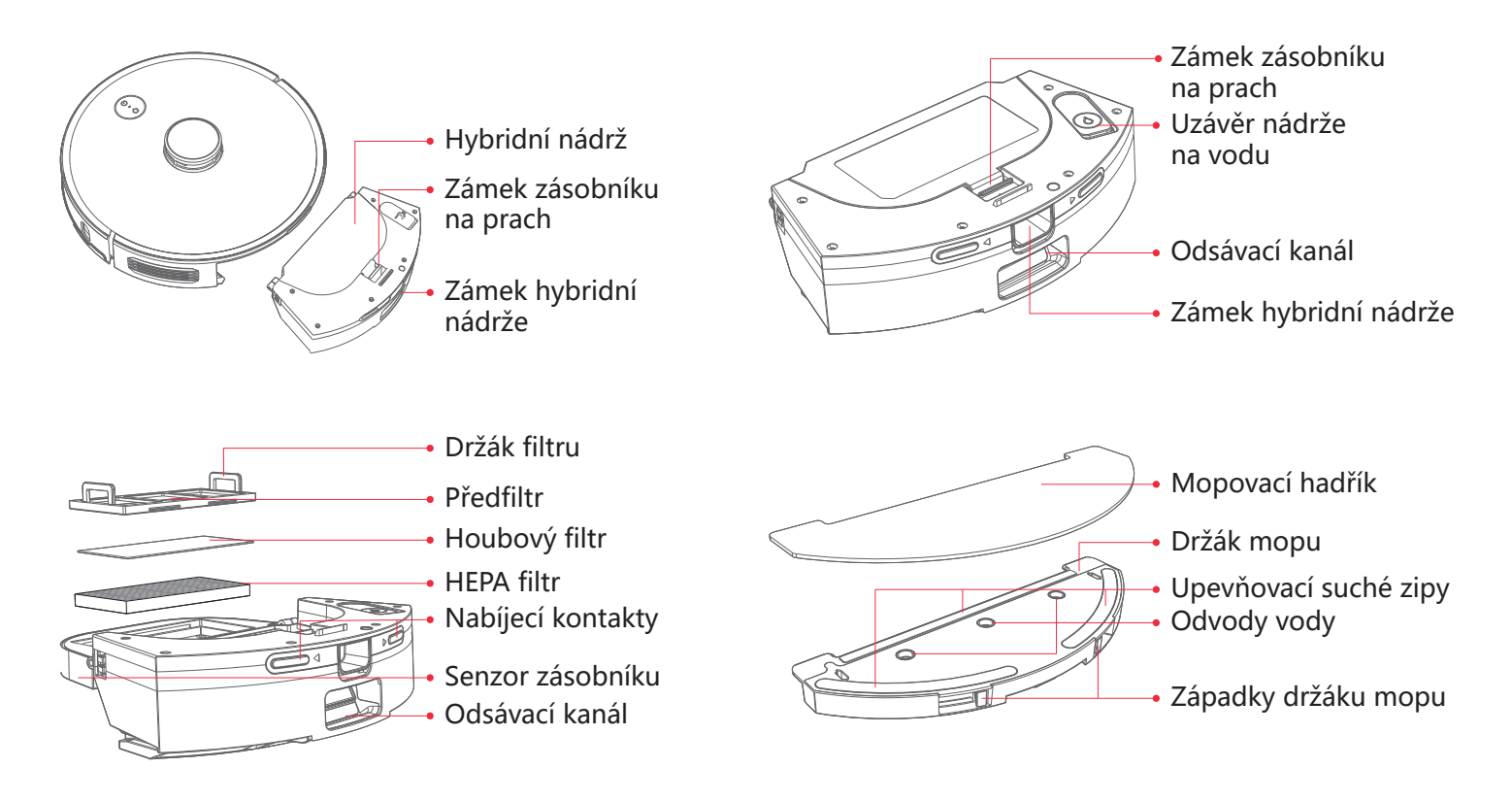

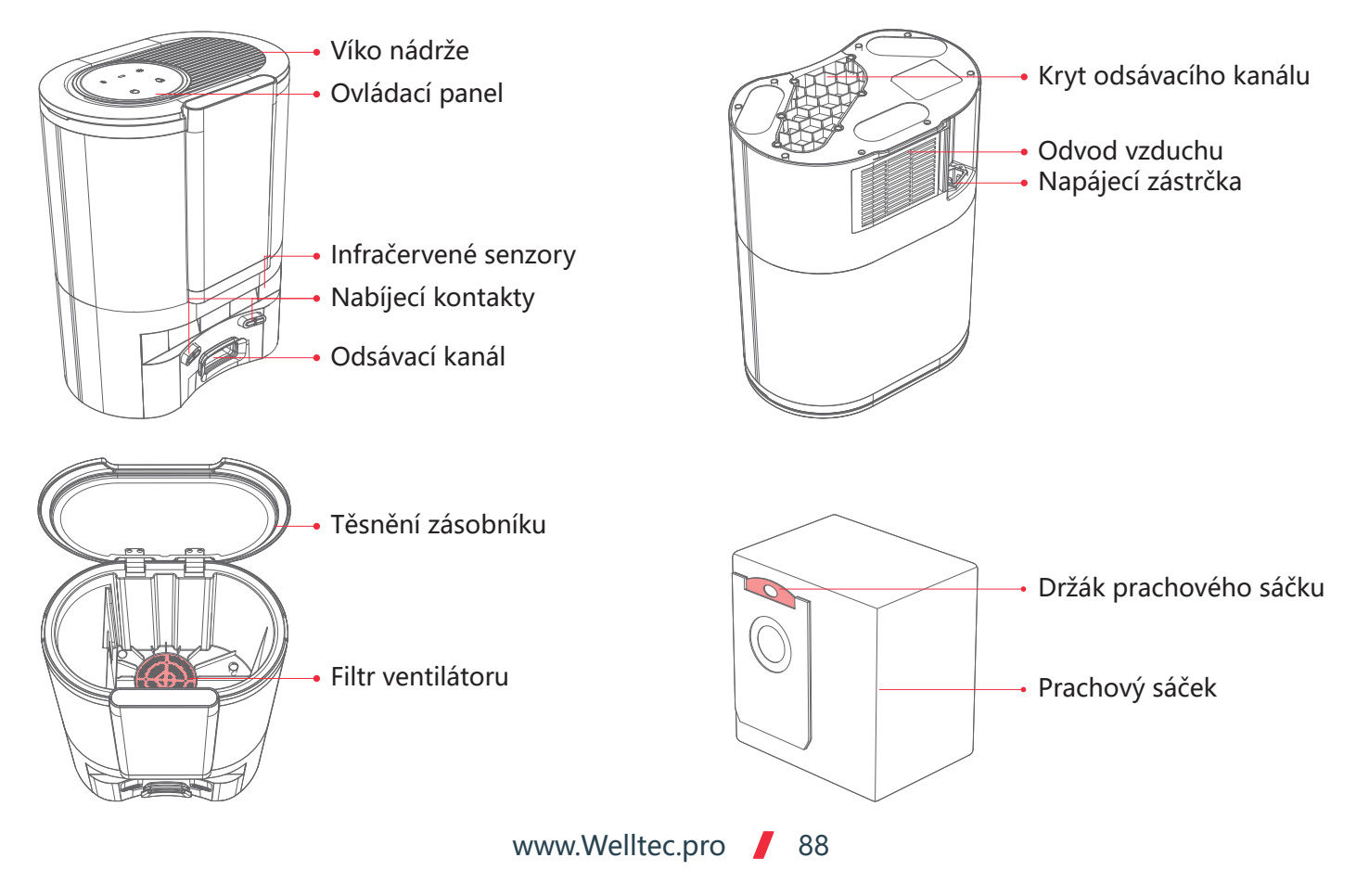

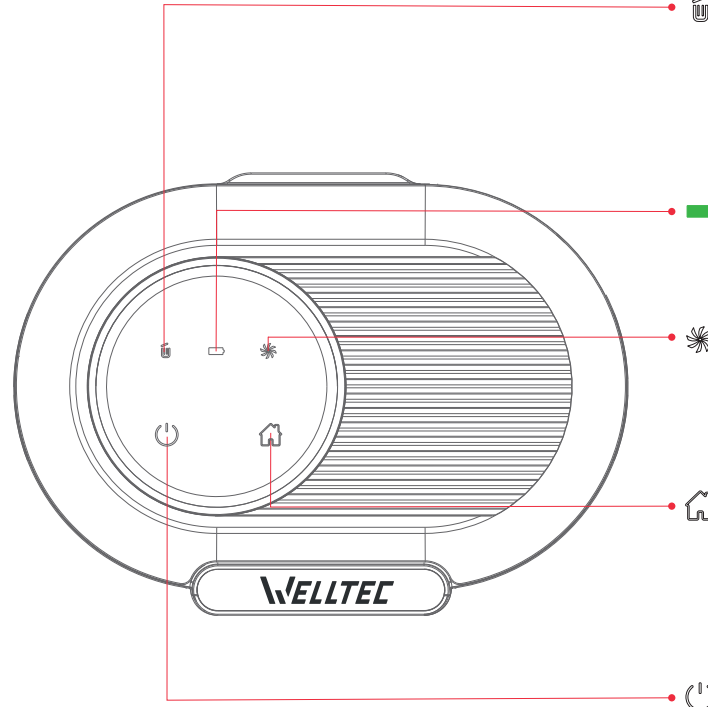

### 🗉 Indikátor prachového sáčku

- 🗓 Trvale svítící zelená kontrolka: prachový sáček je plný / odsávací kanál je ucpaný
- Blikající červená kontrolka: prachový sáček není správně vložen

### Indikátor nabíjení

- Pomalu blikající zelená kontrolka: nabíjení
- Trvale svítící zelená kontrolka: nabito / zapnuto

### 🕷 Indikátor ventilátoru

- % Trvale svítící zelená kontrolka: odsávání prachu
- Slikající červená kontrolka: chyba ventilátoru nebo přehřátí / neuzavřený kryt zásobníku

### 🖓 Dokování

- Krátkým stisknutím přivoláte vysavač, nabijete a vyprázdníte zásobník
- Stisknutím a přidržením tlačítka po dobu 3 sekund vysavač přivoláte, vyprázdníte zásobník a pokračujete v úklidu.

### U Vysávání

- Krátkým stisknutím spustíte / pozastavíte úklid
- Stisknutím a přidržením po dobu 3 sekund spustíte bodové čištění

## Instalace dokovací stanice

Dokovací stanici umístěte na rovný povrch alespoň 6 cm od stěny. Po obou stranách ponechte alespoň 50 cm volného prostoru a před dokovací stanicí alespoň 120 cm

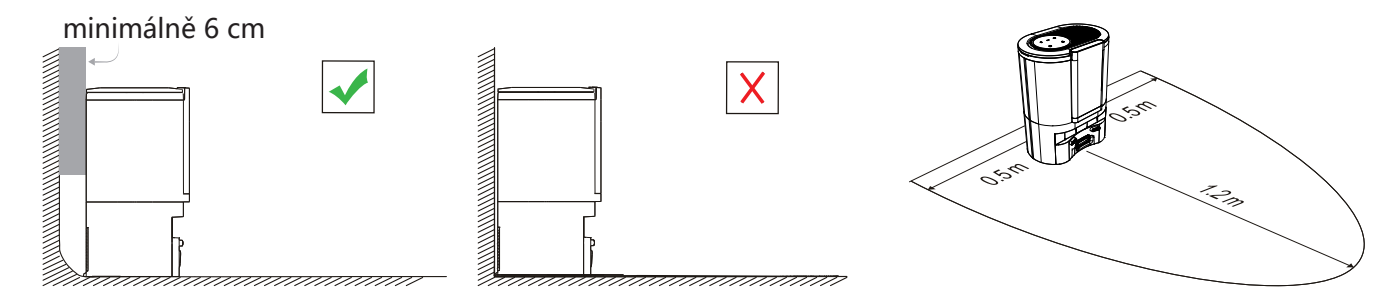

Připojte napájecí kabel k dokovací stanici a zajistěte jej proti náhodnému posunutí vysavačem.

#### Poznámky:

 Pro usnadnění používání mobilní aplikace by měla být dokovací stanice umístěna na místě s dobrým pokrytím Wi-Fi.

• Dokovací stanice by neměla být umístěna na místě vystaveném dlouhodobému slunečnímu záření.

• Dokovací stanice by se neměla nacházet v blízkosti zařízení nebo materiálů, které by mohly rušit lokalizační vysílač. V opačném případě by se vysavač nemusel automaticky vrátit do dokovací stanice.

• Pokud má vysavač často problémy s návratem do dokovací stanice, umístěte stanici na jiné místo.

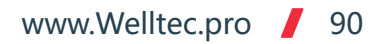

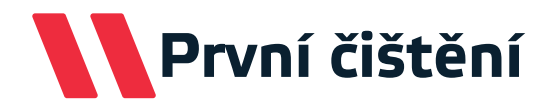

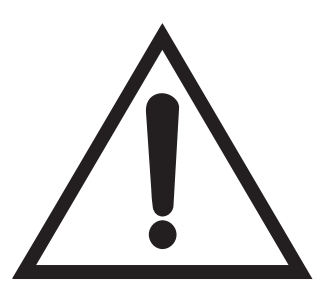

#### Pozor!

Než začnete s úklidem, nezapomeňte z podlahy odstranit lehké, volně položené předměty, zabezpečit kabely před náhodným zatažením, přemístit křehké nebo nebezpečné předměty na jiné místo.

Zajistěte všechny schody, prahy, nerovnosti nebo jiné vyvýšené plochy fyzickou zábranou, abyste zabránili náhodnému pádu.

Při prvním spuštění vysavače pozorně sledujte jeho trasu a chování.

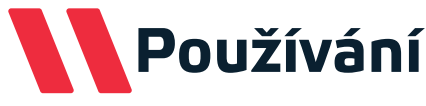

#### Spuštění robota

Stisknutím a přidržením tlačítka () vysavač zapnete nebo vypnete.

**Pozor:** Vysavač nelze během nabíjení v dokovací stanici vypnout. Po připojení ke stanici se vysavač automaticky zapne.

#### Úklid

Když je vysavač zapnutý, stisknutím tlačítka (<sup>1</sup>) zahájíte úklid celého domu. Stisknutím libovolného tlačítka úklid pozastavíte.

Pro optimalizaci výkonu zahajte úklid, když je vysavač připojen k dokovací stanici.

• Pokud není baterie vysavače nabitá, úklid se nespustí.

Pokud se baterie vysavače během úklidu téměř vybije, robot se vrátí do nabíjecí stanice, kde se plně nabije.
Poté bude pokračovat v úklidu tam, kde skončil.

#### Nabíjení

Vysavač se po úklidu automaticky vrátí do dokovací stanice, aby vyprázdnil zásobník na prach a dobil baterii. Stisknutím tlačítka na vysavači zahájíte návrat do stanice a následné nabíjení.

**Pozor:** Pokud je robot zcela vybitý, umístěte jej do dokovací stanice ručně.

#### Uspání

Po 20 minutách nečinnosti přejde vysavač do režimu spánku. Stisknutím libovolného tlačítka jej probudíte.

• Režim spánku je během nabíjení vypnutý.

• Vysavač zůstane v režimu spánku, dokud se baterie nevybije - pak se automaticky vypne.

# Používání

#### Úklid

Ve výchozím režimu vysavače jsou postupně uklizeny všechny zmapované místnosti. Jejich pořadí je nastaveno automaticky, ale lze je změnit v aplikaci. Vysavač uklidí každou místnost počínaje okraji a následně uklidí střed.

#### Úklid a vysávání

Pokud je k hybridní nádrži připojen držák mopu, robot automaticky vysává a vytírá současně.

#### Vytírání ve tvaru rybí kosti

Po instalaci držáku mopu lze v aplikaci i na dálkovém ovládání zvolit speciální režim mokrého vytírání. V tomto režimu se vytírání provádí ve tvaru rybí kosti - robot vytírá každé místo několikrát tím, že nad ním přejíždí pod různými úhly. To výrazně zvyšuje účinnost čištění podlahy od obtížnějších nečistot. V režimu vytírání robot nevysává, proto doporučujeme podlahu předem vysát.

#### Tvorba mapy

Po prvním úklidu vysavač vytvoří mapu bytu a automaticky ji rozdělí na místnosti. Mapu lze v aplikaci upravovat rozdělením nebo sloučením oblastí a jejich přejmenováním. Pokud se robot přesune do jiné oblasti, automaticky se vytvoří nová mapa.

#### Omezení úklidu

Aplikace umožňuje určit zóny, do kterých vysavač nebude smět vjet. Na jedné mapě lze nastavit maximálně 10 takových zón. Je také možné vymezit samostatné zóny, ve kterých je zablokováno vytírání. To se doporučuje zejména v místnostech, ve kterých se nachází koberce. Kromě toho aplikace umožňuje na mapě vymezit virtuální stěny, aby vysavač nevjížděl do potenciálně nebezpečných oblastí, jako jsou například schody.

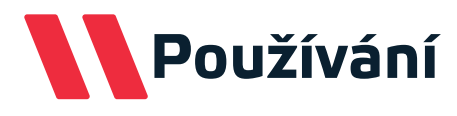

#### Úklid místnosti

Aplikace umožňuje zvolit režim úklidu pouze pro vybrané místnosti. Můžete vybrat jednu nebo více místností, které bude robot uklízet ve vámi zvoleném pořadí. V režimu nastavení místností je možné zvolit výkon vysávání a vytírání pro každou místnost.

#### Úklid zóny

Na mapě v aplikaci je možné vymezit zóny zahrnující několik místností najednou nebo jen jejich malé části. Při zvolení tohoto režimu začne vysavač uklízet pouze v rámci vymezených zón.

#### Bodové čištění

Při výběru tohoto režimu musí být na mapě v aplikaci vyznačený bod v místě, které má být uklizeno. Vysavač přijede na zvolené místo a vyčistí oblast o rozloze 1,5 m<sup>2</sup> kolem zvoleného bodu. Bodové čištění lze aktivovat také pomocí dálkového ovládání. Stačí vysavač přenést k požadovanému místu a stisknout tlačítko bodového čištění na dálkovém ovladači.

#### Ovládání výkonu vysavače

Pomocí aplikace a dálkového ovládání můžete zvolit vhodný výkon vysávání ze 3-stupňové škály. Aplikace také umožňuje spravovat režim zvýšení výkonu po vjezdu na koberec a množství vody použité k vytírání.

#### Harmonogram

V aplikaci je možné naplánovat podrobné harmonogramy pro robota, včetně dnů a časů práce, výkonu vysávání, frekvence a výběru konkrétních oblastí.

# Dálkové ovládání

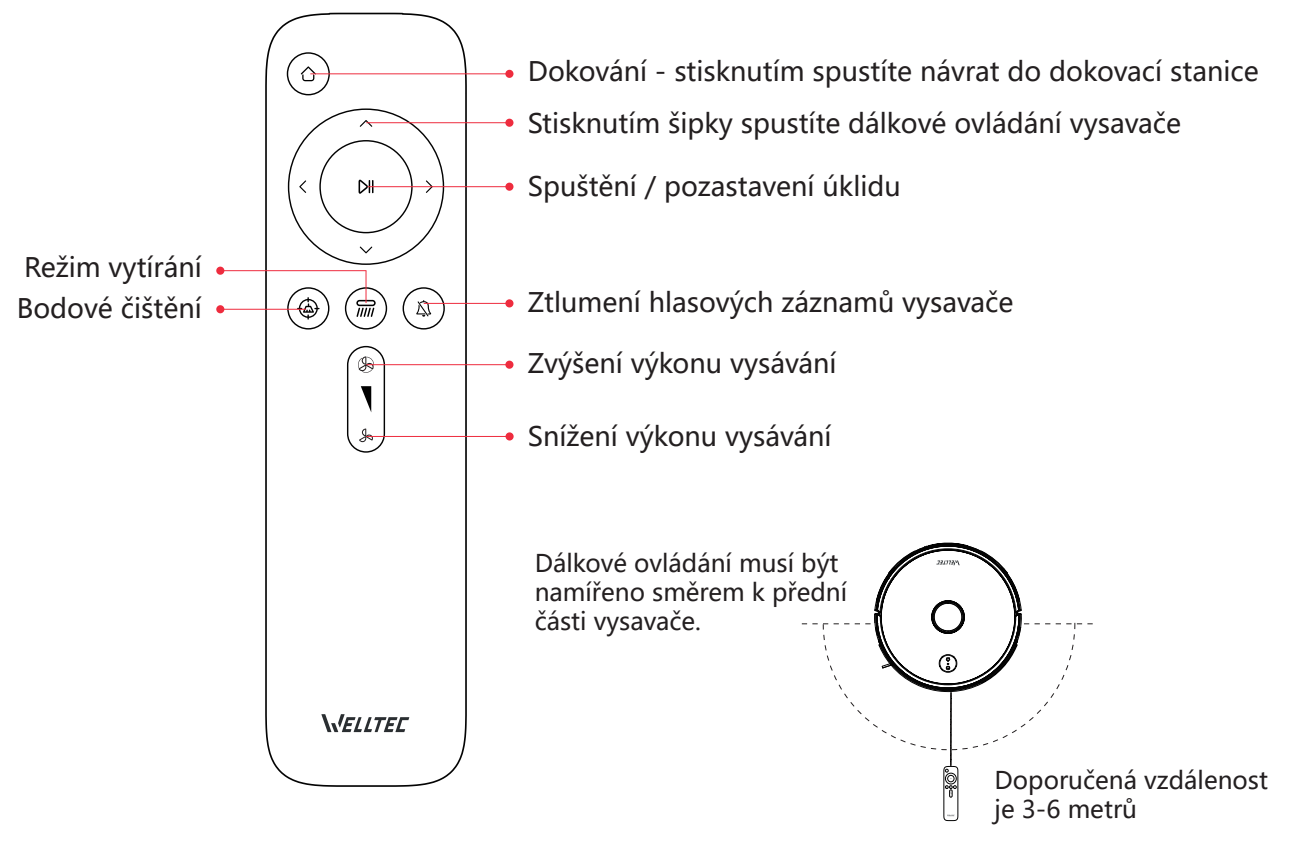

## Použití modulu mopu

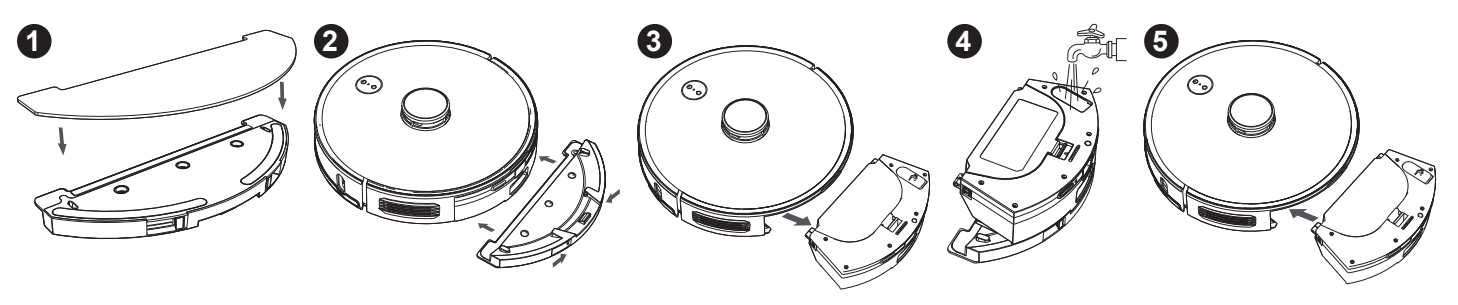

1 Navlhčete mopovací hadřík a ždímejte jej, dokud z něj nepřestane kapat voda. Umístěte mopovací hadřík na držák a připevněte jej pomocí suchého zipu. Přesuňte hadřík přes vyčnívající rohy držáku.

- 2 Zasuňte držák mopu s hadříkem do hybridní nádrže, dokud neuslyšíte cvaknutí potvrzující, že je držák zajištěn.
- 3 Stiskněte tlačítko zámku hybridní nádrže a vyjměte ji z vysavače s nasazeným držákem mopu.
- 4 Sundejte uzávěr nádrže na vodu a naplňte ji vodou nebo mopovací kapalinou. Poté uzávěr nasaďte zpět.

**5** Do vysavače nasaďte hybridní nádrž s držákem mopu.

#### Pozor:

- Chcete-li se vyhnout namočení koberce během vytírání, nastavte v aplikaci virtuální stěny.
- Chcete-li zabránit rozlití vody, vložte držák mopu do hybridní nádrže před jejím naplněním vodou.
- Po skončení vytírání nezapomeňte vylít zbytek vody z nádrže.
- Do nádrže na vodu nenalévejte aromatické oleje, rozpouštědla, špinavou vodu nebo vodu o teplotě vyšší než 40°C. Tyto kapaliny mohou zařízení poškodit a způsobit jeho poruchu.
- Mopovací prostředek musí být rozpustný ve vodě, nepěnivý a určený pro použití v domácnosti.

## Plán údržby vysavače

| Živel                | Frekvence čištění | Výměna              | Metoda čištění                                                          |
|----------------------|-------------------|---------------------|-------------------------------------------------------------------------|
| Přední nárazník      | Jednou měsíčně    | -                   | Otřete suchým měkkým hadříkem.                                          |
| Boční senzory        | Jednou měsíčně    | -                   | Otřete suchým měkkým hadříkem.                                          |
| Cliffové senzory     | Jednou měsíčně    | -                   | Otřete suchým měkkým hadříkem.                                          |
| Houbový filtr        | Každé dva týdny   | Každých 6-12 měsíců | Vytřepejte, opláchněte pod tekoucí vodou<br>a osušte                    |
| HEPA filtr           | Každé dva týdny   | Každých 6-12 měsíců | Vytřepejte, opláchněte pod tekoucí vodou<br>a osušte.                   |
| Hlavní kolečko       | Jednou měsíčně    | -                   | Zkontrolujte kontaminaci.                                               |
| Vícesměrné kolečko   | Jednou měsíčně    | -                   | Odstraňte podle návodu, opláchněte<br>pod tekoucí vodou a osušte.       |
| Laser LDS            | Jednou měsíčně    | -                   | Zkontrolujte kontaminaci.                                               |
| Hybridní nádrž 2 v 1 | Každé dva týdny   | -                   | Opláchněte pod tekoucí vodou a osušte.                                  |
| Nabíjecí kontakty    | Jednou měsíčně    | -                   | Otřete suchým měkkým hadříkem.                                          |
| Boční metlička       | Každé dva týdny   | Každých 3-6 měsíců  | Odšroubujte šroubovákem a odstraňte nečistoty čisticím kartáčkem.       |
| Hlavní kartáč        | Každé dva týdny   | Každých 6-12 měsíců | Odstraňte podle pokynů a odstraňte nečistoty pomocí čisticího kartáčku. |
| Mopovací hadřík      | Po každém použití | Každých 3-6 měsíců  | Opláchněte pod tekoucí vodou a osušte.                                  |
|                      | WW                | w.Welltec.pro / 97  |                                                                         |

### Plán údržby dokovací stanice

| Živel                              | Frekvence čištění    | Výměna           | Metoda čištění                                                                                  |
|------------------------------------|----------------------|------------------|-------------------------------------------------------------------------------------------------|
| Houbový filtr pro dokovací stanici | Jednou měsíčně       | -                | Vytřepejte, opláchněte pod tekoucí vodou a osušte.                                              |
| Sací tunel dokovací stanice        | Jednou za dva měsíce | -                | Odšroubujte kryt pomocí šroubováku a odstraňte případné nečistoty.                              |
| Ventilátor dokovací stanice        | Jednou měsíčně       | -                | Otevřete kryt nádrže, vyjměte prachový<br>sáček a odstraňte všechny nečistoty z<br>ventilátoru. |
| Prachový sáček                     | -                    | Každé 2-3 měsíce | -                                                                                               |

## Čištění nádrže hybridu

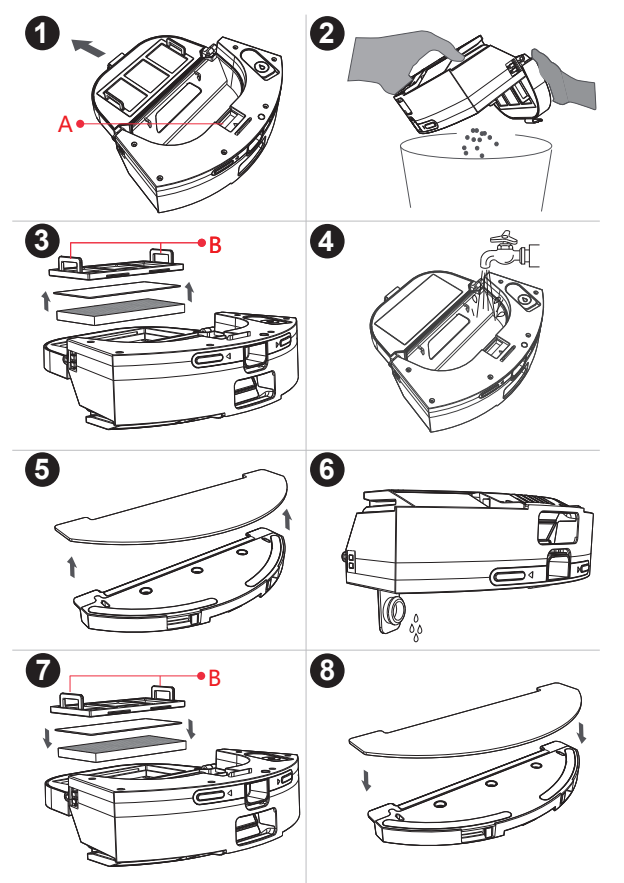

**1** Stiskněte tlačítko zámku hybridní nádrže a vyjměte ji z vysavače. Otevřete zásobník na prach stisknutím tlačítka zámku (A).

**2** Obsah zásobníku na prach vysypte do koše.

3 Zatáhněte za držáky předfiltrů (B) a vytáhněte filtry z nádrže.

• Zásobník na prach a filtry propláchněte vodou. Nechte zcela vyschnout.

**5** Sundejte hadřík z držáku mopu a vyperte jej pod tekoucí vodou. Nechte zcela vyschnout.

**6** Vypláchněte nádrž na vodu čistou vodou. Vylijte všechnu vodu a nechte nádrž vyschnout.

Po vysušení všech součástí je vložte do hybridní nádrže.

8 Umístěte mopovací hadřík na držák a připevněte jej pomocí suchého zipu. Přesuňte hadřík přes vyčnívající rohy držáku.

## Čištění hlavního kartáče

1 Otočte vysavač, stiskněte západky (A) a sejměte kryt hlavního kartáče.

2 Vyjměte hlavní kartáč a odstraňte zamotané vlasy a nečistoty pomocí čisticího kartáče

3 Vložte hlavní kartáč do vysavače a nasaďte kryt kartáče. Uzavřete pomocí západek.

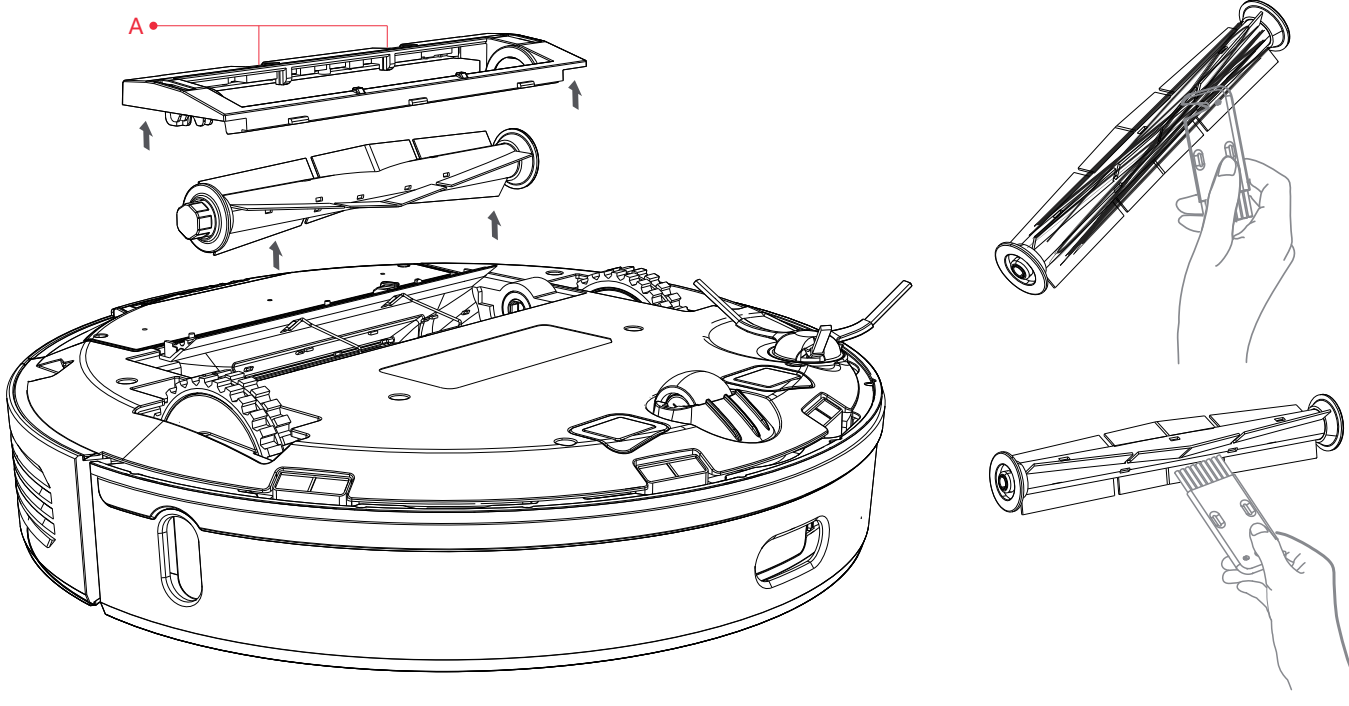

www.Welltec.pro 📕 100

## Čištění bočního kartáče a kotouče

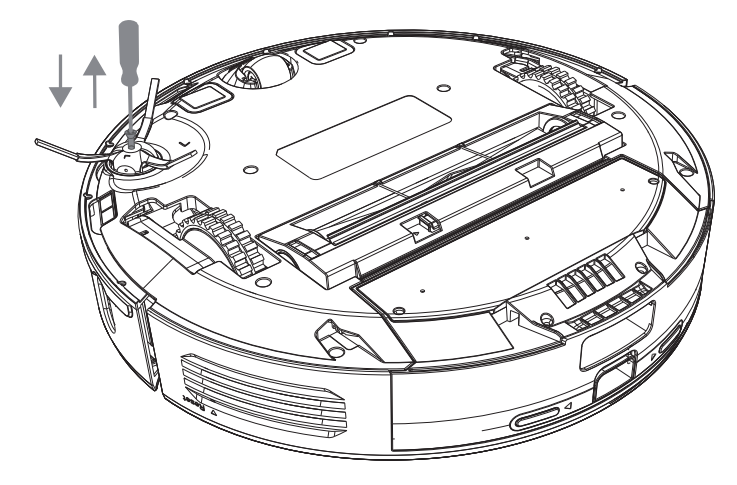

**1** Uvolněte šroub šroubovákem a vyjměte boční metličku

**2** Odstraňte zamotané vlasy a nečistoty pomocí čisticího kartáče.

3 Uvolněte šroub šroubovákem a vyjměte boční metličku

**1** Pomocí malého šroubováku nebo jiného nástroje podložte osu kolečka a vytáhněte ji ze základny.

**2** Pomocí čisticího kartáče odstraňte zamotané vlasy a nečistoty a poté kolečko opláchněte pod tekoucí vodou.

**3** Po vyschnutí zatlačte kolečko na místo.

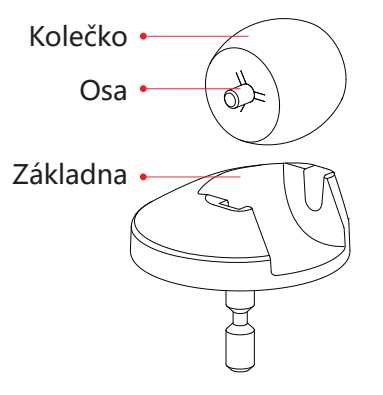

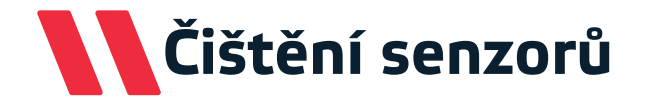

Vyčistěte všechny senzory a kontakty označené na následujících obrázcích měkkým a suchým hadříkem.

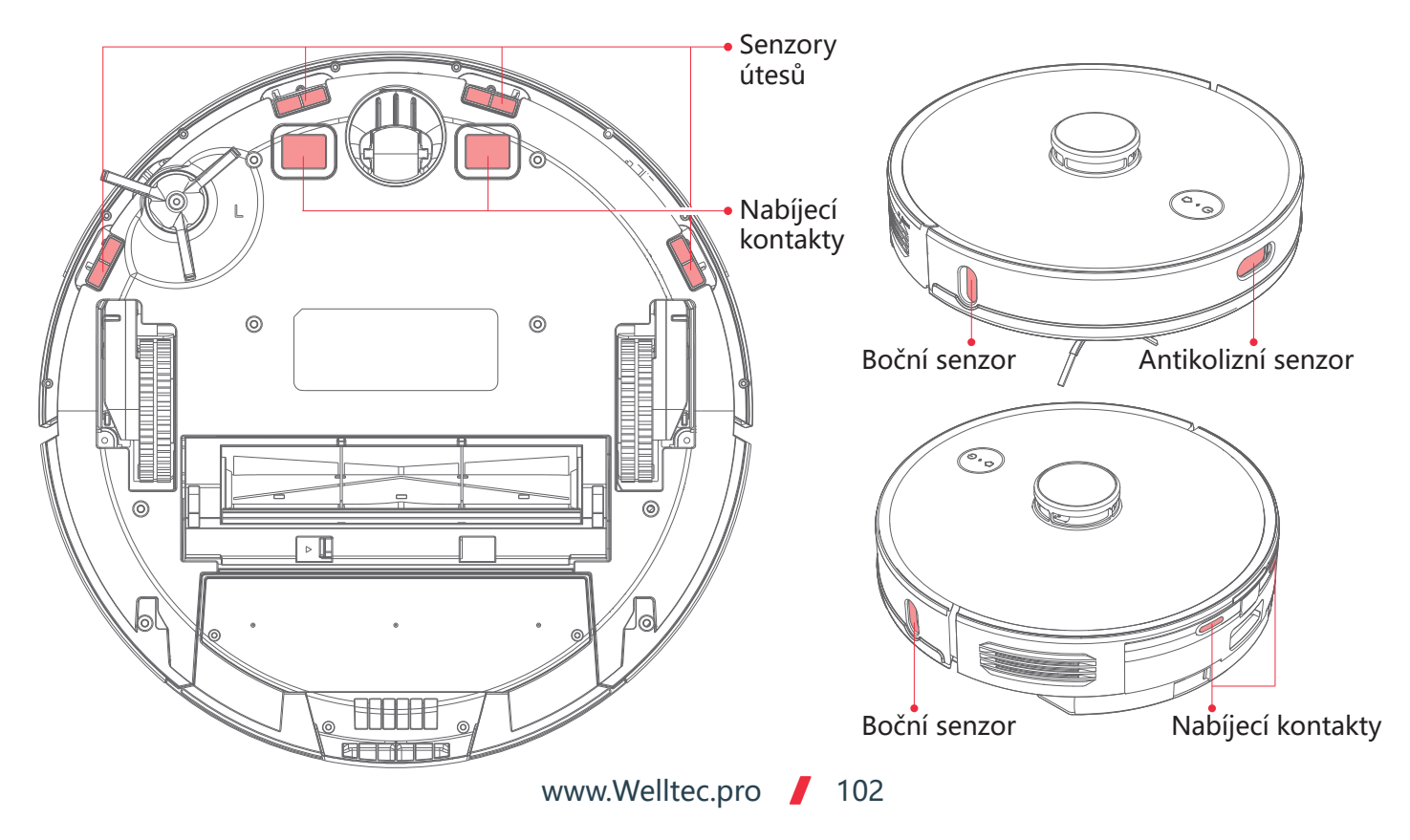

# Čištění dokovací stanice

Když je prachový sáček plný, na dokovací stanici se rozsvítí zeleně ikona 🗓. Poté je třeba sáček vyměnit. Doporučuje se měnit sáček jednou za 2-3 měsíce.

1 Otevřete kryt zásobníku a vytáhněte prachový sáček za rukojeť z dokovací stanice.

2 Starý sáček vyhoďte a do dokovací stanice vložte nový sáček.

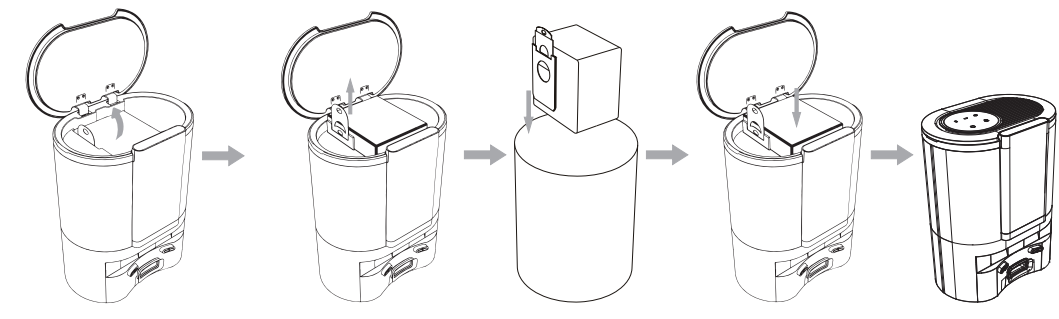

**Pozor.** Zatáhnutím za rukojeť se sáček uzavře. Tím se zabrání vysypání smetí při jeho likvidaci. Při vkládání nového sáčku dbejte na to, aby byl sáček otevřený.

#### Čištění odsávacího kanálu

Pokud se na panelu dokovací stanice rozsvítí ikona 🗓 a prachový sáček není plný, vyčistěte odsávací kanál.

Otočte stanici vzhůru nohama a pomocí šroubováku vyšroubujte šrouby upevňující kryt odsávacího kanálu.

**2** Odstraňte všechny nečistoty z odsávacího kanálu. Poté šroubovákem přišroubujte kryt odsávacího kanálu.

**3** Sundejte kryt přívodu vzduchu a propláchněte houbový filtr pod tekoucí vodou. Po vyschnutí jej znovu nasaďte.

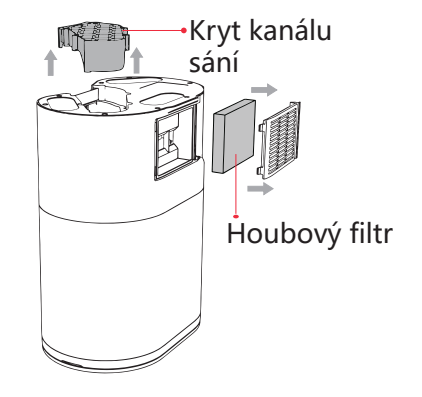

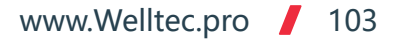

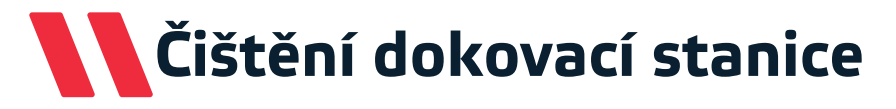

Jednou za měsíc vyčistěte infračervené senzory a nabíjecí kontakty měkkým suchým hadříkem.

Infračervené senzory

🗄 Nabíjecí kontakty

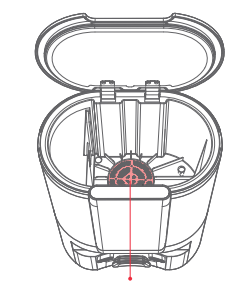

Jednou za měsíc vyčistěte filtr ventilátoru od veškerých nečistot.

### Opětovné párování dokovací stanice

#### Opětovné párování dokovací stanice

Dokovací stanice je z výroby spárována s vysavačem. Pokud však vysavač nenajde dokovací stanici nebo byla dokovací stanice vyměněna za novou, je třeba stanici znovu spárovat.

Vyjměte robota z dokovací stanice

2 Stiskněte a přidržte tlačítka 🛱 a 🖰 na dokovací stanici po dobu 5 sekund, čímž zahájíte párování. Indikátory na stanici budou blikat zeleně.

3 Stiskněte a podržte tlačítko 🔂 na robotu po dobu 5 sekund. Indikátory robota budou blikat a přehraje se zpráva o přípravě ke spárování.

**4** Umístěte robota do dokovací stanice ručně. Po správném spárování se přehraje hlasový záznam.

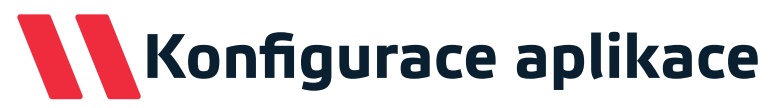

#### Stažení aplikace

Pomocí kódu QR přejděte do obchodu Google Play nebo iTunes. Stáhněte si a nainstalujte aplikaci. Přímý odkaz na aplikaci najdete také na adrese <u>www.welltec.pro/aplikacja/</u>

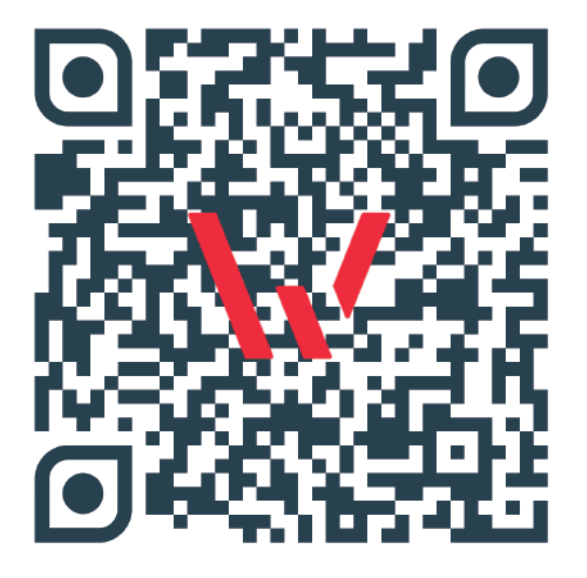

#### Registrace v aplikaci

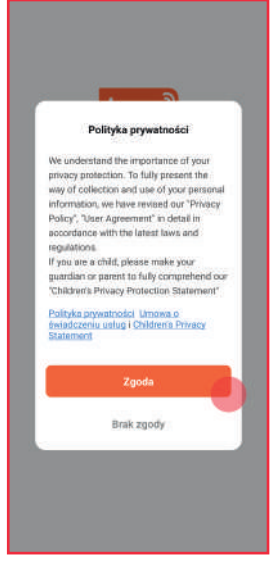

**1.** Přečtěte si a akceptujte zásady ochrany osobních údajů výběrem tlačítka "Souhlasím".

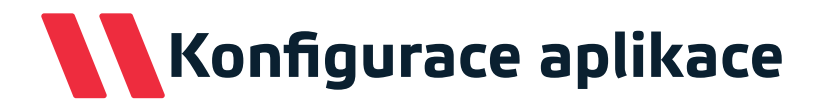

#### Registrace v aplikaci

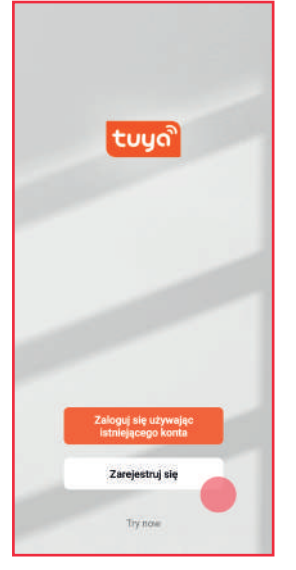

**2.** Pokud nemáte v aplikaci nastavený účet, vyberte tlačítko "Zaregistrovat".

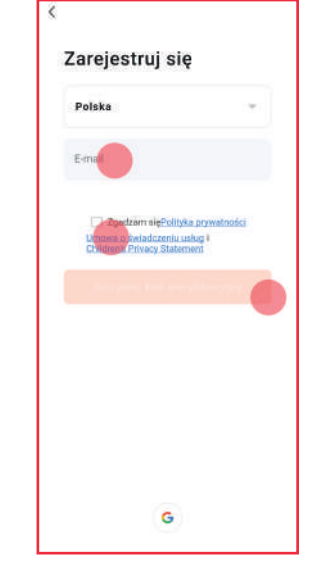

**3.** Zadejte svou e-mailovou adresu a akceptujte zásady ochrany osobních údajů. Poté vyberte tlačítko: "Zaslat ověřovací kód".

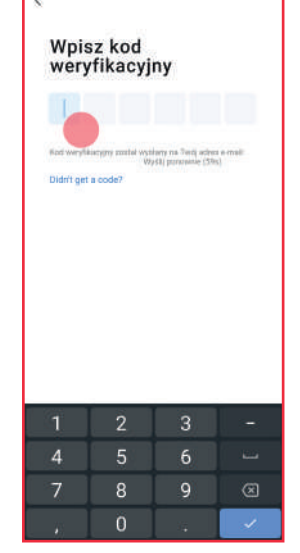

**4.** Zadejte ověřovací kód, který jste obdrželi v e-mailu.

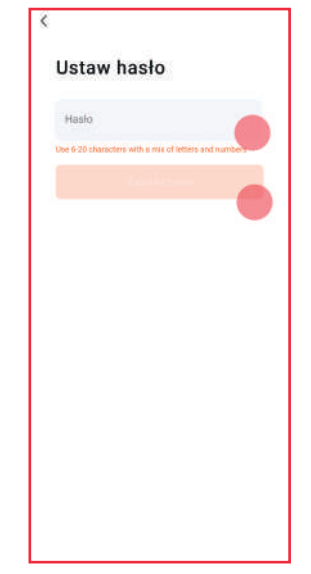

5. Vytvořte heslo pro aplikaci obsahující 6 až 20 znaků (písmena a číslice) a vyberte tlačítko "Dokončeno".

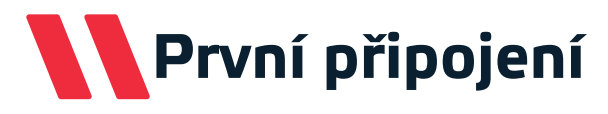

#### První připoiení

Před zahájením připojení se ujistěte, že je váš telefon připojen k 2,4 GHz WiFi síti s aktivním připojením k internetu. Připravte si heslo pro tuto síť. Zapněte vysavač a spusťte párování stisknutím tlačítek 🗘 a 🕛 po dobu 5 sekund, dokud nezačne rychle blikat LED WiFi na zařízení. Vysavač pak bude připraven k připojení. Po úspěšném připojení bude LED dioda WiFi svítit bíle.

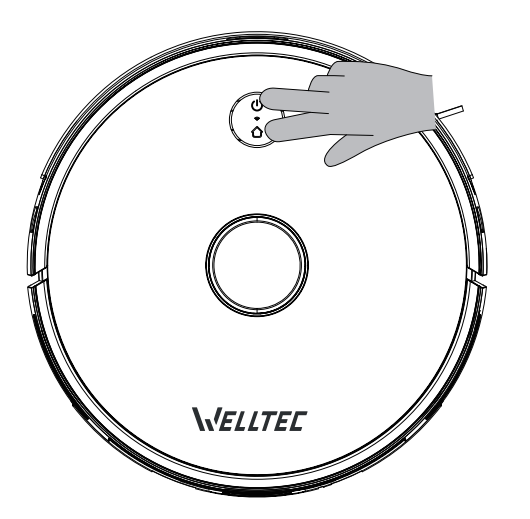

#### Přidání zařízení

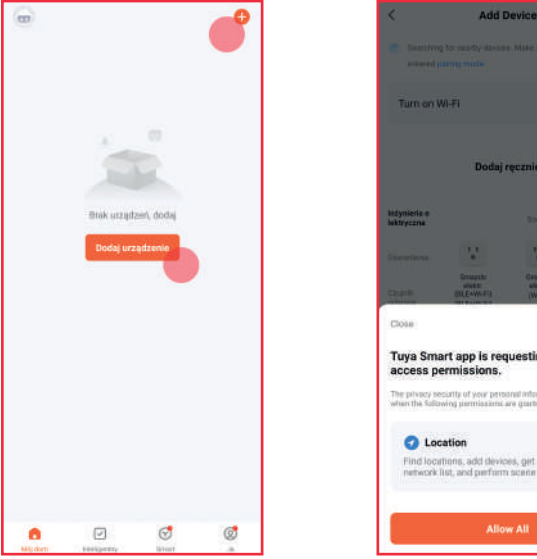

1. Na hlavní obrazovce aplikace vyberte V pravém rohu obrazovky tlačítko "+" nebo tlačítko "přidat zařízení".

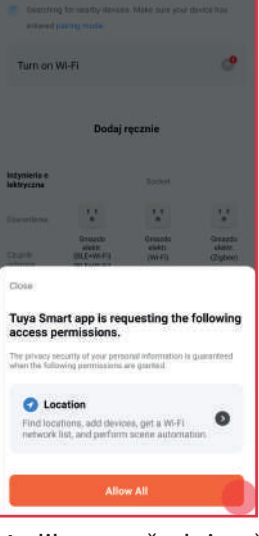

2. Aplikace vyžaduje přístup k poloze telefonu. Chcete-li pokračovat, povolte přístup pomocí tlačítka "Allow All".
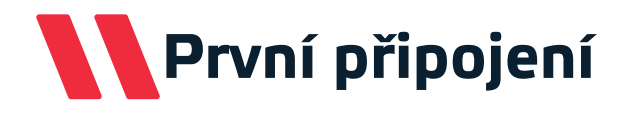

#### Přidání zařízení

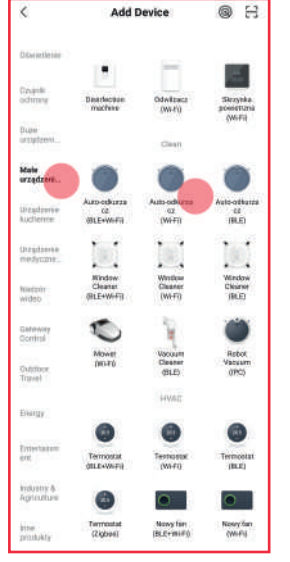

**3.** V seznamu na levé straně vyberte malá zařízení a poté v seznamu najděte "Automatický vysavač (Wi-Fi)".

Anului Anului Anului

 Zadejte heslo své sítě Wi-Fi a stiskněte "Dále". Pokud se chcete připojit k jiné síti, vyberte tlačítko ≒.

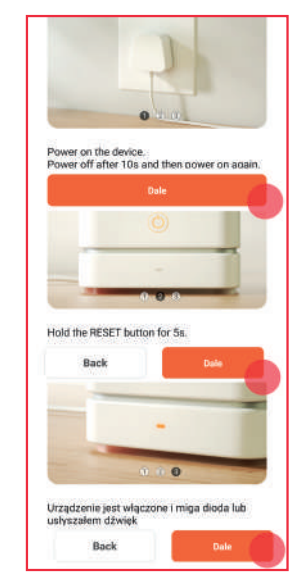

**5.** Vyberte tlačítko "Zařízení je zapnuté a kontrolka LED bliká".

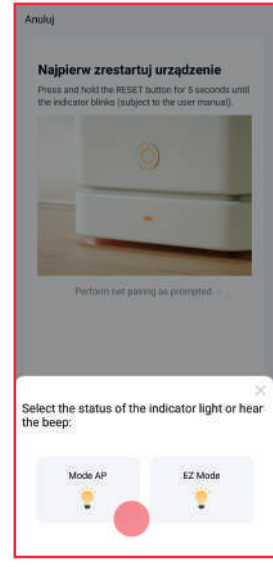

6. Vyberte režim "Mode AP", čímž zahájíte připojení.

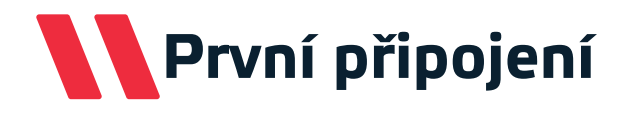

#### Přidání zařízení

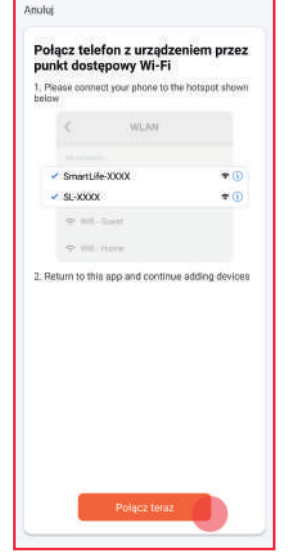

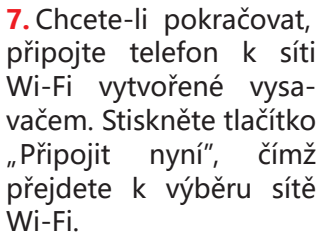

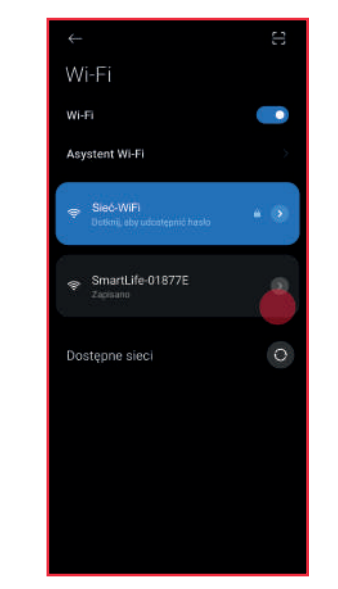

8. Připojte se k síti Wi-Fi s názvem začínajícím "SmartLife-". Poté se vraťte do aplikace pro dokončení připojení.

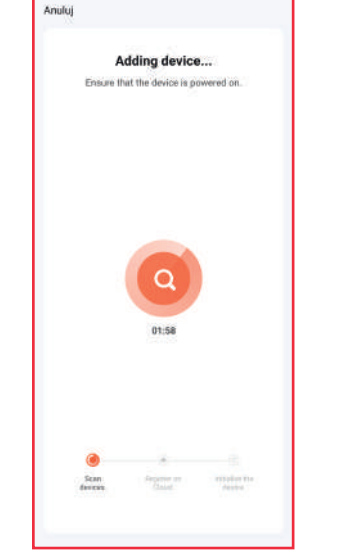

9. Po chvíli aplikace dokončí připojení k vysavači. Pokud se tento proces nezdaří, podívejte se na možná řešení na straně 110.

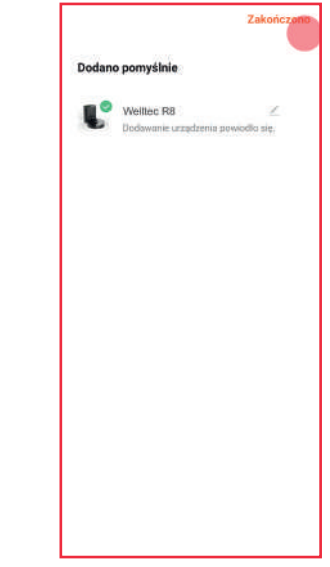

**10.** Po úspěšném připojení můžete změnit název vysavače. Poté potvrďte tlačítkem "Dokončeno".

## Odstraňování problémů s připojením

#### Problém

#### Možné způsoby řešení

| Žádná síť Wi-Fi s názvem<br>začínajícím slovy jako<br>"SmartLife-". | <ul> <li>Vypněte vysavač tlačítkem "Reset", chvíli počkejte a znovu jej spusťte.</li> <li>Po opětovném zapnutí vysavače, stiskněte a přidržte tlačítka  a  v po dobu 5 sekund, dokud nezačne blikat ikona Wi-Fi.</li> </ul>                                                                                                    |
|---------------------------------------------------------------------|----------------------------------------------------------------------------------------------------|
| Přidání zařízení se nezdařilo.                                      | <ul> <li>Vypněte vysavač, chvíli počkejte a znovu jej spusťte.</li> <li>Po opětovném zapnutí vysavače, stiskněte a přidržte tlačítka  a  b po dobu 5 sekund, dokud nezačne blikat ikona Wi-Fi.</li> <li>Ujistěte se, že se vysavač nachází v blízkosti routeru Wi-Fi.</li> <li>Ujistěte se, že vaše síť Wi-Fi má frekvenci 2,4 GHz. Frekvence 5GHz není aplikací podporována.</li> <li>Zkontrolujte, zda je zadané heslo sítě Wi-Fi správné.</li> <li>Odinstalujte a znovu nainstalujte aplikaci v telefonu.</li> <li>Ujistěte se, že telefon zůstane po výběru pomocí aplikace připojen k síti Wi-Fi "SmartLife-". Některé modely telefonů automaticky přepnou síť Wi-Fi na síť s aktivním připojením k internetu.</li> <li>Resetujte router Wi-Fi.</li> </ul> |
| Zařízení je Offline                                                 | <ul> <li>Vypněte vysavač, chvíli počkejte a znovu jej spusťte.</li> <li>Ujistěte se, že se vysavač nachází v blízkosti routeru Wi-Fi.</li> <li>Ujistěte se, že síť Wi-Fi má aktivní a stabilní připojení k internetu.</li> <li>Zopakujte od začátku postup připojení vysavače k aplikaci.</li> </ul>                                                                                                    |

## Odstraňování problémů - vysavač

#### Problém

Možné způsoby řešení

| Vysavač se nechce<br>spustit.                                                                                                    | <ul> <li>Zkontrolujte stav nabití baterie a umístěte vysavač do dokovací stanice.</li> <li>Robota používejte pouze v místnostech s teplotou vzduchu od 0°C do 40°C</li> </ul>                   |
|----------------------------------------------------------------------------------------------------|----------------------------------------------------------------------------------------------------|
| Vysavač se nenabíjí.                                                                                                    | <ul> <li>Zkontrolujte připojení kabelu a dokovací stanice. Zkontrolujte, zda svítí kontrolka<br/>dokovací stanice.</li> <li>Vyčistěte nabíjecí kontakty vysavače a dokovací stanice.</li> </ul> |
| Vysavač nezačíná čistit.                                                                                                    | <ul> <li>Umístěte vysavač ručně do dokovací stanice pro nabíjení.</li> </ul>                                                                                                    |
| <ul> <li>Vysavač má problém s<br/>návratem do dokovací</li> <li>stanice.</li> <li>Zkontrolujte, zda nic nebrání vstupu robota do dokovací stanice. Zkontrolujte, zda nic nebrání vstupu robota do dokovací stanice. Zkontrolujte, zda nic nebrání vstupu robota do dokovací stanice.</li> </ul> |                                                                                                    |
| Vysavač se chová<br>zvláštně.                                                                                                    | <ul> <li>Restartujte vysavač. Pokud to nepomůže, použijte tlačítko "Reset" a restartujte<br/>vysavač.</li> </ul>                                                                                |
| Vysavač vydává zvláštní • Přestaňte vysávat a zkontrolujte, zda se do hlavního kartáče nebo boční me<br>zvuky. nedostaly nežádoucí předměty. Vyjměte je a znovu spusťte úklid.                                                                                                    |                                                                                                    |
| Výkon vysávání se snížil.                                                                                                    | <ul> <li>Vyprázdněte zásobník na prach a zkontrolujte úroveň znečištění HEPA filtru.</li> <li>Pokud je filtr silně znečištěný, je třeba jej vyprat nebo vyměnit.</li> </ul>                     |

## Odstraňování problémů - vysavač

#### Problém

#### Možné způsoby řešení

| Během úklidu se vysavač<br>zastaví a vrátí se do dokovací<br>stanice, aniž by pokračoval v<br>úklidu.  | • Zkontrolujte v aplikaci, zda nemá vysavač zapnutý režim DND (Do Not<br>Disturb).                                                                                                    |
|----------------------------------------------------------------------------------------------------|----------------------------------------------------------------------------------------------------|
| Naplánované čištění se<br>nespouští.                                                                   | <ul> <li>Zkontrolujte, zda má síť Wi-Fi, ke které je vysavač připojen, stabilní<br/>připojení k internetu.</li> <li>Ujistěte se, že je vysavač v dosahu sítě Wi-Fi.</li> </ul>                                    |
| Během úklidu konkrétního místa<br>nebo po přenesení vysavače,<br>zařízení nenajde dokovací<br>stanici. | <ul> <li>Když začnete s úklidem konkrétního místa nebo vysavač přenesete, může<br/>být zařízení příliš daleko od dokovací stanice. Umístěte vysavač do dokovací<br/>stanice ručně.</li> </ul>                     |
| Při práci s mopovacím modulem<br>je mopovací hadřík suchý nebo<br>jen mírně vlhký.                     | <ul> <li>Zkontrolujte, zda je v hybridní nádrži voda.</li> <li>Zkontrolujte, zda je mopovací modul správně nainstalován.</li> <li>Odblokujte výstupy vody v hybridní nádrži jehlou nebo tenkou šňůrou.</li> </ul> |
| Robot se začal vyhýbat některým<br>místům                                                              | <ul> <li>Senzory robota mohou potřebovat vyčistit. Jemně je otřete měkkým<br/>suchým hadříkem.</li> </ul>                                                                                                    |

# Chybové zprávy vysavače

#### Zpráva

#### Možné způsoby řešení

| Pokud problém nelze vyřešit, kontaktujte prodejce vašeho zařízení. |                                                                                                    |  |
|--------------------------------------------------------------------|----------------------------------------------------------------------------------------------------|--|
| Teplota vysavače není normální                                     | <ul> <li>Počkejte, až se teplota zařízení vrátí do normálu, a zkuste to znovu.</li> </ul>                                                                                                    |  |
| Chyba nabíjení                                                     | <ul> <li>Zkontrolujte, zda vysavač správně vstoupil do dokovací stanice. Otřete<br/>nabíjecí kontakty vysavače a dokovací stanice suchým hadříkem.<br/>Zkontrolujte napájecí kabel dokovací stanice.</li> </ul>                                                                                                    |  |
| Zkontrolujte, zda není<br>zablokován přední nárazník.              | <ul> <li>Odstraňte nežádoucí objekty, které mohou způsobovat chyby. Otřete a<br/>opakovaně stiskněte přední nárazník a zkontrolujte, zda správně funguje.</li> </ul>                                                                                                    |  |
| Vyčistěte senzory útesů. Poté spusťte vysavač na jiném místě       | <ul> <li>Otřete všechny senzory útesů v zařízení (4 kusy). Poté zařízení spusťte dál<br/>od schodů a prahů.</li> </ul>                                                                                                    |  |
| Chyba laseru. Zkontrolujte, zda<br>není laser blokován             | <ul> <li>Pootočte mírně laserovým senzorem zařízení a zkontrolujte jeho volnost<br/>pohybu. K této chybě dochází při nemožnosti otáčení laseru. To může být<br/>způsobeno nežádoucími předměty (např. vlasy, provázky, drobnými<br/>nečistotami), které blokují otáčení laseru. Odstraňte všechny předměty,<br/>které by mohly bránit otáčení, poté laser důkladně otřete a vyfoukejte<br/>všechny mezery. Pokud se to nepodaří, zkuste vysavač spustit v jiné<br/>místnosti.</li> </ul> |  |

www.Welltec.pro 📕 113

# Chybové zprávy vysavače

Zpráva

Možné způsoby řešení

| Vysavač se zasekl. Odstraňte<br>překážky v okolí vysavače, aby<br>mohl pokračovat | <ul> <li>Odstraňte překážky bránící vysavači nebo jej přemístěte na jiné místo.</li> <li>Pokud problém přetrvává, omezte pomocí aplikace možnost vysavače vjíždět do problematických oblastí.</li> </ul> |  |
|-----------------------------------------------------------------------------------|----------------------------------------------------------------------------------------------------|--|
| Zásobník na prach není<br>nainstalovaný                                           | <ul> <li>Zkontrolujte, zda je hybridní nádrž správně nasazena.</li> <li>Zkontrolujte, zda jsou zásobník na prach a nádrž na vodu řádně uzavřeny.</li> </ul>                                              |  |
| Zkontrolujte, zda není kryt laseru<br>zaseknutý nebo zablokovaný                  | <ul> <li>Chyba může nastat, když vysavač zajede pod příliš nízký nábytek. Pokud<br/>problém přetrvává, omezte pomocí aplikace možnost vysavače vjíždět do<br/>problematických oblastí.</li> </ul>        |  |
| Zkontrolujte, zda není hlavní<br>kartáč zablokovaný.                              | <ul> <li>Přiloženým čisticím náčiním odstraňte vlasy a nečistoty z hlavního kartáče.</li> </ul>                                                                                                    |  |
| Chyba kola nebo pohonu                                                            | <ul> <li>Odstraňte všechny nežádoucí předměty, které brání otáčení koleček<br/>zařízení. Pokud se to nepodaří, spusťte vysavač v jiné místnosti.</li> </ul>                                              |  |

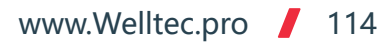

### Odstraňování problémů - dokovací stanice

| Problém                                                         | Možná příčina a řešení                                                                                                    |
|-----------------------------------------------------------------|----------------------------------------------------------------------------------------------------|
| Kontrolka 🔆 bliká červeně.                                      | <ul> <li>Časté vyprazdňování zásobníku na prach v dokovací stanici může vést k<br/>přehřátí nebo k chybě ventilátoru. Počkejte 30 minut a zkuste zásobník<br/>vyprázdnit znovu.</li> <li>Kryt zásobníku dokovací stanice je špatně zavřený. Zavřete jej a zkuste<br/>zásobník vyprázdnit znovu.</li> </ul> |
| Kontrolka 🔟 bliká červeně.                                      | <ul> <li>Zkontrolujte, zda je prachový sáček v dokovací stanici správně nasazen.</li> </ul>                                                                                                    |
| Kontrolky 🕛 a 🎧 blikají<br>současně                             | <ul> <li>Chyba párování mezi dokovací stanicí a vysavačem. Stanici opětovně<br/>spárujte podle pokynů na straně 104.</li> </ul>                                                                                                    |
| Robot nemůže najít dokovací<br>stanici nebo neodsává nečistoty. | <ul> <li>Chyba párování mezi dokovací stanicí a vysavačem. Stanici opětovně<br/>spárujte podle pokynů na straně 104.</li> </ul>                                                                                                    |

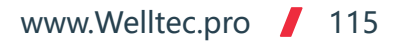

## Technické údaje

| Model:                                    | Welltec R8                                                   |
|-------------------------------------------|--------------------------------------------------------------|
| Saci wikon robota:                        | MAX: 2700±50Pa; Normal: 1500±50Pa; Silent: 800±50Pa; Detekce |
|                                           | koberců/Bodové čištění: 2700Pa                               |
| Motor vysavače:                           | Bezkartáčový (Nidec®)                                        |
| Baterie:                                  | 5200mAh Li-ion                                               |
| Doba nabíjení:                            | <240min (4h)                                                 |
| Laser:                                    | LDS08                                                        |
| Maximální výška překážek:                 | ≤20mm (s mopovacím modulem ≤18mm)                            |
| Kapacita nádoby na prach:                 | 280ml                                                        |
| Kapacita nádrže na vodu:                  | 300ml                                                        |
| Kapacita tašky dokovací stanice:          | 4300ml                                                       |
| Síla vysavače:                            | 50W                                                          |
| Jmenovité napětí vysavače:                | 14,4V===                                                     |
| Výkon dokovací stanice:                   | 1050W                                                        |
| Zdroj napájení:                           | 230 V, 50/60 Hz                                              |
| Výstupní napětí a proud dokovací stanice: | 24V == 1,2A                                                  |
| Hmotnost vysavače:                        | 3,6kg                                                        |
| Waga stacji dokującej:                    | 3,8kg                                                        |
| Hmotnost dokovací stanice:                | 10,7kg                                                       |
| Rozměry vysavače:                         | 350 x 350 x 98 mm                                            |
| Rozměry dokovací stanice:                 | 202 x 282 x 361 mm                                           |
| Velikost balení:                          | 420 x 415 x 375 mm                                           |

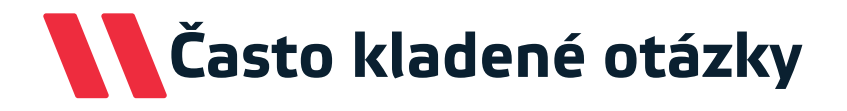

Otázka: Proč se vysavač nechcespustit?

**Odpověď:** Zkontrolujte stav nabití baterie a umístěte vysavač do dokovací stanice. Robota používejte pouze v místnostech s teplotou vzduchu od 0°C do 40°C.

Otázka: Proč není slyšet hlasový záznam vysavače?

Odpověď: Zkontrolujte v aplikaci, zda nejsou zprávy ztlumené, a zrušte ztlumení pomocí dálkového ovladače.

Otázka: Proč má vysavač problém zajet do dokovací stanice?

**Odpověď:** Zkontrolujte, zda nic nebrání vstupu robota do dokovací stanice. Zkontrolujte, zda je kolem stanice dostatek místa, a zkuste to znovu.

**Otázka:** Proč není slyšet hlasový záznam vysavače? **Odpověď:** Zkontrolujte v aplikaci, zda nejsou zprávy ztlumené, a zrušte ztlumení pomocí dálkového ovladače.

Otázka: Proč vysavač neuklízí dostatečně?

**Odpověď:** Vyprázdněte zásobník na prach a zkontrolujte úroveň znečištění filtru. Pokud je filtr silně znečištěný, je třeba jej vyprat nebo vyměnit.

Otázka: Má dokovací stanice velký odběr energie, když vysavač uklízí?

**Odpověď:** Když je baterie vysavače nabitá a zásobník vyprázdněný, dokovací stanice snižuje spotřebu energie na minimum.

# Často kladené otázky

Otázka: Proč nemůže vysavač najít dokovací stanici?

**Odpověď:** Když začnete po přenesení vysavače s úklidem konkrétního místa, může být zařízení příliš daleko od dokovací stanice. Stanice může být také zakryta stěnami nebo jinými předměty. Umístěte vysavač do dokovací stanice ručně.

Otázka: Proč robot nejezdí po některých černých plochách?

**Odpověď:** Robot je vybaven senzory útesů, které mají zabránit pádu robota z výšky. Některé černé koberce a povrchy mohou být chybně klasifikovány jako útes.

Otázka: Co mohu udělat, aby robot jezdil na všechny černé povrchy?

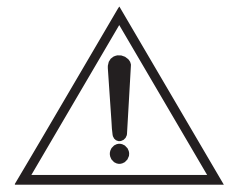

Pozor! Nedodržení níže popsaných pokynů může vést k poškození robota. Před použitím je nutné zajistit, aby schody, prahy, nerovnosti nebo jiné vyvýšené plochy byly chráněny fyzickou zábranou, která zabrání pádu robota. Navrhované řešení způsobí, že vysavač určitě spadne z jakéhokoli vyvýšeného povrchu!

**Odpověď:** Senzory útesů vysavače lze oklamat tak, že je přelepíte kouskem bílého papíru, aby se nedotýkaly povrchu senzorů. Vysavač pak najede na jakýkoli povrch.

Otázka: Jak obnovit tovární nastavení vysavače?

**Odpověď:** Stisknutím a přidržením tlačítek 🗅 a 🙂 po dobu 10 sekund obnovíte tovární nastavení vysavače.

Otázka: Proč robot v dokovací stanici neodsává nečistoty?

**Odpověď:** Je možné, že došlo k poruše párování s dokovací stanicí. Proveďte opětovné spárování podle pokynů na straně 104.

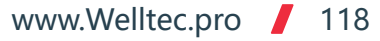

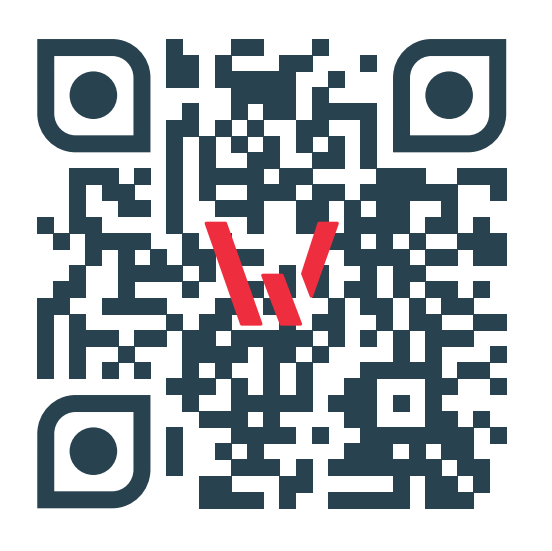

Welltec Orzechowa 3 72-010 Przęsocin Poland welltec@welltec.pro

www.Welltec.pro

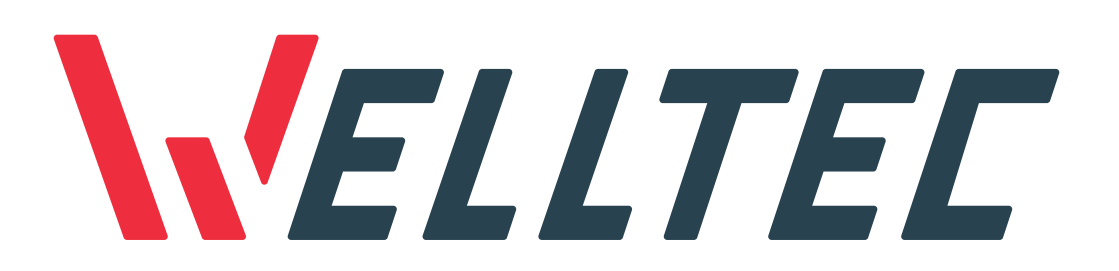